# **CENTRALINA BIOS1**

Quadro di comando programmabile per cancelli scorrevoli

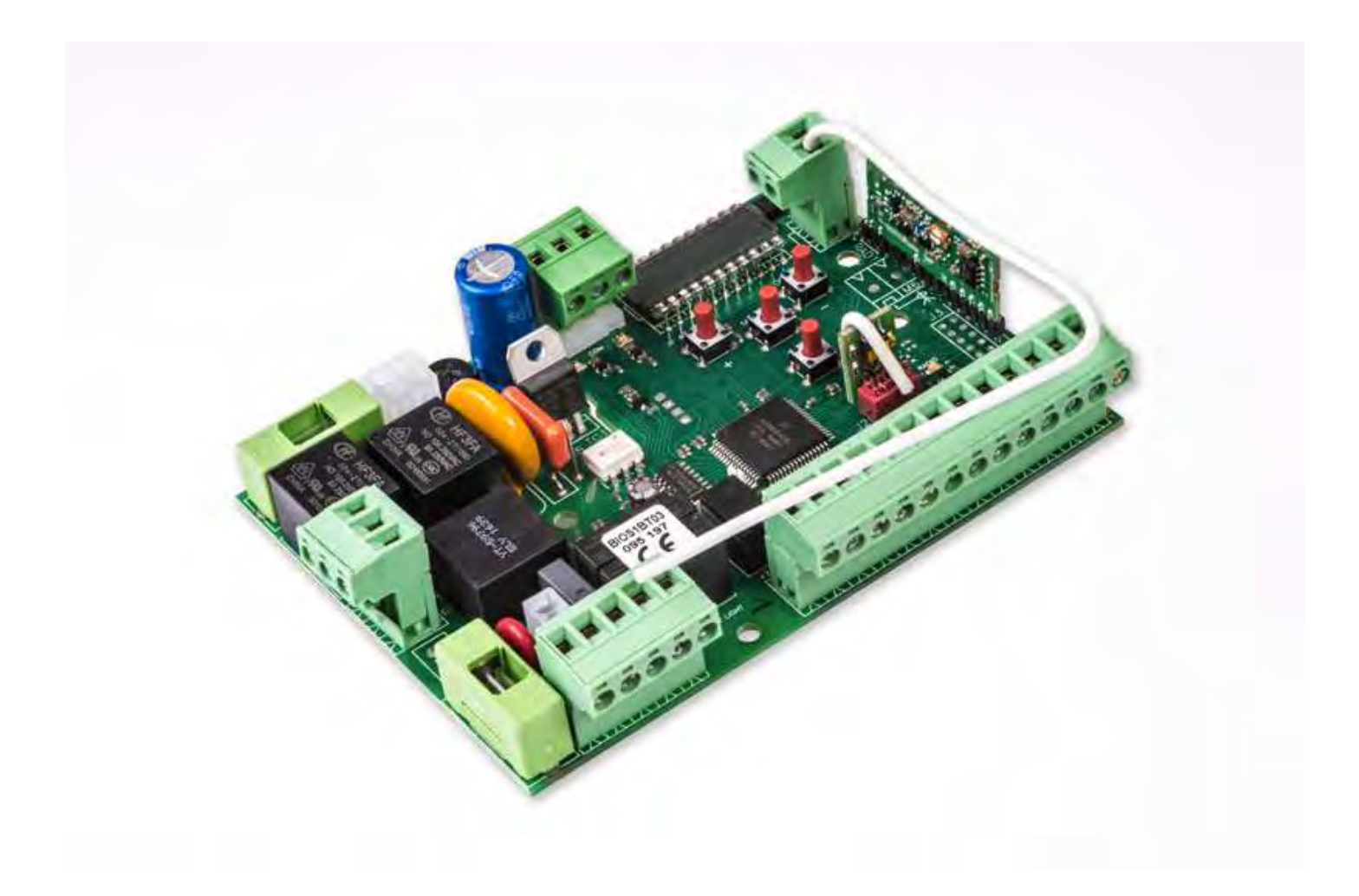

Guida per l'installazione

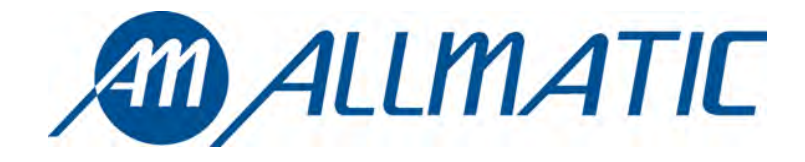

CE

# 1. Introduzione

La centrale di comando BIOS1 è indicata per le installazioni a 1 motore 230 Vac con potenza massima di 700W. Il quadro di comando permette una regolazione precisa della forza di spinta e della sensibilità. La centrale può memorizzare fino a 8000 trasmettitori con la memoria esterna con la funzione passo a passo, apertura parziale, apri e chiudi. È dotata di ingressi per fotocellula interna ed esterna, costa (resistiva o 8k2), possibilità di collegare pulsanti per il passo passo, l'apertura parziale, apri, chiudi e lo stop. Le uscite comprendono un lampeggiante a 230 Vac, luce di cortesia/ zona/spia cancello aperto, alimentazione accessori 24 Vdc.

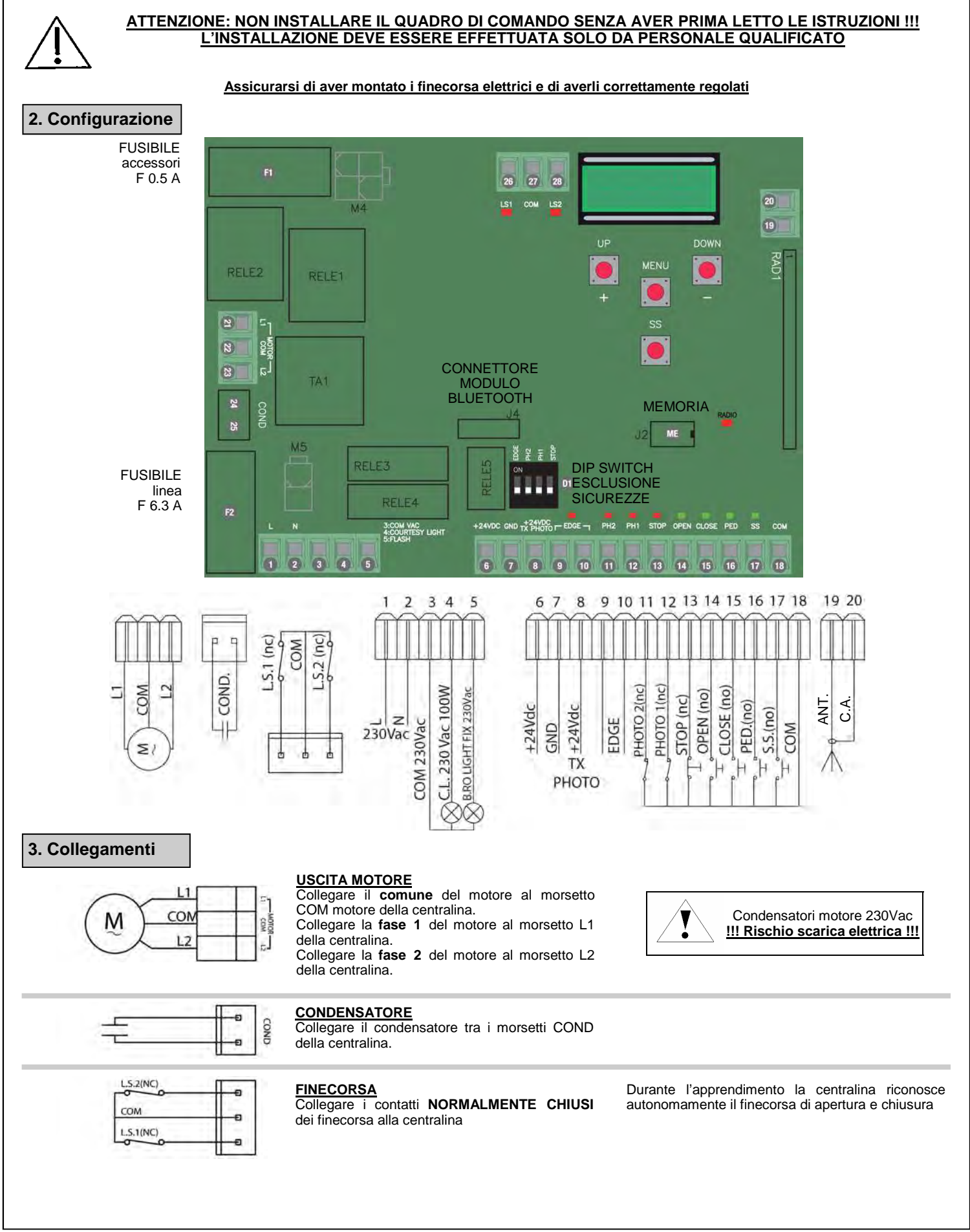

ITA ENG FRA ESP DEU POR

| L 1<br>N 2                                                                  | ALIMENTAZIONE<br>Collegare il cavo di alimentazione tra i morsetti 1<br>e 2 della centralina.                                                                                                    | Alimentazione 230 Vac 50Hz<br>Non collegare la scheda direttamente alla rete<br>elettrica ma prevedere un dispositivo che possa<br>assicurare la disconnessione onnipolare<br>dall'alimentazione della centralina.                                                                                                    |
|-----------------------------------------------------------------------------|----------------------------------------------------------------------------------------------------|----------------------------------------------------------------------------------------------------|
| 230VAC<br>100W MAX<br>230VAC<br>60W MAX<br>230VAC<br>60W MAX<br>230VAC<br>5 | USCITA LUCE DI CORTESIA<br>Collegare il cavo di alimentazione tra i morsetti 3<br>e 4 della centralina, 230Vac 100W MAX.<br>USCITA LAMPEGGIANTE<br>Collegare il cavo di alimentazione tra i morsetti 3<br>e 5 della centralina.                                                                                                    | Si può illuminare la zona di azione dell'automatismo<br>durante ogni suo movimento.<br>Il funzionamento della luce ausiliaria è gestito nel<br>menu avanzato F[IJ.<br>Utilizzare un lampeggiante senza autolampeggio<br>230Vac 60W MAX                                                                                                    |
| XWW FOR THE THE THE THE THE THE THE THE THE THE                             | ALIMENTAZIONE FOTOCELLULE<br>Collegare il morsetto 6 della centralina al<br>morsetto + di alimentazione del ricevitore delle<br>fotocellule.<br>Collegare il morsetto 7 della centralina al<br>morsetto - di alimentazione del ricevitore e del<br>trasmettitore delle fotocellule.<br>Collegare il morsetto 8 della centralina al<br>morsetto + di alimentazione del trasmettitore<br>delle fotocellule. | Il <u>test fotocellule</u> viene abilitato nel menu<br>avanzato <i>EPh</i> .<br><b>ATTENZIONE:</b> la centralina fornisce una tensione<br>di 24 Vdc e può fornire una potenza massima di<br>4W.<br>Per il <u>test costa</u> collegare il dispositivo di test della<br>costa sui pin di alimentazione del TX (test attivo con<br>segnale logico basso 0Vdc.)<br>Fare riferimento al manuale della costa in uso. |
| EDGE 9                                                                      | INGRESSO COSTA<br>Collegare i contatti della costa di sicurezza tra i<br>morsetti 9 e 10                                                                                                    | Selezionare il tipo di costa utilizzata (meccanica<br>oppure 8K2) tramite il menu Edri, la gestione del<br>funzionamento dal menu Ed.<br>In caso di non utilizzo portare il DIP EDGE su ON.                                                                                                    |
| РНОТО 2 (NC) 11<br>СОМ 18                                                   | INGRESSO FOTOCELLULA DI APERTURA<br>Collegare il contatto NORMALMENTE CHIUSO<br>della fotocellula (PHOTO 2) tra i morsetti 11 e<br>18 della centralina.                                                                                                    | II funzionamento della fotocellula di apertura può<br>essere modificato all'interno del menu Ph2.<br>In caso di non utilizzo portare il DIP PH2 su ON.                                                                                                    |
| рното 1 (NC) 12<br>сом 18                                                   | INGRESSO FOTOCELLULA DI CHIUSURA<br>Collegare il contatto NORMALMENTE CHIUSO<br>della fotocellula (PHOTO 1) tra i morsetti 12 e<br>18 della centralina.                                                                                                    | Il funzionamento della fotocellula di chiusura può<br>essere modificato all'interno del menu 5Ph.<br>In caso di non utilizzo portare il DIP PH1 su ON.                                                                                                    |
| STOP (NC)<br>13<br>18                                                       | INGRESSO STOP<br>Collegare il contatto NORMALMENTE CHIUSO<br>dello STOP tra i morsetti 13 e 18 della<br>centralina.                                                                                                    | In caso di non utilizzo portare il DIP STOP su ON.                                                                                                    |
| OPEN (NO)<br>0 0 14 0 18                                                    | INGRESSO APRI<br>Collegare il pulsante OPEN tra i morsetti 14 e 18<br>della centralina.                                                                                                    |                                                                                                    |
| CLOSE (NO)                                                                  | INGRESSO CHIUDI<br>Collegare il pulsante CLOSE tra i morsetti 15 e<br>18 della centralina.                                                                                                    |                                                                                                    |
| PED (NO)<br>0 0 16<br>COM 18                                                | INGRESSO APERTURA PARZIALE<br>Collegare il pulsante PED tra i morsetti 16 e 18<br>della centralina.                                                                                                    |                                                                                                    |
| SS (NO)<br>0 0 17<br>com 18                                                 | INGRESSO PASSO PASSO (SS)<br>Collegare il pulsante SS tra i morsetti 17 e 18<br>della centralina.                                                                                                    | La presenza di parti metalliche o di umidità nei muri                                                                                                    |
| ANTENNA 20<br>19                                                            | ANTENNA<br>Collegare il cavo di segnale dell'antenna al<br>morsetto 19 e la massa dell'antenna al morsetto<br>20 della centralina.                                                                                                    | porrebbe avere influenze negative sulla portata del<br>sistema, si consiglia pertanto di evitare il<br>posizionamento dell'antenna ricevente e/o i<br>trasmettitori in prossimità di oggetti metallici<br>voluminosi, vicino al suolo o per terra.                                                                                                    |
| 6-1622241 rev.6 04/12/2018                                                  | ITA ENG FRA ESP DEU POR                                                                                                    | 3/                                                                                                    |

| 4. Appre                                   | endimento trasmettitori                                                                                                    |                                              |                                                                                                    |           |
|--------------------------------------------|----------------------------------------------------------------------------------------------------|----------------------------------------------|----------------------------------------------------------------------------------------------------|-----------|
| 4.1 App                                    | rendimento di un trasmettitore                                                                                                    |                                              |                                                                                                    |           |
| Il primo tas<br>terzo tasto<br>La centrale | to memorizzato esegue la funzione di PASSO PASSO (ape<br>la funzione OPEN e il quarto CLOSE.<br>e esce dalla modalità apprendimento se dopo 10 secondi no                                       | ertura e chiu<br>on riceve ur                | usura del cancello), il secondo tasto la funzione di apertura par<br>nuovo tasto o trasmettitore.                                                                                | ziale, il |
| 1                                          | Assicurarsi di essere fuori dai menu,<br>premere il tasto UP[+]                                                                                                    | $\Box$                                       | Sul display appare la scritta <b>- Rd</b><br>e il lampeggiante si accende fisso <b>-</b> Rd                                                                                      |           |
| 2                                          | Premere un tasto del trasmettitore                                                                                                    | $\Box$                                       | Sul display appare la scritta don don<br>Se il trasmettitore era già memorizzato appare<br>la scritta Fnd Fnd                                                                    |           |
|                                            | Se si vogliono memorizzare altri tasti o nuovi radiocomandi ripetere la procedura.                                                                                                    |                                              | Dopo 2 secondi il display mostra la posizione di<br>memoria in cui il trasmettitore è stato<br>memorizzato, ad esempio                                                           |           |
| 4.2 App                                    | rendimento con il tasto nascosto di un trasm                                                                                                    | nettitore                                    | già appreso                                                                                                    |           |
| Con il tasto<br>A cancello<br>con l'accer  | o nascosto di un trasmettitore è possibile entrare in modalità<br>fermo premere con l'aiuto di una graffetta il tasto nascosto<br>nsione del lampeggiante, ora è possibile memorizzare altri ta | à apprendin<br>di un radioo<br>asti uno alla | nento per memorizzare altri tasti o nuovi radiocomandi.<br>comando già appreso, la centrale segnale l'entrata in apprendi<br>a volta, o un nuovo trasmettitore.                  | mento     |
| 4.3 Can                                    | cellazione di un singolo trasmettitore                                                                                                    |                                              |                                                                                                    |           |
|                                            |                                                                                                    |                                              |                                                                                                    |           |
| 5 Appre                                    | ndimento corse                                                                                                    |                                              |                                                                                                    |           |
| 5.1 App                                    | rendimento corsa facilitato (parametro L5/ 🕫                                                                                                    | ≠₽)                                          |                                                                                                    |           |
| Assicurars                                 | si di aver montato i finecorsa elettrici e di averli corretta                                                                                                    | imente reg                                   | <u>olati</u>                                                                                                    |           |
| 1                                          | Sbloccare il cancello, portarlo a metà corsa e ribloccare il motore                                                                                                    |                                              |                                                                                                    |           |
| 2                                          | Premere e mantenere premuto i pulsanti UP[+] e<br>MENU per almeno 5 secondi.                                                                                                    | $\Box$                                       | Il cancello muove in <b>apertura</b> .<br>Se il cancello chiude premere il pulsante DOWN<br>[-] per invertire il senso di marcia e riprendere<br>con un comando passo passo (SS) | _OP       |
| 3                                          | Quando il cancello raggiunge il finecorsa di apertura si ferma automaticamente                                                                                                    | $\Box$                                       | Il cancello parte in chiusura                                                                                                    | _EL       |
| 4                                          | Quando il cancello raggiunge il finecorsa di chiusura si ferma automaticamente                                                                                                    | $\Box$                                       | Il cancello parte in apertura                                                                                                    | _0P       |
| 5                                          | Quando il cancello raggiunge il finecorsa di apertura si ferma automaticamente                                                                                                    | $\Box$                                       | Il cancello richiude con i rallentamenti impostati<br>da menu. A cancello chiuso l'apprendimento è<br>terminato.                                                                 | _CL       |
| <b>Attenzion</b><br>Premere il             | e: in caso di intervento di un dispositivo di sicurezza, la proc<br>tasto Passo Passo per ricominciare l'apprendimento dal pu                                                                   | cedura vien<br>nto 2.                        | e arrestata e appare a display la scritta                                                                                                    |           |

| 5.2 App                         | rendimento corsa avanzato (parametro L5/ =                                                                                      | = P )                      |                                                                                                    |     |
|---------------------------------|----------------------------------------------------------------------------------------------------|----------------------------|----------------------------------------------------------------------------------------------------|-----|
| <u>Assicurar</u><br>In questa p | si di aver montato i finecorsa elettrici e di averli corretta<br>procedura è necessario fornire i punti di inizio rallentamento | mente regol<br>con un coma | l <mark>ati</mark><br>Indo passo passo (SS).                                                                                                    |     |
|                                 | Sbloccare il cancello, portarlo a metà corsa e ribloccare il motore                                                             |                            |                                                                                                    |     |
| 2                               | Premere e mantenere premuto i pulsanti UP[+] e<br>MENU per almeno 5 secondi.                                                    |                            | Il cancello muove in <b>apertura</b> .<br>Se il cancello chiude premere il pulsante DOWN<br>[-] per invertire il senso di marcia e riprendere<br>con un comando passo passo (SS) | LOP |
| 3                               | Quando il cancello raggiunge il finecorsa di apertura si ferma automaticamente                                                  | $\Box$                     | Il cancello parte in chiusura                                                                                                    | LEL |
| 4                               | Quando il cancello raggiunge la posizione di inizio rallentamento fornire un comando passo passo (SS)                           | $\Box$                     | Il cancello procede a velocità ridotta                                                                                                    |     |
| 5                               | Quando il cancello raggiunge il finecorsa di chiusura si ferma automaticamente                                                  | $\Box$                     | Il cancello parte in apertura                                                                                                    | LOP |
| 6                               | Quando il cancello raggiunge la posizione di inizio<br>rallentamento fornire un comando passo passo (SS)                        | $\Box \rangle$             | Il cancello procede a velocità ridotta                                                                                                    |     |
| 7                               | Quando il cancello raggiunge il finecorsa di apertura si ferma automaticamente                                                  | $\Box \rangle$             | Il cancello richiude con i rallentamenti impostati<br>durante l'apprendimento. A cancello chiuso<br>l'apprendimento è terminato.                                                 | LEL |

Attenzione: in caso di intervento di un dispositivo di sicurezza, la procedura viene arrestata e appare a display la scritta Premere il tasto Passo Passo per ricominciare l'apprendimento dal punto 2. Compatibile da versione firmware BIOS1BT04

| 6. Menu                                                                                                    | Es. Menu base     |
|----------------------------------------------------------------------------------------------------|-------------------|
| Entrata nei menu:<br>Per entrare nel menu base mantenere premuto il tasto MENU per almeno un secondo<br>Per entrare nel menu avanzato mantenere premuto il tasto MENU per almeno 5 secondi                                                                                                    | EEL               |
| Navigazione nei menu:<br>È possibile passare tra le voci di menu utilizzando i tasti UP[+] e DOWN[-],<br>per modificare il parametro mantenere premuto il tasto MENU per almeno 1 s fino a che il valore non inizia a lampeggiare,<br>quindi rilasciare il tasto<br>utilizzare i tasti UP[+] e DOWN[-] per modificare il parametro | Es. Menu avanzato |

al termine premere MENU per almeno 1s per salvare la modifica.

Per uscire da un menu è sufficiente una breve pressione del tasto MENU.

# UP

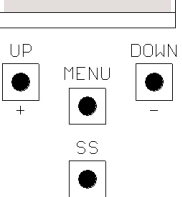

# 6.1 Menu base:

| MENU  | DESCRIZIONE                                                                                                    | VALORI IMPOSTABILI<br>min-max | DEFAULT | UNITÀ |
|-------|----------------------------------------------------------------------------------------------------|-------------------------------|---------|-------|
| FEL   | Tempo richiusura automatica (0 = disabilitato)                                                                                                    | 0-900                         | 0       | S     |
| EEr   | Tempo richiusura dopo transito (0 = disabilitato)                                                                                                    | 0-30                          | 0       | S     |
| SEI   | Sensibilità su ostacolo (0 = disabilitato 100 = sensibilità massima)                                                                                                    | 0-100                         | 0       | %     |
| 6-9   | Forza motore (coppia a regime)                                                                                                    | 10-100                        | 100     | %     |
| 55L   | Modalità rallentamento<br>0 = lento<br>1 = veloce                                                                                                    | 0-1                           | 0       |       |
| 565   | Configurazione SS<br>0 = normale (AP-ST-CH-ST-AP-ST)<br>1 = alternato STOP (AP-ST-CH-AP-ST-CH)<br>2 = alternato (AP-CH-AP-CH)<br>3 = condominiale – timer<br>4 = condominiale con richiusura immediata | 0-4                           | 0       |       |
| եւե   | Comportamento dopo black out<br>0 = nessuna azione, il cancello rimane fermo<br>1 = chiusura                                                                                                    | 0-1                           | 0       |       |
| * 55E | Soft start (partenza rallentata)<br>0 = disabilitato<br>1 = abilitato                                                                                                    | 0-1                           | 0       |       |
| * 151 | Ampiezza rallentamento<br>P = personalizzato da apprendimento<br>0100% = percentuale della corsa                                                                                                    | 0-100                         | 15      | %     |
| SLr   | Ampiezza rampa di decelerazione<br>0 = disabilitato<br>1 ÷ 9 = durata della rampa                                                                                                    | 0-9                           | 5       |       |

**Y** 

\*ATTENZIONE! Si sconsiglia la disabilitazione dei rallentamenti e, ove possibile, utilizzare la funzione "soft start".

# 6.2 Menu avanzato:

| MENU           | DESCRIZIONE                                                                                                    | VALORI IMPOSTABILI<br>min-max | DEFAULT | UNITÀ          |
|----------------|----------------------------------------------------------------------------------------------------|-------------------------------|---------|----------------|
| 51 .d.         | Primo accoppiamento tra dispositivo Bluetooth e centralina.                                                                                                    |                               |         |                |
| ELF.           | Tempo di attivazione elettrofreno<br>0 = disabilitato<br>1 - 100 = abilitato                                                                                                    | 0-100                         | 0       | x0.01 s        |
| 5 <i>P</i> h   | Comportamento PHOTO1 in partenza da chiuso<br>0 = Verifica PHOTO1<br>1 = Il cancello apre anche con PHOTO1 impegnata                                                                                                    | 0-1                           | 1       |                |
| Ph2.           | Comportamento PHOTO2<br>0 = Abilitata sia in apertura che in chiusura AP/CH<br>1 =Abilitata solo in apertura AP                                                                                                    | 0-1                           | 0       |                |
| EPh            | Test fotodispositivi<br>0 = disabilitato<br>1 = abilitato PHOTO1<br>2 = abilitato PHOTO2<br>3 = abilitato PHOTO1 e PHOTO2                                                                                                    | 0-3                           | 0       |                |
| Edi            | Tipologia costa<br>0 = contatto (NC)<br>1 = resistiva (8k2)                                                                                                    | 0-1                           | 0       |                |
| ıE.d.          | Modalità intervento costa<br>0= interviene solo in chiusura con inversione del moto<br>1 = ferma l'automazione (sia apertura che chiusura) e libera l'ostacolo (breve inver-<br>sione)                                                                                        | 0-1                           | 0       |                |
| E E.d.         | Test costa<br>0 = disabilitato<br>1 = abilitato                                                                                                    | 0-1                           | 0       |                |
| L.P.o.         | Apertura parziale                                                                                                    | 0-100                         | 30      | %              |
| EP.C.          | Tempo richiusura automatica da apertura parziale (0 = disabilitato)                                                                                                    | 0-900                         | 20      | s              |
| FPr.           | Configurazione uscita lampeggiante<br>0 = Fissa<br>1 = Lampeggiante                                                                                                    | 0-1                           | 1       |                |
| EPr.           | Tempo prelampeggio (0 = disabilitato)                                                                                                    | 0-10                          | 0       | s              |
| F <u>C.y</u> . | Configurazione luce di cortesia<br>0 = A fine manovra accesa per tempo TCY<br>1 = Accesa se cancello non chiuso + durata TCY<br>2 = Accesa se timer luce di cortesia (TCY) non scaduto<br>3 = Spia cancello aperto on/off<br>4 = Spia cancello aperto lampeggio proporzionale | 0-4                           | 0       |                |
| ь <u>с.</u> у. | Tempo durata luce cortesia                                                                                                    | 0-900                         | 0       | s              |
| dER            | Uomo presente<br>0 = disabilitato<br>1 = abilitato                                                                                                    | 0-1                           | 0       |                |
| 5Er.           | Soglia cicli richiesta assistenza. Raggiunta la soglia impostata i cicli successivi verranno eseguiti con lampeggio veloce (solo se $FP_{\Gamma}$ è attivo).<br>(0 = disabilitato)                                                                                            | 0-100                         | 0       | x1000<br>cicli |
| SEF.           | Abilitazione al lampeggio continuo per richiesta assistenza (funzione eseguita solo<br>a cancello chiuso).<br>0 = disabilitato<br>1 = abilitato                                                                                                    | 0-1                           | 0       |                |
| Er. <u>5</u> . | Visualizzazione posizione di memoria singolo trasmettitore                                                                                                    | 0-999                         |         |                |
| Er.E.          | Cancellazione singolo trasmettitore                                                                                                    | 0-999                         |         |                |
| dEF.           | Ripristino valori di default. Entrare per modificare il parametro e poi tenere premuto il tasto MENU, appare un conto alla rovescia e termina con la scritta don                                                                                                    |                               |         |                |
| ErF.           | Cancellazione di tutti i trasmettitori. Entrare per modificare il parametro e poi tenere premuto il tasto MENU, appare un conto alla rovescia e termina con la scritta don                                                                                                    |                               |         |                |

# 6.3 Descrizione menu:

#### 6.3.1 Menu base

#### EL Tempo di richiusura automatica

Attiva a cancello fermo nella posizione di apertura totale, il cancello richiude dopo aver atteso il tempo ELL. In questa fase il display mostra con il trattino lampeggiante, che negli ultimi 10 secondi viene sostituito dal conto allo rovescia.

#### ELF Tempo di richiusura dopo il transito

Se durante l'apertura o nella permanenza di apertura il fascio delle fotocellule è stato oscurato e poi liberato, il cancello richiude dopo aver atteso il tempo EEr una volta raggiunta la posizione di apertura totale, in questa fase il display mostra 10 secondi viene sostituito dal conto alla rovescia.

#### 5EI Sensibilità su ostacolo

Regolare la sensibilità su ostacolo in modo da ottenere un corretto funzionamento dell'automazione, intervenendo in caso di ostacolo ma tale da garantire la movimentazione anche nelle condizioni peggiori di funzionamento (es. inverno, indurimento dei motori dovuti all'usura, etc). Si consiglia dopo la regolazione del parametro di eseguire una movimentazione completa di apertura e chiusura prima di verificare l'intervento su ostacolo. L'intervento della sensibilità su ostacolo arresta il cancello e inverte brevemente il moto.

#### Erg Forza motore

Regolare la coppia fornita dal motore per assicurare il corretto funzionamento dell'automazione, è possibile regolare la percentuale di coppia da un minimo di 10% a un massimo di 100%. Si consiglia dopo la regolazione del parametro di eseguire una movimentazione completa di apertura e chiusura per verificare il corretto funzionamento.

#### 55L Modalità rallentamento

La centrale dispone di 2 tipi di rallentamenti: uno standard e uno a velocità e coppia più alti, adatto a cancelli particolarmente pesanti.

#### 565 Configurazione passo passo (SS)

- 565 = 0 Normale (AP-ST-CH-ST-AP-ST-CH-...)
- Tipico funzionamento Step by Step. Durante la movimentazione una pressione di SS comporta l'arresto del cancello.
- 5b5 = 1 Alternato STOP (AP-ST-CH-AP-ST-CH-...) Funzionamento alternato con STOP in apertura. Durante la movimentazione di apertura una pressione di SS comporta l'arresto del cancello.
- 5b5 = 2 Alternato (AP-CH-AP-CH-...)
   L'utente non ha modo di fermare il cancello con il comando di SS.
   Inviando il comando SS si ottiene l'immediata inversione della marcia.
- 565 = 3 Condominiale timer

Il comando SS, qualora presente, comanda solo l'apertura completa dell'automazione. Se il comando persiste a cancello aperto, si attenderà il rilascio prima di iniziare l'eventuale temporizzazione per la richiusura automatica (se attiva), un' ulteriore pressione e rilascio di un comando di Passo Passo in questa fase fa ripartire il timer della richiusura automatica.

• 5b5 = 4 Condominiale con richiusura immediata Come condominiale con timer (punto precedente) ma con la possibilità di chiudere manualmente con un comando di passo-passo.

#### **b**LE Comportamento dopo black out

Al riavvio della scheda, dopo aver tolto alimentazione (black out), il comportamento della scheda è determinato dal parametro bub del menu avanzato

- bLE = 0 Nessuna azione alla riaccensione il cancello rimane fermo fino alla ricezione di un comando utente. La prima movimentazione è in apertura a velocità ridotta.
- b\_E = 1 Chiusura la centrale, appena riavviata, comanda autonomamente una chiusura a velocità ridotta.

#### 55E Soft start

Ogni movimentazione inizia a coppia ridotta. Adatto a cancelli leggeri.

#### L51 Ampiezza rallentamento

Con questo parametro è possibile definire l'ampiezza dei rallentamenti ed eventualmente la loro esclusione (L5<sup>1</sup> =0). Nel caso si desideri avere rallentamenti più precisi o diversi per ciascuna direzione/anta, è possibile impostare il parametro L5<sup>1</sup> su <sup>P</sup> (personalizzati) ed eseguire l'apprendimento corsa specificando i punti di inizio rallentamento desiderati.

#### 5Lr Ampiezza rampa di decelerazione

Con questo parametro è possibile definire l'ampiezza della rampa di decelerazione ed eventualmente la sua esclusione (5Lr=0). Permette di eseguire una decelerazione, dalla velocità di crociera alla velocità di rallentamento, più o meno evidente a seconda delle esigenze dell'installazione.

# \*ATTENZIONE! Si sconsiglia la disabilitazione dei rallentamenti e, ove possibile, utilizzare la funzione "soft start".

# 6.3.2 Menu avanzato

#### 51 .d. Bluetooth

Voce del menu necessaria per il primo accoppiamento tra un dispositivo Android e la centrale di comando. Fare riferimento alla guida dell'applicazione Android per la procedura di connessione.

#### EL.F. Elettrofreno

Breve inversione di marcia a coppia ridotta per scaricare l'inerzia del cancello. L'operazione viene effettuata ad ogni arresto del motore fatta eccezione per il caso di inversione immediata.

#### 5P.h. Modalità di funzionamento della fotocellula di chiusura PHOTO 1 da posizione di chiusura

- La fotocellula di chiusura ha il seguente funzionamento
- Chiusura: immediata inversione del moto
- Apertura da punto intermedio: nessun intervento
- Apertura da chiuso totale:
  - ♦ 5P.h. = 0 II cancello non parte se PHOTO1 è impegnata
    - 5P.h. = 1 II cancello parte anche se PHOTO1 è impegnata

#### Ph.2. Modalità di funzionamento della fotocellula di apertura PHOTO 2

La fotocellula di apertura ha il seguente funzionamento

- Apertura: ferma il moto del cancello ed attende che il fascio venga liberato, quindi riparte in apertura.
- Chiusura:
  - Ph.2. = 0 Ferma il moto del cancello ed attende che il fascio venga liberato, quindi riparte in apertura
  - ♦ Ph.2. = 1 Nessun intervento

#### EP.h. Test fotodispositivi

Abilitando la funzione si ottiene la verifica funzionale dei fotodispositivi prima di ogni movimentazione che abbia inizio a cancello fermo. Non viene eseguita nel caso di inversioni veloci di marcia. Fare riferimento al paragrafo 3.6 per il collegamento corretto dei fotodispositivi.

#### Ed.n. Tipologia costa

Sono selezionabili due tipologie di coste:

- Ed.i. = 0 Meccanica con contatto normalmente chiuso
- Ed.ū. = 1 Costa resistiva 8k2

#### .E.d. Modalità intervento costa

Per permettere l'installazione delle coste di sicurezza in entrambi i fronti di marcia del cancello, sono disponibili due modalità di intervento:

- *E.d.* = 0 Solo in chiusura con inversione totale del moto
- "E.d. = 1 In entrambi i sensi di marcia con arresto e breve inversione per liberare l'ostacolo

#### E.d. Test costa

Abilitando la funzione si ottiene la verifica funzionale della costa. Tale operazione è utile nel caso sia collegata una costa con circuito elettronico di test (es. costa radio R.CO.O). Per il corretto funzionamento collegare il contatto di test della costa all'alimentazione del trasmettitore delle fotocellule (paragrafo 3.6) e abilitare il test con livello logico basso 0Vdc (per la compatibilità fare riferimento al manuale della costa).

#### LP.o. Apertura parziale

L'apertura parziale è una movimentazione attivabile solo a partire da cancello completamente chiuso. Il parametro imposta l'apertura come percentuale della corsa totale.

#### <u>EP.C. Tempo di richiusura automatica da apertura parziale</u>

Attiva a cancello fermo nella posizione di apertura parziale, il cancello richiude dopo aver atteso il tempo  $E^{P, L}$ , in questa fase il display mostra con il trattino lampeggiante che negli ultimi 10 secondi viene sostituito dal conto allo rovescia.

#### FP.r. Configurazione uscita lampeggiante

Sono selezionabili due modalità per l'uscita lampeggiante:

- FP.r. = 0 L'uscita lampeggiante rimane fissa. Sarà necessario utilizzare un lampeggiante con circuito di autolampeggio (B.RO LIGHT 230 Vac)
- FP.r. = 1 Uscita lampeggiante. Sarà necessario utilizzare un lampeggiante a luce fissa (B.RO LIGHT FIX 230 Vac)

#### EP.r. Tempo di prelampeggio

•

Lampeggio preventivo alla movimentazione, eseguito in entrambe le direzioni, la cui durata è definita dal parametro EP.r.

## FE.J. Configurazione luce di cortesia

Sono selezionabili diverse modalità per l'uscita luce di cortesia:

- FE.9. = 0 la luce si spegne alla fine di una manovra dopo aver atteso il tempo EE.9.
- FE.9. = 1 la luce si spegne solo a cancello chiuso dopo aver atteso il tempo EE.9. impostato
  - FE.J. = 2 accesa fino allo scadere del tempo EE.J. impostato, indipendentemente dallo stato del cancello
  - (la luce potrebbe spegnersi prima della fine della movimentazione)
- FL.9. = 3 spia cancello aperto la luce si spegne immediatamente al raggiungimento della posizione di chiusura totale
  - FL.9. = 4 spia cancello aperto con lampeggio proporzionale allo stato del cancello:
    - apertura lampeggio lento
    - chiusura lampeggio veloce
    - aperto accesa
    - chiuso spenta
    - fermo 2flash + intervallo lungo + 2flash + intervallo lungo +...

#### E.J. Tempo luce di cortesia

Tempo di attivazione della luce di cortesia

# dE.R. Uomo presente

| Nella modalità uomo presente il cancello muove esclusivamente finché il comando è presente; al rilascio l'automazione si pone in stop.<br>I comandi abilitati sono OPEN e CLOSE. Sono inattivi SS e PED. In modalità uomo presente sono disabilitate tutte le operazioni automatiche,<br>comprese le brevi o totali inversioni. Tutte le sicurezze sono disabilitate tranne lo STOP. |                                                                                                    |                                                                                                    |                                                                                                    |                                                                                                    |                                                                                                    |                                                                                                    |                                                                                        |                                                                                                    |
|----------------------------------------------------------------------------------------------------|----------------------------------------------------------------------------------------------------|----------------------------------------------------------------------------------------------------|----------------------------------------------------------------------------------------------------|----------------------------------------------------------------------------------------------------|----------------------------------------------------------------------------------------------------|----------------------------------------------------------------------------------------------------|----------------------------------------------------------------------------------------|----------------------------------------------------------------------------------------------------|
| 5E.r. Soglia cicli ric<br>E' possibile impost<br>lampeggio funziona                                                                                                    | 5E.r. Soglia cicli richiesta per assistenza<br>E' possibile impostare da menu il numero di cicli previsti prima che la scheda richieda l'assistenza. La richiesta consiste nella sostituzione del normale<br>lampeggio funzionale con un lampeggio veloce durante le movimentazioni (solo se FP.r. = 1).                   |                                                                                                    |                                                                                                    |                                                                                                    |                                                                                                    |                                                                                                    |                                                                                        |                                                                                                    |
| <u>5E.F. Lampeggio p</u><br>L'abilitazione della                                                                                                    | er richiesta assistenza<br>funzione comporta ch                                                                                                    | e il lampeggia                                                                                                    | ante continui a                                                                                                    | a lampeggiare                                                                                                    | a cancello                                                                                           | chiuso come ric                                                                                           | hiesta di assi                                                                         | stenza.                                                                                                    |
| <u>Er.5. Visualizzazion</u><br>Accedendo alla voo<br>Per eseguire la fun<br>stampa                                                                                                    | ne posizione di memor<br>ce Łr.5. è possibile vis<br>izione accedere alla vo<br>, rilasciare il tasto.                                                                                                    | <u>ia singolo tra</u><br>ualizzare la p<br>oce En.5. quir                                                                                                   | <u>smettitore</u><br>oosizione di mo<br>odi confermare                                                                             | emoria in cui<br>e con la press                                                                                               | un trasmetti<br>ione prolune                                                                         | itore è stato mer<br>gata del tasto M                                                                     | morizzato.<br>IENU. Manter                                                             | nere premuto finché il display                                                                                                    |
| <ul> <li>A questo punto premere un pulsante del trasmettitore memorizzato (non attiva alcun comando). Il display mostra:</li> <li>la posizione nella memoria per 2 secondi, se era stato memorizzato;</li> </ul>                                                                                                    |                                                                                                    |                                                                                                    |                                                                                                    |                                                                                                    |                                                                                                    |                                                                                                    |                                                                                        |                                                                                                    |
| la scritta                                                                                                    | la scritta non- per 2 secondi, se non era stato memorizzato.                                                                                                    |                                                                                                    |                                                                                                    |                                                                                                    |                                                                                                    |                                                                                                    |                                                                                        |                                                                                                    |
| Trascorsi i 2 secon<br>Per uscire dalla fur<br>scritta                                                                                                    | di il display torna alla s<br>nzione premere il tasto                                                                                                    | schermata<br>MENU, altrir                                                                                                    | SEE e si<br>menti dopo 15                                                                                                    | arà possibile<br>5 secondi sen:                                                                                               | eseguire la<br>za trasmissi                                                                          | funzione con un<br>oni la centrale e                                                                      | altro trasmet<br>esce dalla fun                                                        | titore.<br>zione mostrando a display la                                                                                                    |
| <u>Er.C. Cancellazione</u><br>Accedendo alla voo<br>Per eseguire la fun<br>stampa il valore 0,<br>display stampa                                                                                                    | ce <u>Fr.E.</u> è possibile car<br>zione accedere alla vo<br>rilasciare il tasto. Sele<br><b>L</b> L                                                                                                    | ncellare dalla<br>pce Er.E. quir<br>ezionare la p<br>I tasto.                                                                                               | memoria un s<br>adi confermare<br>osizione nella                                                                                   | singolo trasme<br>e con la press<br>memoria del                                                                               | ettitore mem<br>ione prolung<br>trasmettitor                                                         | norizzato.<br>gata del tasto M<br>re. Premere e n                                                         | IENU. Manter<br>nantenere pre                                                          | nere premuto finché il display<br>emuto il tasto MENU finché il                                                                                         |
| Per uscire dalla fur<br>vuota o memoria se                                                                                                    | nzione premere il tasto<br>collegata).                                                                                                    | MENU. Se a                                                                                                    | display appai                                                                                                    | re la scritta                                                                                                    | Err                                                                                                  | ci sono probler                                                                                           | ni con la men                                                                          | noria (ad esempio posizione                                                                                                    |
| dE.F. Ripristino vale         Accedendo alla voi         del menu base e d         Per eseguire il rese         stampa il valore 0,         reset è eseguito e <u>Er.F. Cancellazione</u> Accedendo alla voi         Per eseguire il rese         stampa il valore 0,         Per eseguire il rese         stampa il valore 0,         reset è eseguiro e                            | ori di default<br>ce dE.F. del MENU PA<br>el menu avanzato mer<br>et accedere alla voce d<br>rilasciare il tasto. Man<br>viene visualizzato a dis<br><u>e di tutti i trasmettitori</u><br>ce t-r.F. del MENU è p<br>et accedere alla voce t<br>rilasciare il tasto. Man<br>viene visualizzato a dis<br>tati della centrale | RAMETRI è j<br>ntre non agiso<br><i>IE.F.</i> quindi co<br>tenere premu<br>splay do<br>cossibile cano<br>cr. <i>F.</i> quindi c<br>tenere premu<br>splay do | cossibile ripris<br>ce sull'ampiez<br>onfermare con<br>ito nuovament<br>cellare tutti i tr<br>confermare con<br>ito nuovament<br>n | atinare la conf<br>za delle corse<br>n la pressione<br>te il tasto MEI<br>asmettitori ap<br>n la pressione<br>te il tasto MEI | igurazione c<br>e programma<br>prolungata<br>NU, parte ur<br>opresi.<br>e prolungata<br>NU, parte ur | di fabbrica della<br>ate.<br>del tasto MENL<br>n conto alla rove<br>n del tasto MENI<br>n conto alla rove | centrale. II re:<br>J. Mantenere p<br>escia d80,d79,<br>J. Mantenere<br>escia d80,d79, | set interessa tutti i parametri<br>premuto finché il display<br>,d0 I terminato il quale il<br>premuto finché il display<br>,d0 I terminato il quale il |
| <u>7.1 LED lingte</u>                                                                                                    |                                                                                                    |                                                                                                    |                                                                                                    |                                                                                                    |                                                                                                    |                                                                                                    |                                                                                        |                                                                                                    |
|                                                                                                    | ROSSO (normalmente acceso)                                                                                                    | ROSSO (normalmente acceso)                                                                                                    | ROSSO (normalmente acceso)                                                                                                    | ROSSO (normalmente acceso)                                                                                                    | VERDE (normalmente spento)                                                                           | VERDE (normalmente spento)                                                                                | VERDE (normalmente spento)                                                             | VERDE (normalmente spento)                                                                                                    |
|                                                                                                    | EDGE                                                                                                    | PH2                                                                                                    | PH 1                                                                                                    | STOP                                                                                                    | OPEN                                                                                                 | CLOSE                                                                                                    | PED                                                                                    | SS                                                                                                    |

# 7.2 Normale funzionamento:

|                  |                | Standby - Cancello chiuso o riaccensione scheda dopo spegnimento                                                                                                    |
|------------------|----------------|----------------------------------------------------------------------------------------------------|
|                  | OP             | Cancello in apertura                                                                                                    |
|                  | EL             | Cancello in chiusura                                                                                                    |
|                  | 50             | Cancello fermato dall'utente durante l'apertura                                                                                                    |
|                  | 50             | Cancello fermato dall'utente durante la chiusura                                                                                                    |
|                  | HA             | Cancello fermo per evento esterno (fotocellule, stop)                                                                                                    |
|                  | ٥P             | Cancello aperto senza richiusura automatica                                                                                                    |
|                  | PE             | Cancello aperto in apertura parziale senza richiusura automatica                                                                                                    |
|                  | - 20           | Cancello aperto con richiusura automatica, gli ultimi 10 secondi il tratto viene sostituito dal conto alla rovescia                                                               |
|                  | -EP            | Cancello aperto in apertura parziale con richiusura automatica, gli ultimi 10 secondi il tratto viene sostituito dal conto alla rovescia                                          |
|                  | 00.0.          | Durante il normale funzionamento e fuori dai menu con la pressione del tasto DOWN[-] si entra in                                                                                  |
|                  | 000            | visualizzazione cicli, si alternano le unità con i puntini in basso e le migliaia senza puntini, per uscire dalla<br>visualizzazione cicli premere nuovamente DOWN[-] oppure MENU |
|                  | -Ad            | Viene visualizzato durante l'apprendimento dei trasmettitori                                                                                                    |
|                  | don            | Viene visualizzato quando viene appreso un nuovo trasmettitore o alla fine di un reset                                                                                            |
|                  | Fnd            | Viene visualizzato quando viene appreso un tasto di un trasmettitore già appreso                                                                                                  |
|                  | ELr            | Viene visualizzato quando viene cancellato un trasmettitore                                                                                                    |
|                  | LOP            | Viene visualizzato durante l'apprendimento corse per indicare che la centrale è in fase di apertura e si aspetta<br>il comando di finecorsa in apertura                           |
|                  | LEL            | Viene visualizzato durante l'apprendimento corse per indicare che la centrale è in fase di chiusura e si aspetta<br>il comando di finecorsa in chiusura                           |
|                  | L              | Viene visualizzato durante l'apprendimento in caso di intervento di una sicurezza                                                                                                 |
|                  | SEE            | Viene visualizzato quando la centrale rimane in attesa di un segnale da un trasmettitore durante la visualizzazione della posizione di memoria.                                   |
|                  | not            | Viene visualizzato quando il trasmettitore non è presente in memoria durante la visualizzazione della posizione di memoria.                                                       |
|                  | LoUL           | Viene visualizzato quando la centrale esce per inattività dalla visualizzazione della posizione di memoria.                                                                       |
|                  | Snd            | Viene visualizzato durante il primo accoppiamento con il dispositivo Bluetooth                                                                                                    |
|                  | c              | Viene visualizzato quando la centrale è connessa al dispositivo Bluetooth                                                                                                    |
|                  | L              | Viene visualizzato quando il dispositivo Bluetooth si disconnette dalla centrale                                                                                                  |
| <u>7.3 Segna</u> | alazione er    | rori:                                                                                                    |
|                  | EFO            | Intervento sensore di impatto                                                                                                    |
|                  | EEd            | Intervento costa di sicurezza                                                                                                    |
|                  | ELS            | Errore finecorsa (finecorsa di apertura e chiusura occupati contemporaneamente)                                                                                                   |
|                  | EPH            | Malfunzionamento fotocellule                                                                                                    |
|                  | EEH            | Intervento termico per salvaguardia centrale                                                                                                    |
|                  | EFE            | Errore memoria                                                                                                    |
|                  | FUL            | Memoria piena                                                                                                    |
|                  | Err            | Errore memoria durante le funzioni visualizzazione posizione o cancellazione singolo trasmettitore                                                                                |
| La segnalazi     | one persiste f | ino alla pressione del tasto DOWN[-] o ad un comando di movimentazione, qualunque esso sia.                                                                                       |

ITA ENG FRA ESP DEU POR

# 8. Tabella caratteristiche

# ALIMENTAZIONE E CONSUMI

| Tensione di alimentazione                                      | 230 Vac - 50/60 Hz |
|----------------------------------------------------------------|--------------------|
| Assorbimento scheda da rete (Standby)                          | 45 mA @ 230 Vac    |
| Configurazione standard (2 coppie fotocellule, RX costa radio) |                    |
| Fusibile di protezione linea                                   | F6.3A              |

# ALIMENTAZIONE MOTORI

| Numero di motori gestibili           | 1                  |
|--------------------------------------|--------------------|
| Tensione di alimentazione motori     | 230 Vac - 50/60 Hz |
| Potenza massima assorbita dai motori | 700W               |

# ALIMENTAZIONE ACCESSORI

| Tensione alimentazione accessori               | 24 Vdc           |
|------------------------------------------------|------------------|
| Corrente massima assorbibile dagli accessori   | 170 mA           |
| Potenza massima assorbita accessori            | 4 W              |
| Fusibile accessori                             | F 0.5 A          |
| Uscita lampeggiante                            | 230 Vac 60W max  |
| Uscita luce di cortesia / spia cancello aperto | 230 Vac 100W max |

# FUNZIONALITA'

| Ricevitore radio 433 MHz    | Rolling code       |
|-----------------------------|--------------------|
| Trasmettitori memorizzabili | 1000 (fino a 8000) |
| Ingresso costa di sicurezza | NC / 8k2           |

#### SMALTIMENTO DEL PRODOTTO

Questo prodotto è parte integrante dell'automazione, e dunque, deve essere smaltito insieme con essa. Come per le operazioni d'installazione, anche al termine della vita di questo prodotto, le operazioni di smantellamento devono essere eseguite da personale qualificato. Questo prodotto è costituito da vari tipi di materiali: alcuni possono essere riciclati, altri devono essere smaltiti. Informatevi sui sistemi di riciclaggio o smaltimento previsti dai regolamenti vigenti sul vostro territorio, per questa categoria di prodotto.

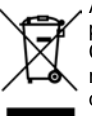

ATTENZIONE! – alcune parti del prodotto possono contenere sostanze inquinanti o pericolose che, se disperse nell'ambiente, potrebbero provocare effetti dannosi sull'ambiente stesso e sulla salute umana.

Come indicato dal simbolo a lato, è vietato gettare questo prodotto nei rifiuti domestici. Eseguire quindi la "raccolta separata" per lo smaltimento, secondo i metodi previsti dai regolamenti vigenti sul vostro territorio, oppure riconsegnare il prodotto al venditore nel momento dell'acquisto di un nuovo prodotto equivalente.

ATTENZIONE! – i regolamenti vigenti a livello locale possono prevedere pesanti sanzioni in caso di smaltimento abusivo di questo prodotto.

GARANZIA - La garanzia del produttore ha validità a termini di legge dalla data stampigliata sul prodotto ed è limitata alla riparazione o sostituzione gratuita dei pezzi riconosciuti dallo stesso come difettosi per mancanza di qualità essenziali nei materiali o per deficienza di lavorazione. La garanzia non copre danni o difetti dovuti ad agenti esterni, deficienza di manutenzione, sovraccarico, usura naturale, scelta del tipo inesatto, errore di montaggio, o altre cause non imputabili al produttore. I prodotti manomessi non saranno né garantiti né riparati.

I dati riportati sono puramente indicativi. Nessuna responsabilità potrà essere addebitata per riduzioni di portata o disfunzioni dovute ad interferenze ambientali. La responsabilità a carico del produttore per i danni derivati a chiunque da incidenti di qualsiasi natura cagionati da nostri prodotti difettosi, sono soltanto quelle che derivano inderogabilmente dalla legge italiana.

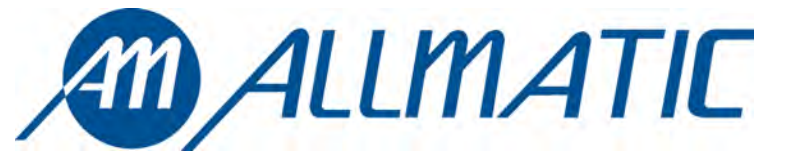

ALLMATIC S.r.l 32020 Lentiai - Belluno – Italy Via dell-Artigiano, n $^{\circ}$  – Z.A. Tel. 0437 751175 – 751163 r.a. Fax 0437 751065 http://www.allmatic.com - E-mail: info@allmatic.com

# **CONTROL UNIT BIOS1**

Programmable Control board for sliding gates

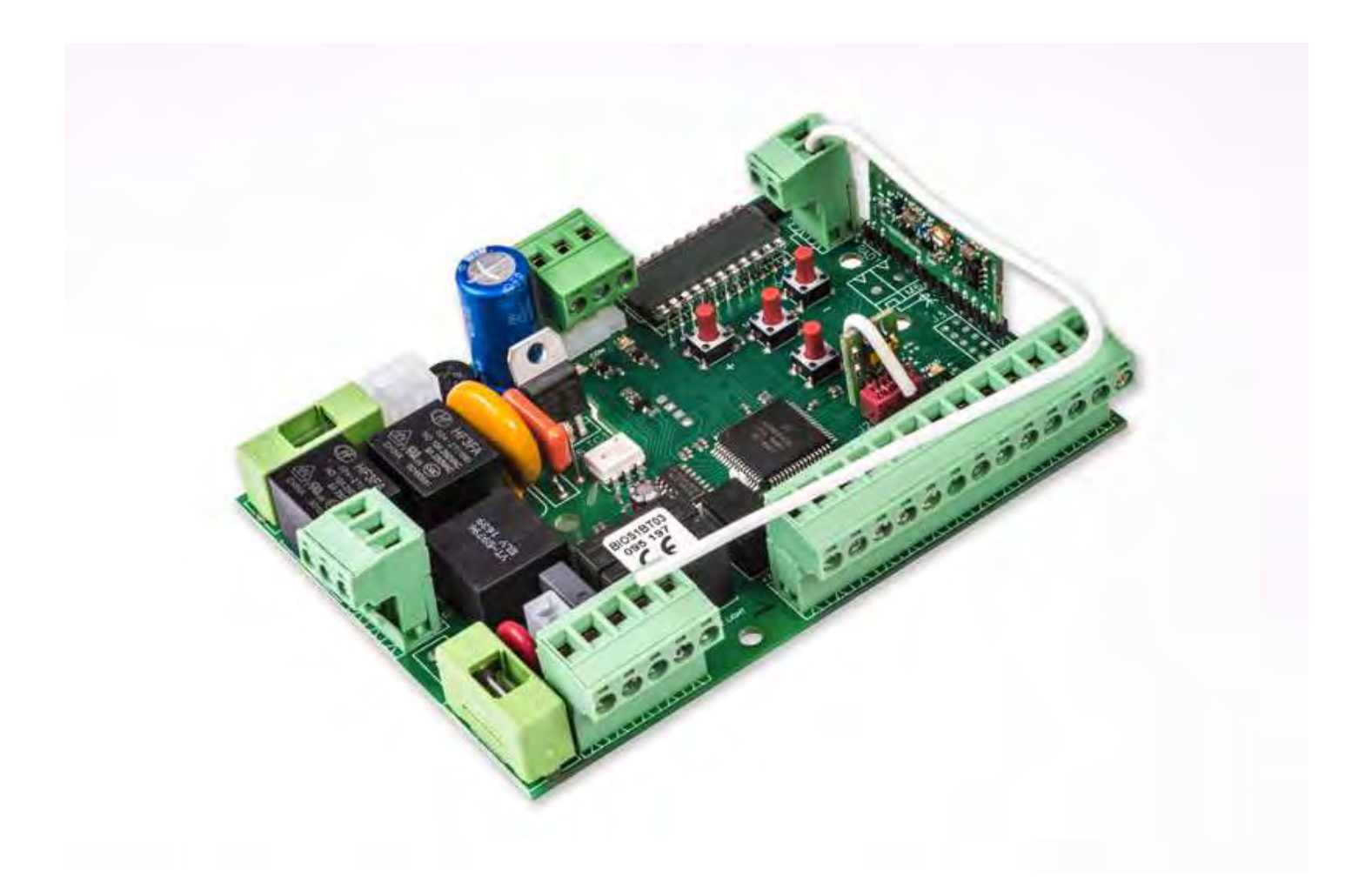

Manual for installation

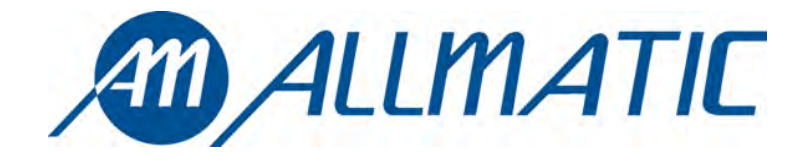

CE

# 1. Introduction

The control unit BIOS1 is particularly indicated for the installation of 1 230 Vac motor with maximum power absorbed of 700W. The control unit equipped with a display that allows a precise regulation of the thrust and sensitivity. The control unit can memorize up to 8000 transmitters with the external memory, with the step by step, partial opening, open and close functions. It is supplied with inputs for interior and exterior photocell, possibility to connect the buttons for step by step, partial opening, open, close and stop. The outputs include a 230 Vac flashing light, courtesy light/zone light/ open gate light, 24 Vdc accessories power supply.

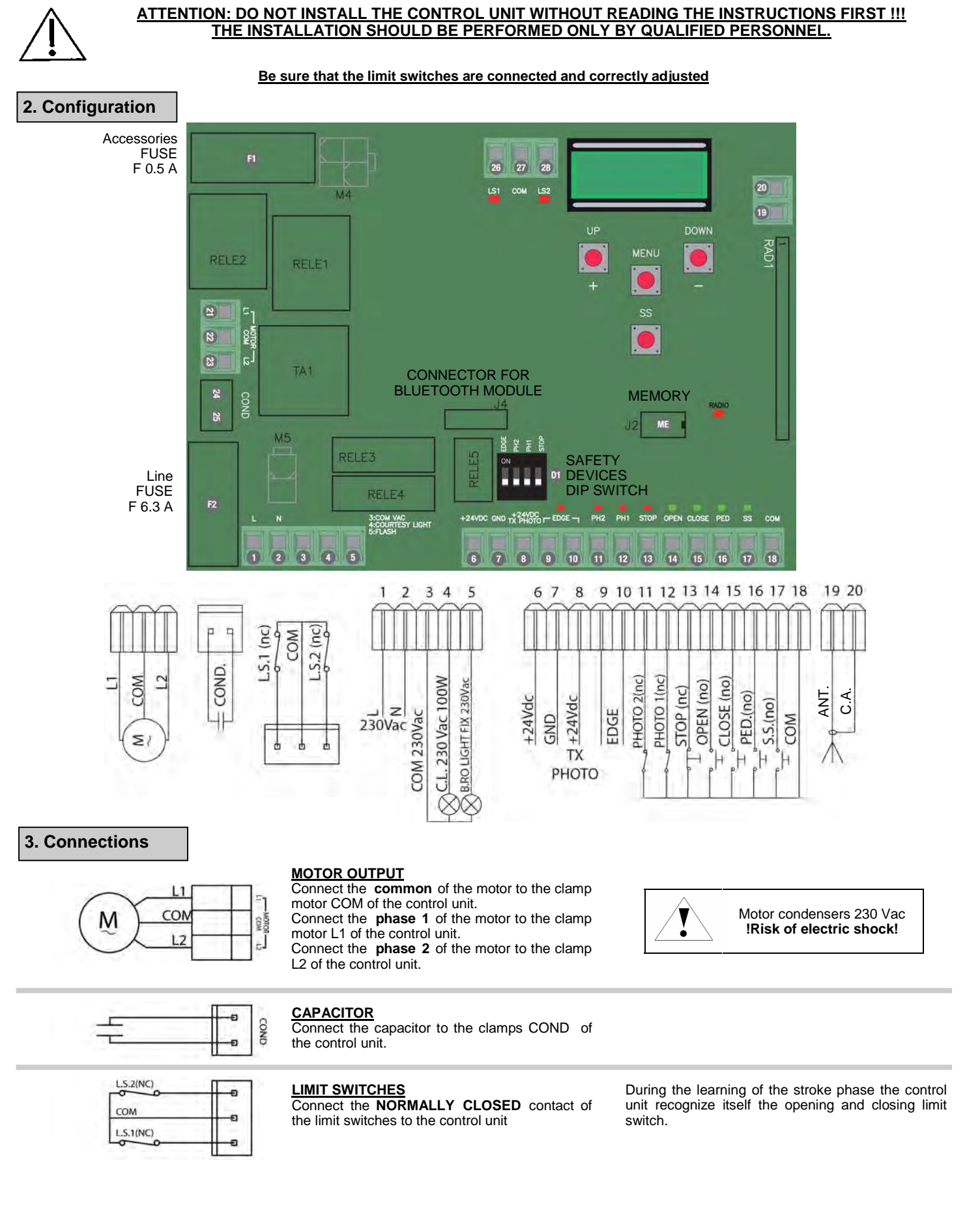

| L 1<br>N 2                                                                  | <b>POWER SUPPLY</b><br>Connect the power supply cable between clamp<br>1 and 2 of the control unit                                                                                                    | Power supply 230 Vac 50 Hz<br>Do not connect the card directly to the electric<br>network. Put a device which can ensure the<br>disconnection of each pole from the power supply of<br>the control unit.                                                                                                    |
|-----------------------------------------------------------------------------|----------------------------------------------------------------------------------------------------|----------------------------------------------------------------------------------------------------|
| 230VAC<br>100W MAX<br>230VAC<br>60W MAX<br>230VAC<br>60W MAX<br>230VAC<br>5 | COURTESY LIGHT OUTPUT<br>Connect the courtesy light to the clamps 3 and<br>4, 230Vac 100W MAX.<br>FLASHING LIGHT OUTPUT<br>Connect the flashing light to the clamps 3 and<br>5.                                                                                                    | It is possible to light up the action area of the<br>automatism during each motion.<br>The functioning of the auxiliary light is controlled in<br>the advanced menu FEY.<br>Use a flashing light without self flashing card<br>230Vac 60W MAX                                                                                                    |
| RX +RX 6<br>GND 7<br>GND 7<br>TX +TX 8                                      | <ul> <li>PHOTOCELLS POWER SUPPLY</li> <li>Connect the clamp 6 of the control unit to the clamp + of the power supply of the photocells receiver.</li> <li>Connect the clamp 7 of the control unit to the power supply clamp - of the photocells receiver and of the transmitter.</li> <li>Connect the clamp 8 of the control unit to the power supply clamp of the transmitter of the photocells.</li> </ul> | The <u>photocells test</u> is activated in the advanced<br>menu $E^{P_h}$ .<br><b>ATTENTION:</b> the control unit gives a voltage of 24<br>Vdc and can supply a maximum power of 4W.<br>For the <u>safety edge test</u> connect the test device of<br>the safety edge on the power supply pins of the TX<br>(test activated wiht low logic signal 0Vdc).<br>Please refer to the manual of the safety edge. |
| EDGE 9                                                                      | <b>SAFETY EDGE INPUT</b><br>Connect the safety edge contacts to the clamps<br>9 and 10 of the control unit.                                                                                                    | Select the type of security edge used (mechanical or 8K2) through the menu $Ed\overline{r}$ , select the type of functioning through the menu $Ed$ .<br>If not used set the DIP switch EDGE_ON.                                                                                                    |
| РНОТО 2 (NC)<br>Сом 18                                                      | OPENING PHOTOCELL INPUT<br>Connect the NORMALLY CLOSED contact<br>of the photocell (PHOTO 2) between the clamps<br>11 and 18 of the control unit.                                                                                                    | The functioning of the opening photocell is controlled in the advanced menu <i>Ph2</i> .<br>If not used set the DIP switch PH2 ON.                                                                                                    |
| рното 1 (NC) 12<br>сом 18                                                   | CLOSING PHOTOCELL INPUT<br>Connect the NORMALLY CLOSED contact<br>of the photocell (PHOTO 1) between the clamps<br>12 and 18 of the control unit.                                                                                                    | The functioning of the closing photocell is controlled<br>in the advanced menu 5Ph.<br>If not used set the DIP switch PH1 ON.                                                                                                    |
| STOP (NC)<br>13<br>18                                                       | STOP INPUT<br>Connect the NORMALLY CLOSED contact of<br>the STOP between the clamps 13 and 18 of the<br>control unit.                                                                                                    | If not used set the DIP switch STOP ON.                                                                                                    |
| OPEN (NO)<br>0 0 14<br>                                                     | <b>OPEN INPUT</b><br>Connect the button OPEN between the clamps<br>14 and 18 of the control unit.                                                                                                    |                                                                                                    |
| сLOSE (NO)<br>СОЛИСТИИНИИ (NO)<br>СОМ 15<br>СОМ 18                          | <b><u>CLOSE INPUT</u></b><br>Connect the button CLOSE between the clamps 15 and 18 of the control unit.                                                                                                    |                                                                                                    |
| PED (NO)<br>0 0 16<br>COM 18                                                | <b>PARTIAL OPENING INPUT</b><br>Connect the button PED between the clamps<br>16 and 18 of the control unit.                                                                                                    |                                                                                                    |
| 55 (NO)<br>0 0 17<br>COM 18                                                 | STEP BY STEP INPUT<br>Connect the button SS between the clamps 17<br>and 18 of the control unit.                                                                                                    |                                                                                                    |
| ANTENNA 20<br>19                                                            | ANTENNA<br>Connect the signal cable of the antenna to the<br>clamp 19 and the ground of the antenna to the<br>clamp 20 of the control unit.                                                                                                    | The presence of the metallic parts or humidity in the walls could have negative influences on the range of the system. We suggest therefore to not place the receiving antenna and/or transmitters near big metallic objects, near the floor or on the ground.                                                                                                    |
| 6-1622241 rev.6 04/12/2018                                                  | ITA ENG FRA ESP DEU POR                                                                                                    | 3 / 12                                                                                                    |

Compatible from firmware version BIOS1BT04

| e 1st mer<br>tton perfo<br>e control                                                         | ning of one transmitter                                                                                                    |                                                                                                    |                                                                                         |                                                                                                    |                         |
|----------------------------------------------------------------------------------------------|----------------------------------------------------------------------------------------------------|----------------------------------------------------------------------------------------------------|-----------------------------------------------------------------------------------------|----------------------------------------------------------------------------------------------------|-------------------------|
| e 1st mei<br>tton perfo<br>e control                                                         |                                                                                                    |                                                                                                    |                                                                                         |                                                                                                    |                         |
|                                                                                              | morized button performs the STE<br>prms the OPEN function, 4 <sup>th</sup> button<br>unit exits from the learning phase                                                                                                    | P by STEP function (on<br>performs the CLOSE<br>if no new button or tras                                                                                     | pening and clo<br>function.<br>snmitter comm                                            | using of the gate), the 2 <sup>nd</sup> button performs the partial nand is given in 10 seconds.                                                                                                    | opening, the 3          |
|                                                                                              | Make sure that the board is out of menus, press the button UP[+]                                                                                                    | f any                                                                                                    |                                                                                         | On the display will appear<br>and the flashing light lights on                                                                                                    |                         |
| 2) (                                                                                         | Press one button of the transmitt                                                                                                    | er                                                                                                    |                                                                                         | On the display will appear <b>don</b> .<br>If the transmitter was already<br>memorized will appear <b>Fnd</b> .<br>After 2 seconds the display will show the display will show | the                     |
|                                                                                              | If you want to memorize anot transmitter repeat the procedure                                                                                                    | her button or a new                                                                                                    |                                                                                         | memory location of the memorized transmitted for example                                                                                                    | ter,                    |
| 2 Learr                                                                                      | ning with the hidden butto                                                                                                    | on of an already r                                                                                                    | nemorized                                                                               | transmitter                                                                                                    |                         |
| ith the hid<br>ith the au<br>ssible to                                                       | dden button of a transmitter it is po<br>utomation still, with the aid of a<br>memorize new buttons or transmit                                                                                                    | ssible to enter the lear<br>clip press the hidden l<br>ters.                                                                                                 | ning phase in<br>button of an a                                                         | order to memorize new buttons or new transmitters.<br>Iready memorized transmitter, the flashing light ligh                                                                                                    | hts on, now it          |
| 3 Canc                                                                                       | ellation of one transmitte                                                                                                    | r                                                                                                    |                                                                                         |                                                                                                    |                         |
| nter the le<br>ress in the<br>re flashin                                                     | earning phase with the UP[+] butto<br>e same time the hidden button and<br>g light bilnks 4 times and on the di                                                                                                    | n or with the hidden bu<br>I 1 <sup>st</sup> button of the transr<br>splay will appear                                                                       | tton of a mem<br>mitter that you                                                        | orized transmitter (see 4.1 or 4.2). want to cancel.                                                                                                    |                         |
|                                                                                              |                                                                                                    | L                                                                                                    |                                                                                         |                                                                                                    |                         |
|                                                                                              |                                                                                                    |                                                                                                    |                                                                                         |                                                                                                    |                         |
|                                                                                              |                                                                                                    |                                                                                                    |                                                                                         |                                                                                                    |                         |
|                                                                                              |                                                                                                    |                                                                                                    |                                                                                         |                                                                                                    |                         |
|                                                                                              |                                                                                                    |                                                                                                    |                                                                                         |                                                                                                    |                         |
|                                                                                              |                                                                                                    |                                                                                                    |                                                                                         |                                                                                                    |                         |
|                                                                                              |                                                                                                    |                                                                                                    |                                                                                         |                                                                                                    |                         |
| Setting                                                                                      | g stroke                                                                                                    |                                                                                                    |                                                                                         |                                                                                                    |                         |
| Setting                                                                                      | g stroke                                                                                                    | arameter ¦5¦ ≠ P                                                                                                    | •                                                                                       |                                                                                                    |                         |
| Setting<br>1 Easy                                                                            | g stroke<br>r settings of the stroke (pa                                                                                                    | arameter L5/ ≠ P                                                                                                    | )                                                                                       |                                                                                                    |                         |
| Setting<br>1 Easy                                                                            | g stroke<br>settings of the stroke (pa<br>at the limit switches are connec                                                                                                    | ted and correctly adju                                                                                                    | )                                                                                       |                                                                                                    |                         |
| Setting<br>1 Easy                                                                            | g stroke<br>settings of the stroke (pa<br>at the limit switches are connec                                                                                                    | ted and correctly adju                                                                                                    | )<br>Isted                                                                              |                                                                                                    |                         |
| Setting<br>1 Easy                                                                            | g stroke<br><u>settings of the stroke (pa</u><br><u>at the limit switches are connec</u><br>Unlock the gate and move it to th                                                                                                    | ted and correctly adjute<br>ted and correctly adjute<br>the middle of the stroke                                                                             | )<br>Isted                                                                              |                                                                                                    |                         |
| Setting<br>1 Easy<br>Sure that<br>(                                                          | g stroke<br><u>settings of the stroke (pa</u><br><u>at the limit switches are connec</u><br>Unlock the gate and move it to the<br>Press and keep pressed the bu<br>for at least 5 seconds.                                                                                                    | ted and correctly adju<br>ted and correctly adju<br>te middle of the stroke                                                                                  | )<br>Isted<br>)<br>) □→                                                                 | The gate moves in <b>opening</b> .<br>If the gate moves in closing press the button<br>DOWN to stop and reverse the direction of<br>movement and give a step by step command<br>(SS) to resume the procedure                                                                                                    | ) LOP                   |
| Setting<br>1 Easy<br>sure that<br>(                                                          | g stroke<br>y settings of the stroke (particular)<br>at the limit switches are connec<br>Unlock the gate and move it to the<br>Press and keep pressed the but<br>for at least 5 seconds.<br>When the gate reaches the or<br>stops by itself                                                                                                    | ted and correctly adjute<br>ted and correctly adjute<br>te middle of the stroke<br>uttons UP[+] e MENU                                                       | )<br><u>isted</u> )<br>)<br>)<br>                                                       | The gate moves in <b>opening</b> .<br>If the gate moves in closing press the button<br>DOWN to stop and reverse the direction of<br>movement and give a step by step command<br>(SS) to resume the procedure                                                                                                    | ) LOP                   |
| Setting<br>1 Easy<br>2 sure that<br>()<br>()<br>()<br>()<br>()<br>()<br>()<br>()<br>()<br>() | g stroke<br>y settings of the stroke (paratite settings of the stroke (paratite settings of the stroke (paratite setting)<br>at the limit switches are connected<br>Unlock the gate and move it to the<br>Press and keep pressed the but<br>for at least 5 seconds.<br>When the gate reaches the of<br>stops by itself<br>When the gate reaches the closid<br>by itself | ted and correctly adjute<br>ted and correctly adjute<br>te middle of the stroke<br>uttons UP[+] e MENU<br>pening limit switch it<br>ng limit switch it stops | )         Isted         )       ⇒         )       ⇒         )       ⇒         )       ⇒ | The gate moves in <b>opening</b> .<br>If the gate moves in closing press the button<br>DOWN to stop and reverse the direction of<br>movement and give a step by step command<br>(SS) to resume the procedure<br>The gate moves in closing<br>The gate moves in opening                                                                                                    | ) LOP<br>] LCL<br>] LOP |

| e t | that the limit switches are connected and correctly adjust<br>becedure is necessary to provide the positions of beginning of s | t <u>ed</u><br>slowing down | with a step by step command (SS).                                                                                                    |     |
|-----|----------------------------------------------------------------------------------------------------|-----------------------------|----------------------------------------------------------------------------------------------------|-----|
|     | Unlock the gate and move it to the middle of the stroke                                                                        |                             |                                                                                                    |     |
|     | Press and keep pressed the buttons UP[+] e MENU for at least 5 seconds.                                                        |                             | The gate moves in <b>opening</b> .<br>If the gate moves in closing press the button<br>DOWN to stop and reverse the direction of<br>movement and give a step by step command<br>(SS) to resume the procedure | LOP |
|     | When the gate reaches the opening limit switch it stops by itself                                                              | $\Box$                      | The gate moves in closing                                                                                                    | LEL |
|     | When the gate reaches the position of beginning of slowing down give a step by step command (SS)                               | $\Box$                      | The gate begins the slowing down                                                                                                    |     |
|     | When the gate reaches the closing limit switch it stops by itself                                                              | $\Box$                      | The gate moves in opening                                                                                                    | LOP |
|     | When the gate reaches the position of beginning of slowing down give a step by step command (SS)                               | $\Box$                      | The gate begins the slowing down                                                                                                    |     |
|     | When the gate reaches the opening limit switch it stops by itself                                                              | $\Box$                      | The gate closes with the settings of slowing down set in this learning. When the gate is closed the learning phase is ended                                                                                  | LEL |

**Warning:** in case of intervention of a safety device, the learning is stopped and will appear on the display the written Press Step by Step button to start again the learning from the  $2^{nd}$  point. L--

Navigation into the menu:

6. Menu

It is possible to move from an entry to another one using UP[+] e DOWN[-] buttons,

To change a parameter keep pressed the MENU button for at least 1 second until the parameter begins blinking, so release the button. Use UP[+] and DOWN[-] buttons to change the parameter At the end keep pressed MENU for al least 1 second until the parameter stops blinking to save the change.

A quick pressure of the menu button is enough to leave a menu

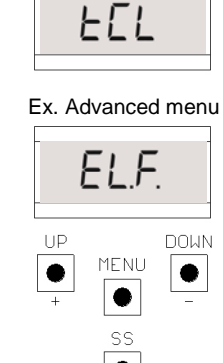

Ex. Base menu

# 6.1 Base settings menu:

| MENU  | DESCRIPTION                                                                                                    | SELECTABLE<br>VALUES<br>min-max | DEFAULT | UNITS |
|-------|----------------------------------------------------------------------------------------------------|---------------------------------|---------|-------|
| EEL   | Auto reclosing time (0 = disabled)                                                                                                    | 0-900                           | 0       | S     |
| EEr-  | Auto reclosing time after transit(0 = disabled)                                                                                                    | 0-30                            | 0       | S     |
| SEI   | Obstacle sensitivity (0 = disabled 100 = maximum sensitivity)                                                                                                    | 0-100                           | 0       | %     |
| Er9   | Motor torque (running torque)                                                                                                    | 10-100                          | 100     | %     |
| 55L   | Slowing down mode<br>0 = normal<br>1 = fast with more torque                                                                                                    | 0-1                             | 0       |       |
| 565   | Step by step configuration<br>0 = normal (OP-ST-CL-ST-OP-ST)<br>1 = alternated STOP (OP-ST-CL-OP-ST-CL)<br>2 = alternated (OP-CL-OP-CL)<br>3 = condominium – timer<br>4 = condominium with immediate auto reclosing | 0-4                             | 0       |       |
| եւե   | After black-out<br>0 = no action<br>1 = closing                                                                                                    | 0-1                             | 0       |       |
| * 55E | Soft start<br>0 = disabled<br>1 = enabled                                                                                                    | 0-1                             | 0       |       |
| * 151 | Amplitude of slowing down<br>P = personalized during learning<br>0100% = percentage of stroke                                                                                                    | 0-100                           | 15      | %     |
| SLr   | Deceleration ramp amplitude<br>0 = disabled<br>1:9 = ramp duration                                                                                                    | 0-9                             | 5       |       |

# \*ATTENTION!

Ţ

It is not advisable the disabling of the slowing downs and, if possible, use the "soft start" function.

# 6.2 Advanced menu:

| MENU           | DESCRIPTION                                                                                                    | SELECTABLE<br>VALUES<br>min-max | DEFAULT | UNITS          |
|----------------|----------------------------------------------------------------------------------------------------|---------------------------------|---------|----------------|
| SI.d.          | First coupling between Bluetooth device and control unit                                                                                                    |                                 |         |                |
| ELF.           | Electrical brake activation time<br>0 = disabled<br>1 - 100= enabled                                                                                                    | 0-100                           | 0       | x0.01 s        |
| 5Ph            | Functioning of PHOTO1 moving from closed<br>0 = Check PHOTO1<br>1 = The gate opens also with PHOTO1 busy                                                                                                    | 0-1                             | 1       |                |
| Ph.2.          | Functioning of PHOTO2<br>0 = Enabled in opening and closing OP/CL<br>1 = Enabled only in opening OP                                                                                                    | 0-1                             | 0       |                |
| EPh            | Photocells test<br>0 = disabled<br>1 = enabled PHOTO1<br>2 = enabled PHOTO2<br>3 = enabled PHOTO1 and PHOTO2                                                                                                    | 0-3                             | 0       |                |
| Edit           | Safety edge type<br>0 = contact (NC)<br>1 = resistive (8k2)                                                                                                    | 0-1                             | 0       |                |
| ıE.d.          | Operation mode of safety edge<br>0= working only in closing with inversion of movement<br>1 = stops the automation (both opening and closing) and free the obstacle (short<br>inversion)                                                                | 0-1                             | 0       |                |
| E E.d.         | Safety edge test<br>0 = disabled<br>1 = enabled                                                                                                    | 0-1                             | 0       |                |
| L.P.o.         | Partial opening                                                                                                    | 0-100                           | 30      | %              |
| EP.C.          | Auto reclosing time from partial opening (0 = disabled)                                                                                                    | 0-900                           | 20      | s              |
| FPr.           | Blinker output mode<br>0 = Fix<br>1 = Blinking                                                                                                    | 0-1                             | 1       |                |
| EPr.           | Pre-flashing time (0 = disabled)                                                                                                    | 0-10                            | 0       | s              |
| FE <u>.</u>    | Courtesy ligth settings<br>0 = At the end of movement for a TCY time<br>1 = On if the gate is not closed + TCY time<br>2 = On if courtesy light timer (TCY) not expired<br>3 = Open gate light on/off<br>4 = Open gate light with proportional flashing | 0-4                             | 0       |                |
| ЕС.У.          | Courtesy light time                                                                                                    | 0-900                           | 0       | s              |
| dER            | Dead-man<br>0 = disabled<br>1 = enabled                                                                                                    | 0-1                             | 0       |                |
| SEr.           | Setting threshold of cycles for assistance request. Once limit is reached the next cycles will be done with fast blinking (only if $FP_r$ enabled) (0 = disabled)                                                                                       | 0-100                           | 0       | x1000<br>cicli |
| SEF.           | Continuous blinking for assistance request (done only with closed gate).<br>0 = disabled<br>1 = enabled                                                                                                    | 0-1                             | 0       |                |
| Er. <u>5</u> . | Viewing of the memory location for a single transmitter                                                                                                    | 0-999                           |         |                |
| Er.E.          | Cancellation of a single transmitter                                                                                                    | 0-999                           |         |                |
| dEF.           | Restore defaul settings, enter to modify the parameter and then keep pressed the MENU button, a count down appears that ends with down on the display                                                                                                   |                                 |         |                |
| ErF.           | Cancelling all transmitters, enter to modify the parameter and then keep pressed the MENU button, a count down appears that ends with <i>dan</i> on the display                                                                                         |                                 |         |                |

# 6.3 Menu description:

## 6.3.1 Base settings menu

#### EL Auto reclosing time

Active when the gate is in the completely open position, the gate automatically closes after *EL* seconds. In this phase the display shows with the blinking dash, that during the last 10 seconds will be replaced by the count down.

#### ELF Auto reclosing time after transit

If in the opening phase or in the completely open position the beam of the photocells is obscured and freed, the gate automatically closes after *EEr* seconds when the completely open position is reached. In this phase the display shows **CEC** with the blinking dash, that during the last 10 seconds will be replaced by the count down.

#### 5EI Obstacle sensitivity

Adjust the obstacle sensitivity to ensure a correct functioning of the gate, it must stop if there is an obstacle but also it must ensure the complete movement in the worst conditions (exp. winter, hardening of motors, etc). After the adjustement of this parameter it is recommended to perform a complete movimentation (opening and closing) before trying the obstacle detection. The intervention of the obstacle sensitivity stops the gate and makes a short inversion of the movement.

#### Erg Motor torque

Adjust the motor torque to ensure a correct functioning of the gate, it is possible to adjust the percentage of torque between 10% to 100%. After the adjustement of this parameter it is recommended to perform a complete movimentation (opening and closing) to ensure a correct functioning of the gate.

#### 55L Slowing down mode

The control unit has 2 different type of slowing downs : standard or with higher torque and speed, for heavier gates.

#### 565 Step by step configuration (SS)

- 5b5 = 0 Normal (OP-ST-CL-ST-OP-ST...) Typical functioning of Step by Step. During the movement a SS command stops the gate.
- 5b5 = 1 Alternated STOP (OP-ST-CL-OP-ST-CL...) Alternated functioning with STOP during the opening. During the opening phase a SS command stops the gate.
- 5b5 = 2 Alternated (OP-CL-OP-CL...)
   The user cannot stop the gate during the movement with a SS command.
   A SS command during the movement inverts the movement.
- 5b5 = 3 Condominium timer A SS command only opens the gate. When the gate is completely open, if the command persist the control unit will wait until the opening of the contact before beginning the contdown of the automatic reclosing (if enabled), onother SS command in this phase will restart the contdown of the automatic reclosing.
- 5b5 = 4 Condominium with immediate auto reclosing Like condominium – timer (previous point) but during the countdown a SS command will close the gate.

#### bit After black-out

When the control unit turns on after a black-out,

- b<sub>L</sub> = 0 No action when the control unit turns on the gate doesn't move until the first command, the first movement is a slow opening.
- bLE = 1 Closing- turning on the control unit it will perform a slow closing.

#### \* 55E Soft start

The movement begins with reduced torque, used in light gates.

#### L5: Amplitude of slowing down

With this parameter it is possible to adjust the amplitude of the slowing down and eventually disable it (L5i = 0). If you need more precise or different slowing down between opening and closing it is possible to set the parameter L5i = 0 (personalized) and perform an advanced learning of strokes (5.2) providing also the beginning of slowing downs during the learning.

#### 5Lr Deceleration ramp amplitude

With this parameter it is possible to define the amplitude of the deceleration ramp and possibly its exclusion (5Lr = 0). It allows performing a deceleration from cruising speed to the retarding speed, more or less evident depending on the installation requirements.

# \*ATTENTION! It is not advisable the disabling of the slowing downs and, if possible, use the "soft start" function.

# 6.3.2 Advanced menu

#### 51 .d. Bluetooth

Item of the menu needed to the first coupling between an Android device and the control unit. Refer to the Help of the Android application for the connection procedure.

#### EL.F. Electrical brake

Short reverse movement with reduced torque to reduce the inertia of the gate. The operation is performed at each stop of the movement except for fast movement after the intervention of a safety devices.

# 5P.h. Functioning of closing photocell PHOTO1 moving from closed position

- The closing photocell has the following functioning
   Closing: immediate inversion of movement
- Opening from an intermediate position: no intervention
- Opening from closed position:
  - ♦ 5P.h. = 0 The gate doesn't move if PHOTO1 beam is cut
  - 5P.h. = 1 The gate moves while PHOTO1 beam is cut

#### Ph.2. Functioning of opening photocell PHOTO2

The opening photocell has the following functioning

- Opening: stops the movement and waits until the beam is freed, then moves in opening.
- Closing:
  - Ph.2. = 0 Stops the movement and waits until the beam is freed, then moves in opening
  - Ph.2. = 1 No intervention

#### EP.h. Photocells test

Enabling this function, before each movement starting from still gate, the control unit performs a functional check of the photocells. The check will not be performed in case of fast movement after the intervention of a safety devices. Follow paragraph 3.6 for the connections of the photocells.

#### Ed.n. Safety edge type

The control unit can work with two different type of safety edge:

- Ed.ū. = 0 Mechanical with normally closed contact
- Ed.ū. = 1 Resistive 8k2

#### .E.d. Operation mode of safety edge

To allow the installation of the safety edges in both the directions of movements, it is possible to choose 2 different functioning:

- E.d. = 0 Only in closing with total inversion of movement
- E.d. = 1 Both directions of movements, stop and short inversion to free the obstacle

#### E.d. Safety edge test

Enabling this function the control unit performs a functional check of the safety edge. This function is used if the edge connected to the control unit has an electronic self test (exp. radio edge R.CO.O). Connect the test contact of the edge to the power supply of the trasmitter of the photocells (paragraph 3.6) ad enable the self test with low voltage 0Vdc (for the compatibility follow the instruction of the manual of the safety edge).

#### LP.o. Partial opening

Partial opening can be performed only starting from closed. The parameter sets the opening like a percentage of the total stroke of the first wing.

#### EP.C. Auto reclosing time from partial opening

Active when the gate is in the partial opening, the gate automatically closes after *LP.C.* seconds. In this phase the display shows with the blinking dash, that during the last 10 seconds will be replaced by the count down.

-EP

#### FP.r. Flashing light output mode

It is possible to choose 2 different functioning for the blinker output:

- *FP.r.* = 0 Fixed blinker output. It will be necessary to connect a self flashing blinker (B.RO LIGHT 230 Vac)
- *FP.r.* = 1 Flashing light blinker output. It will be necessary to connect a fix light blinker (B.RO LIGHT FIX 230 Vac)

#### EP.r. Pre-flashing time

Pre-flashing before each movement in both directions, *LP.r.* seconds of pre-flashing

#### FE.Y. Courtesy light settings

The control unit has 4 different functionings for courtesy light:

- F[.9. = 0 the light switches off at the end of a movement after E[.9. seconds
- FE.9. = 1 the light switches off only with closed gate after EE.9. seconds
- FE.9. = 2 lighted on for EE.9. seconds from the beginning of a movement, indipendently of the condition of the gate
- (the light could switch off before the end of movement)
- FL.9. = 3 open gate light the light switches off immediately when the gate reaches the closed position
- FL.9. = 4 open gate light with proportional blinking:
  - opening slow blinking
  - closing fast blinking
  - opened light on
  - closed light off
  - stopped 2flash + long wait + 2flash + long wait +...

E.J. Courtesy light timer Courtesy light activation timer

# dE.A. Dead man

During dead man functioning mode the gate moves only with a permanent command. The enabled commands are OPEN and CLOSE. SS and PED are disabled. During dead man functioning all the automatic movements are disabled, like short or total inversions. All safety devices are disabled except for STOP.

55.r. Setting threshold of cycles for assistance request It is possible to set a number of cycles before the request of assistance. Once the limit is reached the next cycles will be done with fast blinking (only if FPr enabled)

5E.F. Continuous flashing light for assistance request

Once limit 5E.r. is reached the flashing light will blink also with the gate closed to show the request of assistance.

Er.5. Viewing of the memory position for a single transmitter

With the item of the menu kr.5. it is possible to view the memory location in which a transmitter is memorized.

To perform the function, move to tr.5. and then confirm by pressing the button MENU. Keep pressed MENU button untill the display will show then release the button. SEE

At this point press a button of the memorized transmitter (it does not active any command). The display shows:

- the memory location for 2 seconds, if is memorized;

| •                                                           | the written                                                                             | not                                                                 | for 2 seconds, if is no                                                                                  | t memori:                                           | zed.                                                                                             |                                                   |                                    |                               |                                             |                   |
|-------------------------------------------------------------|-----------------------------------------------------------------------------------------|---------------------------------------------------------------------|----------------------------------------------------------------------------------------------------|-----------------------------------------------------|--------------------------------------------------------------------------------------------------|---------------------------------------------------|------------------------------------|-------------------------------|---------------------------------------------|-------------------|
| After 2<br>To exit<br>written                               | seconds the d<br>from the funct<br>LoUL                                                 | lisplay retu<br>tion, press                                         | Irns to the screen                                                                                       | SEE<br>vise after                                   | and it will be poss<br>15 seconds withou                                                         | ible to perfor<br>t transmissio                   | m this functior<br>n, the control  | i with anoth<br>unit exits fr | ner transmitter.<br>rom the function and sh | ows the           |
| Er.E. C                                                     | ancellation of                                                                          | a single tra                                                        | ansmitter                                                                                                |                                                     |                                                                                                  |                                                   |                                    |                               |                                             |                   |
| With th<br>To perf<br>release<br>release                    | e item of the n<br>orm the functi<br>the button. So<br>the button.                      | nenu Er.E.<br>on, move<br>elect the n                               | it is possible to delete<br>to Er.C. and then confinemory location of the                                | a single<br>rm by pre<br>transmitte                 | transmitter from the<br>essing the button M<br>er. Press and keep                                | memory.<br>ENU. Keep p<br>pressed MEN             | oressed MENU<br>NU button unti     | J button un<br>Il the displa  | till the display will show<br>y will show   | 0, then<br>, then |
| To exit<br>positior                                         | from the funct<br>or disconnec                                                          | tion, press<br>ted memo                                             | MENU button. If the d<br>ry).                                                                            | isplay sh                                           | ows the written                                                                                  | : ም , th                                          | ere are proble                     | ems with th                   | e memory (for example                       | empty             |
| <u>dE.F. R</u><br>With th<br>menu, I<br>Move to<br>will sho | estore default<br>is parameter it<br>out doesn't mo<br>o dE.F. then ke<br>w a count dov | settings<br>t is possib<br>odify the le<br>eep presse<br>vn d80,d75 | le to restore the defau<br>arnt strokes, the direct<br>of MENU button until th<br>I,,dD I, don't release | It settings<br>ions of m<br>ne display<br>the butto | s of the control unit.<br>notors and the trans<br>y shows 0, release t<br>on until the display s | The reset wi<br>mitters.<br>he button. P<br>howns | ll restore all th<br>ress again an | e paramete<br>d keep pres     | ers of the base and adva                    | anced<br>display  |
| <u>Ŀr.F. E</u><br>With th<br>Move to<br>display             | rasing of all tra<br>is parameter it<br>o Er.F. then k<br>will show a co                | ansmitters<br>t is possib<br>eep press<br>ount down                 | le to erase all the tran:<br>ed MENU button until t<br>d8D,dา9,,dD I ,don't                              | smitters le<br>he displa<br>release t               | earnt.<br>ay shows 0, release<br>he button until the c                                           | the button. I<br>isplay showr                     | Press again ar<br>Is don           | nd keep pre                   | essed MENU button, the                      | 1                 |
| 7. Dis                                                      | splay and c                                                                             | control u                                                           | unit state                                                                                               |                                                     |                                                                                                  |                                                   |                                    |                               |                                             |                   |
| <u>7.1 lr</u>                                               | nput LED a                                                                              | nd safe                                                             | <u>ty devices</u>                                                                                        |                                                     |                                                                                                  |                                                   |                                    |                               |                                             |                   |
|                                                             |                                                                                         |                                                                     |                                                                                                    |                                                     |                                                                                                  |                                                   |                                    |                               |                                             |                   |
|                                                             |                                                                                         | (د                                                                  | Ē                                                                                                    | Ē                                                   | Ē                                                                                                | y off)                                            | y off)                             | y off)                        | y off)                                      |                   |
|                                                             |                                                                                         | o normally o                                                        | iomally or                                                                                               | iomally or                                          | normally or                                                                                      | N (nomall                                         | N (normall                         | N (normall                    | N (nomall                                   |                   |
|                                                             |                                                                                         | RED (r                                                              | RED (n                                                                                                   | RED (n                                              | RED (n                                                                                           | GREEI                                             | GREEN                              | GREEN                         | GREEI                                       |                   |

EDGE

PH<sub>2</sub>

PH<sub>1</sub>

STOP

CLOSE

PFD

OPEN

# 7.2 Normal functioning:

|            |          | Standby - Gate closed or after the switch on of the control unit                                                                                                    |
|------------|----------|----------------------------------------------------------------------------------------------------|
|            | OP       | Opening phase                                                                                                    |
|            | EL       | Closing phase                                                                                                    |
|            | 50       | Gate closed by user during opening                                                                                                    |
|            | 50       | Gate closed by user during closing                                                                                                    |
|            | НЯ       | Gate stopped by an external event (photocells, stop)                                                                                                    |
|            | ٥P       | Gate opened without automatic reclosing                                                                                                    |
|            | PE       | Gate opened in partial opening position without automatic reclosing                                                                                                    |
|            | - 6      | Gate opened waiting for auto reclosing, last 10 seconds the dash will be replaced by the countdown                                                                                          |
|            | -EP      | Gate opened in partial opening position waiting for auto reclosing, last 10 seconds the dash will be replaced by the countdown                                                              |
|            | 00.0.    | During the normal functioning and out from any menu, the pression of the DOWN[-] button lets you see the                                                                                    |
|            | 000      | number of cycles done, you will see units with dots on the bottom of display and thousand without dot, another pression of DOWN[-] or MENU button let you to leave the cycles visualization |
|            | r Ad     | Visualized during the learning of transmitters                                                                                                    |
|            | don      | Visualized when memorized a new transmitter or at the and of a reset                                                                                                    |
|            | Fnd      | Visualized when memorized a button of a transmitter already memorized                                                                                                    |
|            | ELr      | Visualized when a trasmitter is erased                                                                                                    |
|            | LOP      | Visualized during the learnign of strokes to indicate that the control unit is opening the gate and waiting for the command of opening mechanical stop                                      |
|            | LEL      | Visualized during the learning of strokes to indicate that the control unit is clkosign the gate and waiting for the command of closing mechanical stop                                     |
|            | L        | Visualized during the learning of strokes if there is an intervention of safety devices                                                                                                    |
|            | SEE      | Visualized when the control unit waits a transmitter signal, during the function of viewing of the memory location.                                                                         |
|            | not      | Visualized when the transmitter is not stored on the memory, during the function of viewing of the memory location.                                                                         |
|            | ŁoUŁ     | Visualized when the control unit exits from the function of viewing of the memory location for inactivity.                                                                                  |
|            | Snd      | Visualized during the first coupling with the Bluetooth device.                                                                                                    |
|            | с        | Visualized when the control unit is connected to a Bluetooth device                                                                                                    |
|            | L        | Visualized when Bluetooth device is disconnecting from the control unit.                                                                                                    |
| 7.3 Errors | <u>:</u> |                                                                                                    |
|            | EFO      | Impact sensor intervention                                                                                                    |
|            | EEd      | Safety edge intervention                                                                                                    |
|            | ELS      | Limit switches error (both opening and closing electrical limit switches busy in the same time)                                                                                             |
|            | EPH      | Malfunctioning of photocells                                                                                                    |
|            | EEh      | Thermical intervention to preserve the control unit                                                                                                    |
|            | ERE      | Memory error                                                                                                    |
|            | FUL      | Full memory                                                                                                    |
|            | Err      | Memory error during functions viewing memory location or cancellation of a single transmitter                                                                                               |

Err

The visualization of an error on the display persist until another command is given

ITA ENG FRA ESP DEU POR

# 8. Technical features

# POWER SUPPLY AND CONSUMPTION

| Power supply voltage                                                  | 230 Vac - 50/60 Hz |
|-----------------------------------------------------------------------|--------------------|
| Absorption from line (Standby)                                        | 45 mA @ 230 Vac    |
| Standard configuration (2 couple of photocells, RX radio safety edge) |                    |
| Line fuse                                                             | F6.3A              |
|                                                                       |                    |

# MOTOR POWER SUPPLY

| Number of motors                   | 1                  |
|------------------------------------|--------------------|
| Motor power supply voltage         | 230 Vac - 50/60 Hz |
| Maximum power absorbed from motors | 700W               |

# ACCESSORIES POWER SUPPLY

| Accessories power supply voltage          | 24 Vdc           |
|-------------------------------------------|------------------|
| Maximum current absorbed from accessories | 170 mA           |
| Maximum power absorbed from accessories   | 4 W              |
| Accessories fuse                          | F 0.5 A          |
| Blinker output                            | 230 Vac 60W max  |
| Courtesy light output / open gate light   | 230 Vac 100W max |

# FUNCTIONALITY

| 433 MHz radio receiver | Rolling code      |
|------------------------|-------------------|
| Maximum transmitters   | 1000 (up to 8000) |
| Safety edge input      | NC / 8k2          |

## DISPOSAL OF THE PRODUCT

This product is an integral part of the automation, and therefore, they must be disposed of together. As for the installation operations, at the end of the life of this product, the dismantling operations must be performed by qualified personnel. This product is made from different types of materials: some can be recycled, others must be disposed of. Please inform yourselves on the recycling or disposal systems provided for by the laws in force in your area, for this category of product.

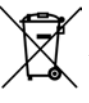

**CAUTION!** – some parts of the product can contain polluting or dangerous substances which, if dispersed in the environment, may cause serious harm to the environment and human health.

As indicated by the symbol at the side, it is forbidden to throw this product into domestic refuse. Therefore, follow the "separated collection" instructions for disposal, according to the methods provided for by local regulations in force, or redeliver the product to the retailer at the moment of purchase of a new, equivalent product.

CAUTION! - the regulations in force at local level may envisage heavy sanctions in case of abusive disposal of this product.

**GUARANTEE** - In compliance with legislation, the manufacturer's guarantee is valid from the date stamped on the product and is restricted to the repair or free replacement of the parts accepted by the manufacturer as being defective due to poor quality materials or manufacturing defects. The guarantee does not cover damage or defects caused by external agents, faulty maintenance, overloading, natural wear and tear, choice of incorrect product, assembly errors, or any other cause not imputable to the manufacturer. Products that have been misused will not be guaranteed or repaired. Printed specifications are only indicative. The manufacturer does not accept any responsibility for range reductions or malfunctions caused by environmental interference. The manufacturer's responsibility for damage caused to persons resulting from accidents of any nature caused by our defective products, are only those responsibilities that come under Italian law.

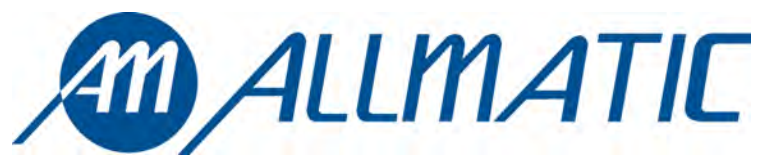

ALLMATIC S.r.I 32020 Lentiai - Belluno – Italy Via dell-Artigiano, n $^{\circ}$  – Z.A. Tel. 0437 751175 – 751163 r.a. Fax 0437 751065 http://www.allmatic.com - E-mail: info@allmatic.com

# **CENTRALE DE COMMANDE BIOS1**

Centrale de commande programmable pour portails coulissants

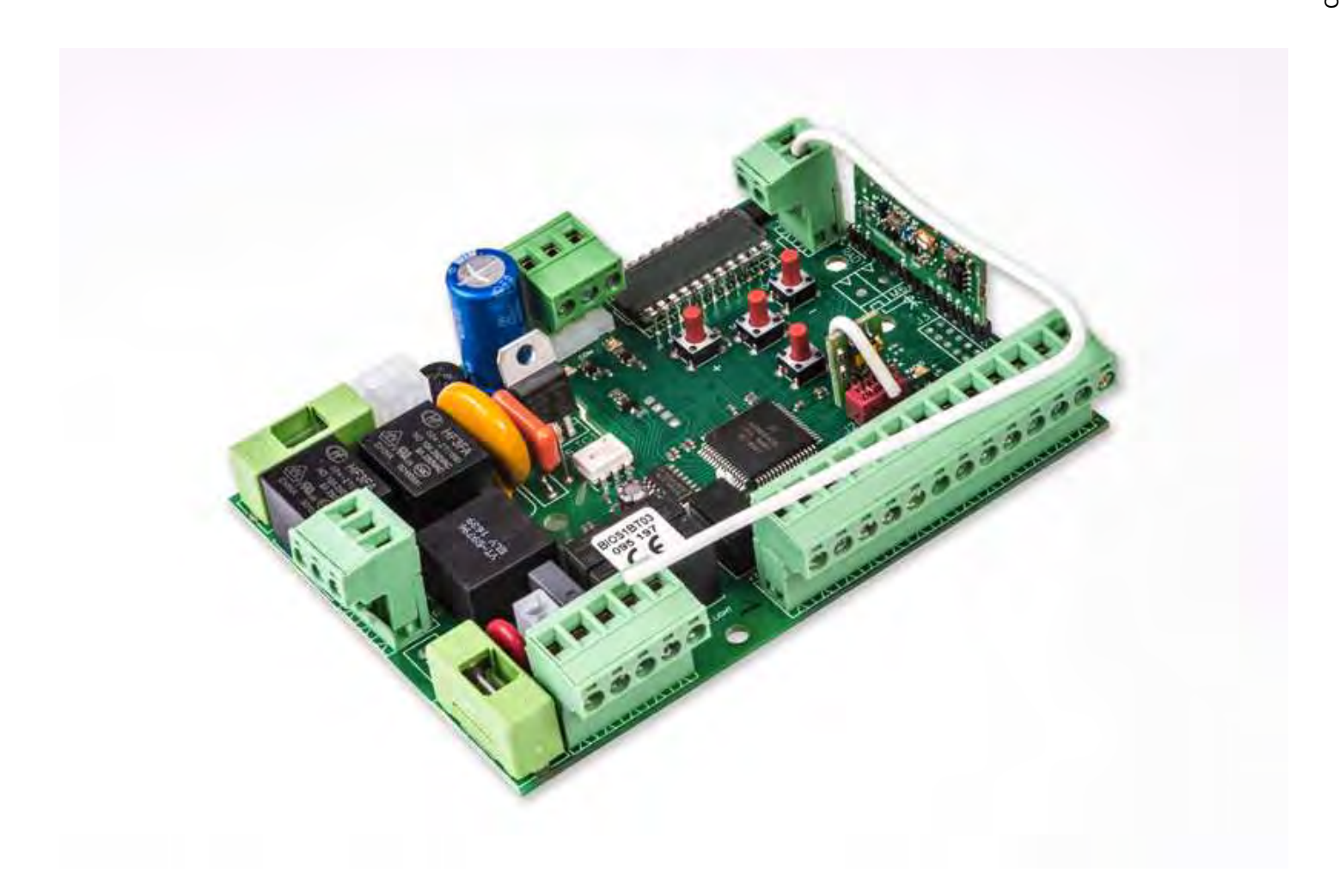

Guide pour l'installation

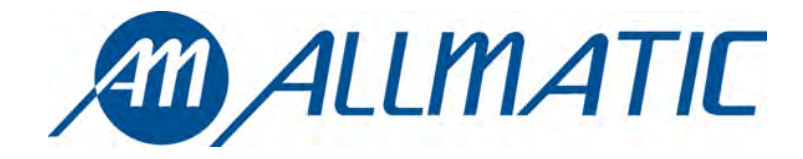

CE

# 1. Introduction

L'armoire de commande BIOS1 est un appareil approprié pour les installations à 1 moteur 230 Vac Vac avec puissance maximum de 700W. Le tableau de contrôle équipée d'afficheur permet un réglage précis de la force de poussée et de la sensibilité. La centrale peut mémoriser jusqu'à 8000 émetteurs avec la mémoire externe avec la fonction pas à pas, ouverture partielle, ouvre et ferme. Elle est équipée des entrées pour photocellule interne et externe, barre palpeuse (mécanique ou 8k2), possibilité de brancher des boutons pour le pas à pas, le ouverture partielle, ouvre, ferme le stop. Les sorties incluent un clignotant à 230 Vac, lumière de courtoisie/zone/voyant portail ouvert, alimentation accessoires 24 Vac/dc.

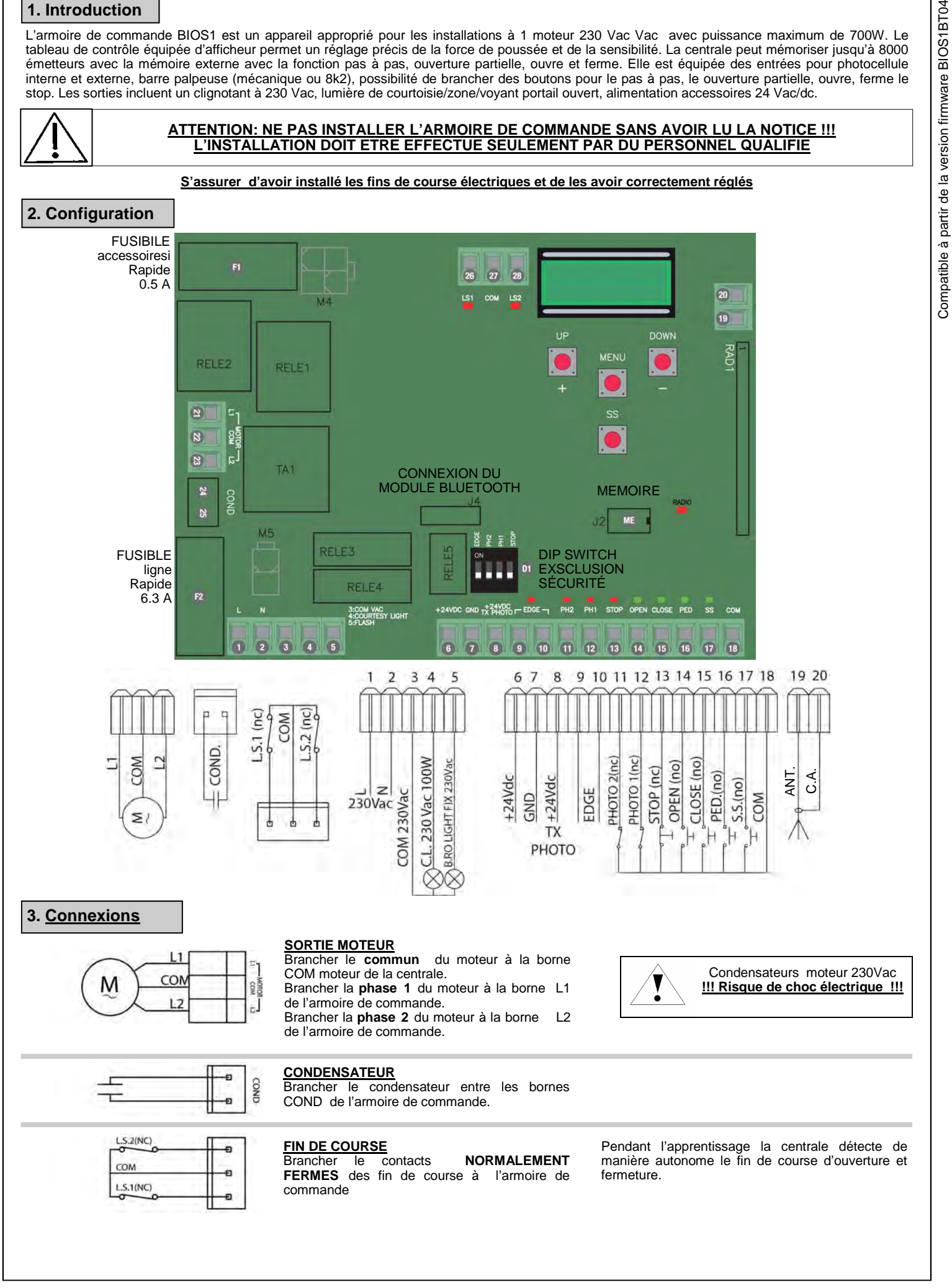

| L 1<br>N 2                                                                  | ALIMENTATION<br>Brancher le câble d'alimentation entre les<br>bornes 1 et 2 de l'armoire de commande.                                                                                                    | Alimentation 230 Vac 50Hz<br>Ne pas brancher directement la carte au réseau<br>électrique mais prévoir un dispositif qui puisse<br>assurer la déconnexion de tous le pôles<br>d'alimentation de l'armoire de commande.                                                                                                    |
|-----------------------------------------------------------------------------|----------------------------------------------------------------------------------------------------|----------------------------------------------------------------------------------------------------|
| 230VAC<br>100W MAX<br>230VAC<br>60W MAX<br>230VAC<br>60W MAX<br>230VAC<br>5 | SORTIE LUMIERE DE COURTOISIE<br>Brancher le câble d'alimentation entre les<br>bornes 3 et 4 de l'armoire de commande,<br>230Vac 100W MAX.<br>SORTIE CLIGNOTANT<br>Brancher le câble d'alimentation entre les<br>bornes 3 et 5 de l'armoire de commande.                                                                                                    | On peut éclairer la zone d'action de l'automatisme<br>pendant chaque son mouvement.<br>Le fonctionnement de la lumière auxiliaire est géré<br>dans le menu avancé FCH.<br>Utiliser un clignotant sans circuit auto clignotement.<br>230Vac 60W MAX                                                                                                    |
| XWW +RX 6<br>GND 7<br>OTX +TX 8                                             | ALIMENTATION PHOTOCELLULES<br>Brancher la borne 6 de l'armoire de<br>commande à la borne + d'alimentation du<br>récepteur des photocellules.<br>Brancher la borne 7 de l'armoire de commande<br>à la borne - d'alimentation du récepteur et<br>émetteur des photocellules.<br>Brancher la borne 8 de l'armoire de commande<br>à la borne + d'alimentation de l'émetteur des<br>photocellules. | Le <u>test photocellules</u> est activé par le menu avancé<br>EPh.<br><b>ATTENTION:</b> la centrale fournit une tension de 24<br>Vdc et peut fournir une puissance maximum de<br>4W.<br>Pour le <u>test palpeuse</u> brancher le dispositif de test<br>de la palpeuse sur les pin d'alimentation du TX<br>(test active avec signal logique basse 0Vdc.<br>Faire référence au manuel de la palpeuse. |
| EDGE 9                                                                      | ENTREE PALPEUSE<br>Brancher les contacts de la palpeuse entre les<br>bornes 9 et 10                                                                                                    | Sélectionner le type de barre utilisée (mécanique<br>ou 8K2) par le menu Edri, la gestion du<br>fonctionnement par le menu Ed.<br>Si pas utilisé positionner le DIP EDGE sur ON.                                                                                                    |
| PHOTO 2 (NC) 11<br>COM 18                                                   | <b>ENTREE PHOTOCELLULE D'OUVERTURE</b><br>Brancher le contact <b>NORMALEMENT FERME</b><br>de la photocellule (PHOTO 2) entre les bornes<br>11 et 18 de l'armoire de commande.                                                                                                    | Le fonctionnement de la photocellule d'ouverture<br>peut être modifié dans le menu Ph2.<br>Si pas utilisé mettre le DIP PH2 su ON                                                                                                    |
| PHOTO 1 (NC) 12<br>COM 18                                                   | <b>ENTREE PHOTOCELLULE DE FERMETURE</b><br>Brancher le contact <b>NORMALEMENT FERME</b><br>de la photocellule (PHOTO 1) entre les bornes<br>12 et 18 de l'armoire de commande.                                                                                                    | Le fonctionnement de la photocellule de fermeture peut être modifié dans le menu 5 <sup>p</sup> h.<br>Si pas utilisé positionner le DIP PH1 sur ON.                                                                                                    |
| STOP (NC)<br>13<br>COM 18                                                   | ENTREE STOP<br>Brancher le contact NORMALEMENT FERME<br>du STOP entre les bornes 13 et 18 de l'armoire<br>de commande.                                                                                                    | <u>Si pas utilisé positionner le DIP STOP sur ON</u> .                                                                                                    |
| OPEN (NO)<br>0 0 14<br>.COM 18                                              | ENTREE OUVRE<br>Brancher le bouton OPEN entre les bornes 14<br>et 18 de l'armoire de commande.                                                                                                    |                                                                                                    |
| CLOSE (NO)                                                                  | ENTREE FERME<br>Brancher le bouton CLOSE entre les bornes 15<br>et 18 de l'armoire de commande.                                                                                                    |                                                                                                    |
| PED (NO)<br>16<br>COM 18                                                    | ENTREE OUVERTURE PARTIELLE<br>Brancher le bouton PED entre les bornes 16 et<br>18 de l'armoire de commande.                                                                                                    |                                                                                                    |
| ss (NO)<br>17<br>com 18                                                     | ENTREE PAS A PAS (SS)<br>Brancher le bouton SS entre les bornes 17 et<br>18 de l'armoire de commande.                                                                                                    | La présence de parties métalliques ou d'humidité                                                                                                    |
| ANTENNA 20                                                                  | ANTENNE<br>Brancher le câble de signal de l'antenne il cavo<br>à la borne 19 et la masse de l'antenne à la<br>borne 20 de l'armoire de commande.                                                                                                    | système. Il est de règle d'éviter, si possible,<br>l'installation d'émetteurs et récepteurs près d'objets<br>métalliques volumineux, près du sol ou par terre.                                                                                                    |
| 6-1622241 rev.6 04/12/2018                                                  | ITA ENG FRA ESP DEU POR                                                                                                    | 3/*                                                                                                    |

| 4. Appr                               | prentissage émetteurs                                                                                                    |                                                              |
|---------------------------------------|----------------------------------------------------------------------------------------------------|--------------------------------------------------------------|
| 4.1 App                               | prentissage d'un émetteur                                                                                                    |                                                              |
| La premiè<br>troisième<br>La central  | ière touche mémorisée exécute la fonction de PAS A PAS (ouverture et fermeture du portail), le deuxième la fonction d'œ<br>∋ la fonction OUVRE et la quatrième FERME.<br>ale sort de la modalité apprentissage si après 10 secondes ne reçoit pas une nouvelle touche ou émetteur.                                                                                    | ouverture partielle, la                                      |
| 1                                     | S'assurer d'être au de hors des menu, appuyer sur la touche UP[+]                                                                                                    | ٦d                                                           |
| 2                                     | Appuyer sur une touche de l'émetteur  Sur l'écran apparait le mot <i>don</i> apparait. Si l'émetteur était déjà mémorisé le mapparait. Après 2 secondes, l'écran affiche la dans la mémoire dans laquelle l'émetteur mémorisé, par exemple                                                                                                    | lot Fnd<br>position<br>ur a été                              |
|                                       |                                                                                                    |                                                              |
| 4.2 App                               | prentissage par la touche cachée d'un émetteur déjà appris                                                                                                    |                                                              |
| Avec la te<br>nouvelles<br>début de   | touche cachee d'un emetteur deja appris, il est possible d'entrer en modalite apprentissage pour memoriser des a<br>s télécommandes. Quand le portail est arrêté appuyer par l'aide d'une agrafe la touche cachée un émetteur déjà appris<br>e l'apprentissage avec l'allumage du clignotant, maintenant il est possible de mémoriser des autres touches ou un nouvea | utres touches ou de<br>la centrale indique le<br>u émetteur. |
| 4.3 Effa                              | acement d'un seul émetteur                                                                                                    |                                                              |
| Entrer en<br>Appuyer a<br>Le clignot  | n modalité d'apprentissage avec la touche UP[+] ou avec la touche cachée d'un émetteur déjà appris (voir 4.1 o 4.2).<br>au même temps la touche cachée et la touche 1 de l'émetteur à effacer.<br>otant clignote 4 fois et sur l'écran il apparait le message:                                                                                                    |                                                              |
| 5 Appro<br>5.1 App<br><u>S'assure</u> | rentissage des courses<br>prendimento corsa facilitato (parametro L5/ ≠ P)<br>er d'avoir installé les fins de course électriques et de les avoir correctement réglés<br>Débloquer le portail, le positionner à mi –course et ré-<br>bloquer les moteurs.                                                                                                    |                                                              |
| 2                                     | Appuyer et maintenir appuyés les boutons UP[+] et         MENU pendant au moins 5 secondes                                                                                                    | DWN<br>erser<br>une                                          |
| 3                                     | Quand le portail atteint le fin de course d'ouverture<br>s'arrête automatiquement                                                                                                    |                                                              |
| 4                                     | Quand le portail atteint le fin de course de fermeture<br>s'arrête automatiquement                                                                                                    | LOP                                                          |
| 5                                     | Quand le portail atteint le fin de course d'ouverture<br>s'arrête automatiquement                                                                                                    | lents<br>est                                                 |
| Attention<br>Appuyer s                | n: en cas d'intervention d'un dispositif de sécurité, la procédure sera arrêtée et l'écran affichera le message sur la touche pas à pas pour redémarrer l'apprentissage à partir de l'étape 2.                                                                                                    |                                                              |
| 6-162224                              | 41 rev.6 04/12/2018 ITA ENG FRA ESP DEU POR                                                                                                    | 4 / 12                                                       |

Compatible à partir de la version firmware BIOS1BT04

| 5.2 App                        | 5.2 Apprentissage de la course avancé (paramètre L5/ = P)                                                                 |                      |                                                                                                    |     |  |  |  |
|--------------------------------|----------------------------------------------------------------------------------------------------|----------------------|----------------------------------------------------------------------------------------------------|-----|--|--|--|
| <u>S'assurer</u><br>Dans cette | d'avoir installé les fins de course électriques e les avo                                                                 | <b>oir correctem</b> | ent réglés<br>ent avec une commande pas à pas (SS)                                                                                                    |     |  |  |  |
|                                | Débloquer le portail, le positionner à mi-course et rébloquer le moteur.                                                  |                      |                                                                                                    |     |  |  |  |
| 2                              | Appuyer et maintenir appuyées les touches UP[+] et MENU pour au moins 5 secondes.                                         |                      | Le portail bouge en <b>ouverture</b> .<br>Si le portail ferme appuyer sur le bouton DOWN<br>[-] pour inverser la direction de marche et<br>reprendre avec une commande pas à pas (SS) | LOP |  |  |  |
| 3                              | Quand le portail atteint le fin de course d'ouverture s'arrête automatiquement.                                           | $\Box$               | Le portail parte en fermeture                                                                                                    | LCL |  |  |  |
| 4                              | Lorsque le portail atteint la postion de début ralentissement fournir une commande de pas à pas passo passo (SS)          | $\Box$               | Le portail avance à vitesse réduite                                                                                                    |     |  |  |  |
| 5                              | Lorsque le portail atteint le fin de course de fermeture s'arrête automatiquement.                                        | $\Box$               | Le portail parte en ouverture                                                                                                    | LOP |  |  |  |
| 6                              | Lorsque le portail atteint la postion de début<br>ralentissement fournir une commande de pas à pas<br>paspasso passo (SS) | $\square$            | Le portail avance à vitesse réduite                                                                                                    |     |  |  |  |
| 7                              | Quand le portail atteint le fin de course d'ouverture s'arrête automatiquement.                                           | $\Box \rangle$       | Le portail ferme avec les ralentissements configurés pendand l'apprentissage. Quand le portail est fermé l'apprentissage est terminé.                                                 | LEL |  |  |  |

Attention: en cas d'intervention d'un dispositif de sécurité, la procédure sera arrêtée et l'écran affichera le message Appuyer sur la touche pas à pas pour redémarrer l'apprentissage à partir de l'étape 2. L--

Pour sortir du menu il est suffisant une pression de la touche MENU.

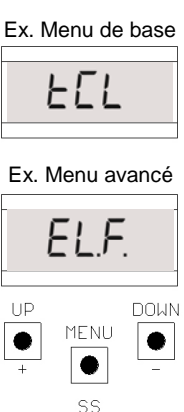

# 6.1 Menu base:

| MENU  | DESCRIPTION                                                                                                    | VALEURS<br>CONFIGURABLES<br>min-max | DEFAULT | UNITE |
|-------|----------------------------------------------------------------------------------------------------|-------------------------------------|---------|-------|
| FEL   | Temps de fermeture automatique (0 = désactivé)                                                                                                    | 0-900                               | 0       | s     |
| EEr   | Temps de fermeture après passage (0 = désactivé)                                                                                                    | 0-30                                | 0       | S     |
| 561   | Sensibilité sur obstacle (0 = désactivé 100 = sensibilité maximum)                                                                                                    | 0-100                               | 0       | %     |
| Er9   | Force moteur (couple à régime)                                                                                                    | 10-100                              | 100     | %     |
| 55L   | Modalité ralentissement<br>0 = lent<br>1 = rapide                                                                                                    | 0-1                                 | 0       |       |
| 565   | Configuration SS<br>0 = normal (AP-ST-CH-ST-AP-ST)<br>1 = alterné STOP (AP-ST-CH-AP-ST-CH)<br>2 = alterné (AP-CH-AP-CH)<br>3 = copropriété- timer<br>4 = copropriété avec fermeture immédiate | 0-4                                 | 0       |       |
| եւե   | Comportement après black out<br>0 = aucune action, reste comme il était<br>1 = fermeture                                                                                                    | 0-1                                 | 0       |       |
| * 55E | Soft start (départ ralenti)<br>0= désactivé<br>1 = activé                                                                                                    | 0-1                                 | 0       |       |
| * LSI | Amplitude ralentissement<br>P = personnalisé par l'apprentissage<br>0100% = pourcentage de la course                                                                                          | 0-100                               | 15      | %     |
| SLr   | Ampleur de la rampe de décélération:<br>0 = désactivée<br>1:9 = durée de la rampe                                                                                                    | 0-9                                 | 5       |       |

# \*ATTENTION!

Nous vous conseillons de ne pas désactiver les ralentissements et, si possible, d'utiliser la fonction "soft start".

| MENU                   | DESCRIPTION                                                                                                    | VALEURS<br>CONFIGURABLES<br>min-max | DEFAULT | UNITE           |
|------------------------|----------------------------------------------------------------------------------------------------|-------------------------------------|---------|-----------------|
| 51 d                   | Premier appariement entre le dispositif Bluetooth et la centrale de commande.                                                                                                    |                                     |         |                 |
| ELF.                   | Electro frein<br>0 = désactivé<br>1 = activé                                                                                                    | 0-100                               | 0       | x0.01 s         |
| 5Ph                    | Comportement PHOTO1 en départ de fermé<br>0 = Vérification PHOTO1<br>1 = le battant ouvre aussi avec PHOTO1 occupée                                                                                                    | 0-1                                 | 1       |                 |
| Ph <u>2</u>            | Comportement PHOTO2<br>0 = Activé soit en ouverture qu'en fermeture AP/CH<br>1 = Activé seulement en ouverture AP                                                                                                    | 0-1                                 | 0       |                 |
| EPh                    | Test dispositifs photo<br>0 = désactivé<br>1 = activé PHOTO1<br>2 = activéPHOTO2<br>3 = activé PHOTO1 e PHOTO2                                                                                                    | 0-3                                 | 0       |                 |
| Edi                    | Typologie barre palpeuse<br>0 = contact (NC)<br>1 = mécanique (8k2)                                                                                                    | 0-1                                 | 0       |                 |
| ıE.d.                  | Modalité intervention de la barre palpeuse<br>0= intervient seulement en fermeture avec inversion du mouvement<br>1 = arrête l'automation (soit en ouverture qu'en fermeture) et libre l'obstacle (brève<br>inversion)                                                                                                 | 0-1                                 | 0       |                 |
| E E.d.                 | Test palpeuse<br>0 = désactivé<br>1 = activé                                                                                                    | 0-1                                 | 0       |                 |
| L P.o.                 | Ouverture partielle                                                                                                    | 0-100                               | 30      | %               |
| EP.C.                  | Temps fermeture automatique ouverture partielle (0 = désactivé)                                                                                                    | 0-900                               | 20      | s               |
| FPr.                   | Configuration sortie clignotant<br>0 = Fixe<br>1 = Clignotant                                                                                                    | 0-1                                 | 1       |                 |
| EPr.                   | Temps pré clignotement (0 = désactivé)                                                                                                    | 0-10                                | 0       | s               |
| F <u>[.y</u> .         | Configuration lumière de courtoisie<br>0 = A la fin du mouvement, allumée pendant temps TCY<br>1 = Allumée si le portail n'est pas fermé + durée TCY<br>2 = Allumée si le timer lumière de courtoisie (TCY) n'est pas échu<br>3 = Voyant portail ouvert on/off<br>4 = Voyant portail ouvert clignotement proportionnel | 0-4                                 | 0       |                 |
| Е <u>С.</u> <u>Ч</u> . | Temps durée lumière de courtoisie                                                                                                    | 0-900                               | 0       | s               |
| dER                    | Homme mort<br>0 = désactivé<br>1 = activé                                                                                                    | 0-1                                 | 0       |                 |
| SEr.                   | Limite des cycles requête assistance. Si le limite configuré est atteinte les cycles suivants seront exécutés avec clignotement rapide (seulement si <i>FP</i> <sub>r</sub> est activé ). (0 = désactivé)                                                                                                    | 0-100                               | 0       | x1000<br>cycles |
| 5 <i>E.</i> F.         | Habilitation au clignotement continu pour requête d'assistance (fonction exécutée<br>seulement avec le portail fermé)<br>0 = désactivé<br>1 = activé                                                                                                    | 0-1                                 | 0       |                 |
| Er.5.                  | Affichage de la position de chaque émetteur dans la mémoire                                                                                                    | 0-999                               |         |                 |
| Er[                    | Effacement d'émetteurs individuels                                                                                                    | 0-999                               |         |                 |
| dEF.                   | Réinitialisation valeurs de défaut. entrer pour modifier le paramètre et ensuite main-<br>tenir appuyée la touche MENU, il apparait un compte à rebours et termine avec<br>l'écriture don                                                                                                    |                                     |         |                 |
| ErF.                   | Effacement de tous les émetteurs entrer pour modifier le paramètre et ensuite main-<br>tenir appuyée la touche MENU, il apparait un compte à rebours et termine avec le<br>mot dan                                                                                                    |                                     |         |                 |

ITA ENG FRA ESP DEU POR

# 6.3 Descrizione menu:

#### 6.3.1 Menu de base

#### EL Temps de refermeture automatique

Active lorsque le portail est arrêté dans la position d'ouverture totale, le portail referme après le temps *ELL*. En cette phase l'afficheur montre avec le tiret clignotant, qui pendant les dernières 10 secondes est remplacé par le compte à rebours.

#### EEr Temps de refermeture après le passage

Si pendant l'ouverture ou permanence d'ouverture le faisceau des photocellules a été obscuré et ensuite libéré, le portail ferme après avoir attendu le temps *LLr* une fois atteinte la position d'ouverture totale, pendant cette phase l'afficheur montre **LL** avec le tiret clignotant ,qui pendant les dernières 10 secondes est remplacé par le compte à rebours

#### 5El Sensibilité sur obstacles

Régler la sensibilité sur obstacle pour obtenir un fonctionnement correct de l'automation, en intervenant en cas d'obstacle mais tel à garantir la manutention aussi dans les pires des conditions de fonctionnement ( par ex. hiver , durcissement des moteurs causé par usure, etc). On conseille après le réglage du paramètre d'exécuter un mouvement complet d'ouverture et fermeture avant de vérifier l'intervention sur obstacle. L'intervention de la sensibilité sur obstacle arrête le portail et inverse brièvement le mouvement.

#### Erg Force moteur

Régler le couple fourni par le moteur pour assurer le correct fonctionnement de l'automatisme, il est possible de régler le pourcentage du couple d'un minimum de 10% à un maximum de 100%. On conseille après le réglage du paramètre d'exécuter un mouvement complet d'ouverture et fermeture pour vérifier le correct fonctionnement.

#### 55L Modalité ralentissement

La centrale a 2 types de ralentissements: un standard et un avec vitesse et couples plus hautes, aptes à portails plus lourds.

#### 565 Configuration pas à pas (SS)

• 565 = 0 Normale (AP-ST-CH-ST-AP-ST-CH-...)

Fonctionnement typique Pas à Pas . Pendant un mouvement une pression de SS cause l'arrêt automatique du portail.

- 565 = 1 Alterné STOP (AP-ST-CH-AP-ST-CH-...)
- Fonctionnement alterné avec STOP en ouverture. Pendant la mouvement d'ouverture une pression de SS comporte l'arrêt du portail.
   5b5 = 2 Alterné (AP-CH-AP-CH-...)
  - L'utilisateur ne peut pas arrêter le portail avec le commande de SS.

En donnant la commande de SS on obtient l'immédiate inversion de direction.

5b5 = 3 Copropriété- temporisateur

La commande de SS, si présente, contrôle seulement l'ouverture complète de l'automation. Si le commande persiste avec le portail ouvert, on attendra le relâchement avant de commencer l'éventuelle temporisation pour la refermeture automatique (si activée) une ultérieure pression et le relâchement d'une commande de Pas à Pas en cette phase fait répartir le temporisateur de la refermeture automatique. 5b5 = 4 Copropriété avec refermeture immédiate.

Comme copropriété avec temporisateur (point précédent) mais avec possibilité de fermer l'automation après commande de pas à pas

#### bub Comportement après black out

Au moment du redémarrage de la carte, après avoir coupé l'alimentation, (black out), le comportement de la carte est déterminé per le paramètre bet du menu avancé

b.t = 0 Aucune action – au moment du rallumage le portail arrêté jusqu'à la réception d'une commande de l'utilisateur. Le premier mouvement est en ouverture à vitesse réduite.

b∟と = 1 Fermeture – la centrale, dès quelle est allumée toute seule une fermeture à vitesse réduite.

#### 55E Soft start

Chaque mouvement commence à couple réduit. Adapté pour portails légers.

#### \* L5/ Amplitude ralentissement

Avec ce paramètre, il est possible de définir l'amplitude des ralentissements et éventuellement leu exclusion (L5/ =0). Au cas où on désire des ralentissements plus précis ou différents pour chaque direction/battant, il est possible de régler le paramètre L5/ sur <sup>P</sup> (personnalisés) et exécuter l'apprentissage de la course en spécifiant les points de début ralentissements désirés.

#### 5Lr Amplitude de la rampe de décélération

Avec ce paramètre, il est possible de définir l'ampleur de la rampe de décélération et, éventuellement, son exclusion (5Lr = 0). Il permet d'effectuer une décélération de la vitesse de croisière à la vitesse de ralentissement, plus ou moins évidente selon les exigences de l'installation.

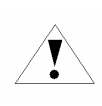

# \*ATTENTION!

Nous vous conseillons de ne pas désactiver les ralentissements et, si possible, d'utiliser la fonction "soft start".

# 6.3.2 Menu avancé

#### 51 .d. Bluetooth

Point du menu nécessaire pour le premier appariement entre un dispositif Android et la centrale de commande. Faites référence au manuel (aide) de l'application Android pour la procédure de connexion.

#### EL.F. Électro frein

Brève inversion de marche à couple réduit pour décharger l'inertie du portail.L'opération est effectuée à chaque arrêt sauf que pour le cas d'inversion immédiate.

5P.h. Modalité de fonctionnement de la photocellule de fermeture PHOTO 1 de position de fermeture

- La photocellule de fermeture a le fonctionnement suivant:
- Fermeture : inversion immédiate du mouvement
- Ouverture du point intermédiaire: aucune intervention
- Ouverture de fermé totale:
  - ♦ 5P.h. = 0 Le portail ne part pas si PHOTO1 est occupée
  - 5P.h. = 1 Le portail part même si PHOTO1 est occupée

#### Ph.2. Modalité de fonctionnement de la photocellule d'ouverture PHOTO 2

La photocellule d'ouverture a le fonctionnement suivant

- Ouverture: arrête le mouvement du portail et attend que le faisceau soit libéré, ensuite repart en ouverture.
- Fermeture:
  - <u>Ph.2.</u> = 0 Arrête le mouvement du portail et attende que le faisceau soit libéré, ensuite répart en fermeture
  - ♦ <u>Ph.2.</u> = 1 Aucune intervention

#### EP.h. Test dispositifs photo

En activant la fonction on obtient la vérification des fonctions des dispositifs photo avant de chaque mouvement qui commence à portail arrêté.. Elle n'est pas exécutée en cas d'inversions rapides de marche. Faire référence au paragraphe 3.6 pour le branchement direct des dispositifs photo.

#### Ed.i. Type de barre palpeuse

On peut sélectionner deux type de palpeuses:

- Ed.i. = 0 Mécanique avec contact normalement fermé
- Ed.ū. = 1 Palpeuse résistive 8k2

#### .E.d. Modalité intervention palpeuse

Pour permettre l'installation des palpeuses dans tous les deux directions de marche du portail, deux modalités d'intervention sont disponibles.

- "E.d. = 0 Seulement en fermeture avec inversion totale du mouvement
- *iE.d.* = 1 En tous les deux directions de marche avec arrêt et brève inversion pur libérer l'obstacle.

#### E.d. Test palpeuse

En habilitant la fonction on obtient la vérification des fonction de la barre. Cette opération est utile au cas où une palpeuse avec circuit électronique de test ( ex. palpeuse radio R.CO.O) est connectée. Pour le fonctionnement correct connecter le contact de test de la palpeuse à l'alimentation de l'émetteur des photocellules (paragraphe 3.6) et activer le test avec niveau logique basse 0 Vdc (pour la compatibilité faire référence au manuel de la palpeuse.

#### LP.D. Ouverture partielle

L'ouverture partielle est un mouvement qui peut être activé seulement à partir du portail complètement fermé. Le paramètre règle l'ouverture comme pourcentage de la course du premier battant.

#### EP.E. Temps de ré-fermeture automatique par ouverture partielle

Activé avec portail arrêté dans la position d'ouverture partielle, le portail ferme après avoir attendu le temps LP.C., en cette phase l'afficheur montre avec le tiret clignotant qui pendant les 10 dernières secondes est remplacé par le compte au rebours.

#### FP.r. Configuration sortie clignotant

On peut sélectionner deux modalités pour la sortie clignotant:

- FP.r. = 0 La sortie clignotant reste fixe. Il sera nécessaire d'utiliser un clignotant avec circuit auto-clignotant (B.RO LIGHT 230 Vac)
- FP.r. = 1 Sortie clignotant. Il sera nécessaire d'utiliser un clignotant à lumière fixe (B.RO LIGHT FIX 230 Vac)

#### EP.r. Temps de pré-clignotement

Clignotement préventif à la manutention, exécuté dans toutes les deux directions, dont durée est définie par le paramètre EP.r.

#### FE.9. Configuration lumière de courtoisie

On peut sélectionner des modalités différentes pour la lumière de courtoisie:

- FE.9. = 0 la lumière s'éteint à la fin de la manœuvre après avoir attendu le temps EE.9
  - FE.32 1 la lumière s'éteint seulement avec portail fermé, après avoir attendu le temps réglé EE.3
- F[.9. = 2 allumée jusqu'à l'échéance du temps E[.9. réglé, indépendamment de l'état du portail. (la lumière porrait s'éteindre avant la fin du mouvement)
- FL.9. = 3 voyant portail ouvert la lumière s'éteint immédiatement au lorsque la position de fermeture totale est atteinte
  - FE.Y. = 4 voyant portail ouvert avec clignotement proportionnel à l'état du portail:
    - Ouverture clignotement lent
    - ♦ Fermeture clignotement rapide
    - Ouvert allumée
    - ♦ Fermé éteinte
    - Arrêté 2 flash + interval longue + 2flash + interval longue +...

<u>EC.9. Temps lumière de courtoisie</u> Temps d'activation de la lumière de courtoisie

#### dE.R. Homme mort

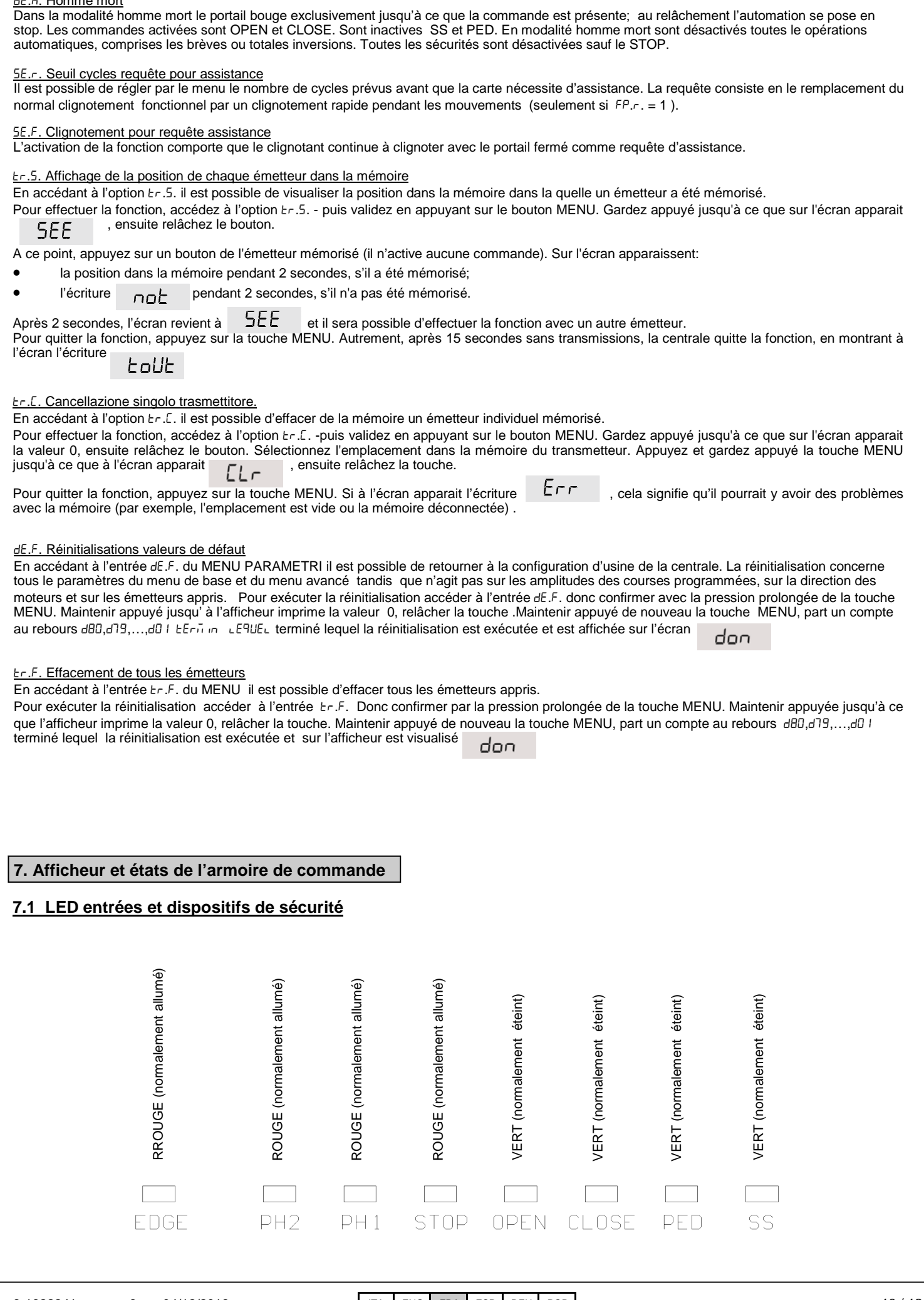

# 7.2 Normal fonctionnement:

|                   |                 | Standby - Portail fermé ou ré-allumage après extinction                                                                                                    |
|-------------------|-----------------|----------------------------------------------------------------------------------------------------|
|                   | OP              | Portail en ouverture                                                                                                    |
|                   | EL              | Portail en fermeture                                                                                                    |
|                   | 50              | Portail arrêté par l'utilisateur pendant l'ouverture                                                                                                    |
|                   | 50              | Portail arrêté par l'utilisateur pendant la fermeture                                                                                                    |
|                   | HA              | Portail arrêté par intervention externe (photocellules, stop)                                                                                                    |
|                   | oP              | Portail ouvert sans ré-fermeture automatique                                                                                                    |
|                   | PE              | Portail ouvert en modalité ouverture partielle sans ré-fermeture automatique                                                                                         |
|                   | -FC             | Portail ouvert avec ré fermeture automatique, les dernières 10 secondes le tiret est remplacé par le compte à rebours                                                |
|                   | -EP             | Portail ouvert en modalité ouverture partielle avec ré-fermeture automatique, les dernières 10 secondes le tiret est remplacé par le compte à rebours                |
|                   | 00.0.           | Pendant le normal fonctionnement et au dehors des menus, avec la pression de la touche DOWN[-] on entre                                                              |
|                   | 000             | sortir de l'affichage cycles appuyer de nouveau la touche DOWN[-] ou MENU                                                                                            |
|                   | - Ad            | Il est affiché pendant l'apprentissage des émetteurs                                                                                                    |
|                   | don             | Il est affiché lorsque un nouveau émetteur est appris ou à la fin d'une réinitialisation                                                                             |
|                   | Fnd             | Est affiché quand un émetteur est effacé                                                                                                    |
|                   | Elr             | Il est affiché lorsque une touche est apprise d'un émetteur déjà appris                                                                                              |
|                   | LOP             | Il est affiché pendant l'apprentissage des courses pour indiquer que la centrale est en phase d'ouverture et on<br>attend la commande de fin de course en ouverture  |
|                   | LEL             | Il est affiché pendant l'apprentissage des courses pour indiquer que la centrale est en phase de fermeture et<br>on attend la commande de fin de course en fermeture |
|                   | L               | Est affiché pendant l'apprentissage en cas d'intervention d'un dispositif de sécurité                                                                                |
|                   | SEE             | Il apparaît lorsque la centrale reste en attente d'un signal de la part d'un émetteur pendant la visualisation de<br>l'emplacement dans la mémoire.                  |
|                   | not             | Il apparaît lorsque l'émetteur n'est pas présent dans la mémoire pendant la visualisation de la position dans la<br>mémoire.                                         |
|                   | ŁoUŁ            | Il apparaît lorsque la centrale quitte pour inactivité la visualisation de l'emplacement dans la mémoire.                                                            |
|                   | Snd             | Il apparaît pendant le premier appariement au dispositif Bluetooth                                                                                                   |
|                   | c               | Il est affiché lorsque la centrale est connectée au dispositif Bluetooth                                                                                             |
|                   | L               | Il apparaît lorsque l'appareil Bluetooth est déconnecté de la centrale                                                                                               |
| <u>7.3 Signal</u> | lisation err    | eurs:                                                                                                    |
|                   | EFD             | Intervention capteur d'impact                                                                                                    |
|                   | EEd             | Intervention barre palpeuse                                                                                                    |
|                   | ELS             | Erreur fin de course (fin de course d'ouverture et fermeture occupés au même temps)                                                                                  |
|                   | ЕРН             | Panne des photocellules                                                                                                    |
|                   | EEH             | Intervention thermique pour sauvegarde centrale                                                                                                    |
|                   | ETE             | Erreur mémoire                                                                                                    |
|                   | FUL             | Mémoire pleine                                                                                                    |
|                   | Err             | Erreur de mémoire pendant les fonctions « visualisation position » ou « effacement d'émetteurs individuels»                                                          |
| La visualisati    | ion d'un erreur | r sur l'écran persiste jusqu'à ce que une commande a été donnée                                                                                                    |

ITA ENG FRA ESP DEU POR

# 8. Tableau caractéristiques

## ALIMENTATION ET CONSOMMATIONS

| Tensione d'alimentation                                            | 230 Vac - 50/60 Hz |
|--------------------------------------------------------------------|--------------------|
| Absorption carte de reseau (Standby)                               | 45 mA @ 230 Vac    |
| Configuration standard (2 paires photocellules, RX palpeuse radio) |                    |
| Fusible protection ligne                                           | F6.3A              |

# **ALIMENTATION MOTEURS**

| Nombre de moteurs gérables                 | 1                  |
|--------------------------------------------|--------------------|
| Tensions alimentation moteurs              | 230 Vac - 50/60 Hz |
| Puissance maximum absorbée par les moteurs | 700W               |

# **ALIMENTATION ACCESSOIRES**

| Tension alimentation accessoires                          | 24 Vdc           |
|-----------------------------------------------------------|------------------|
| Courant maximum qui peut être absorbé par les accessoires | 170 mA           |
| Puissance maximum absorbée par les accessoires            | 4 W              |
| Fusible accéssoires                                       | F 0.5 A          |
| Sortie clignotant                                         | 230 Vac 60W max  |
| Sortie serrure électrique/ voyant portail ouvert          | 230 Vac 100W max |

# FONCTIONS

| Récepteur radio 433 MHz | Rolling code        |
|-------------------------|---------------------|
| Emetteurs mémorisables  | 1000 (jusqu'à 8000) |
| Entrée barre palpeuse   | NC / 8k2            |

#### ÉLIMINATION DU PRODUIT

Ce produit fait partie intégrante de l'automatisme et comme tel doit être éliminé avec celui-ci. Comme pour les opérations d'installation, à la fin de la vie de ce produit, les opérations de démantèlement doivent elles aussi être accomplies par un personnel qualifié. Ce produit est composé de différents types de matériaux: certains peuvent être recyclés alors que d'autres doivent être éliminés. Informez-vous à propos des systèmes de recyclage ou d'élimination prévus par les règlements en vigueur

sur votre territoire pour cette catégorie de produit.

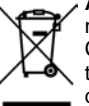

ATTENTION! – certaines parties du produit peuvent présenter des substances polluantes ou dangereuses qui, si elles sont jetées dans la nature, pourraient avoir des effets nuisibles sur l'environnement et la santé humaine.

Comme cela est indiqué par le symbole ci-contre, il est interdit de jeter ce produit avec les déchets ménagers. Procédez donc à un "tri sélectif" en vue de son élimination en respectant les méthodes prévues par les règlements en vigueur sur votre territoire ou bien remettre le produit au vendeur lors de l'achat d'un nouveau produit équivalent.

ATTENTION! - les règlements en vigueur au niveau local peuvent prévoir de lourdes sanctions en cas d'élimination abusive de ce produit.

GARANTIE - La garantie du fabricant est valable aux termes de la loi à compter de la date estampillée sur le produit et est limitée à la réparation ou substitution gratuite des pièces reconnues comme défectueuses par manque de qualité essentielle des matériaux ou pour cause de défaut de fabrication. La garantie ne couvre pas les dommages ou défauts dus à des agents externe, manque d'entretien, surcharge, usure naturelle, choix du produit inadapté, erreur de montage, ou autres causes non imputables au producteur. Les produits trafiqués ne seront ni garantis ni réparés. Les données reportées sont purement indicatives. Aucune responsabilité ne pourra être attribuée pour les réductions de portée ou les disfonctionnements dus aux interférences environnementales. Les responsabilités à la charge du producteur pour les dommages causés aux personnes pour cause d'incidents de toute nature dus à nos produits défectueux, sont uniquement celles qui sont visées par les lois italiennes.

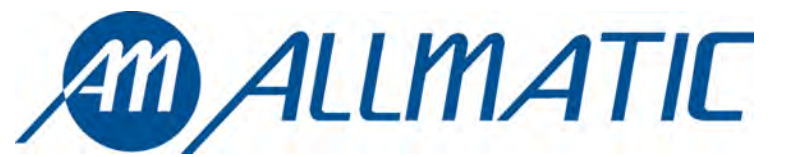

ALLMATIC S.r.l 32020 Lentiai - Belluno – Italy Via dell-Artigiano, n $^{\circ}$  – Z.A. Tel. 0437 751175 – 751163 r.a. Fax 0437 751065 http://www.allmatic.com - E-mail: info@allmatic.com

# **CUADRO DE MANDO BIOS1**

Cuadro de mando programable para cancelas correderas

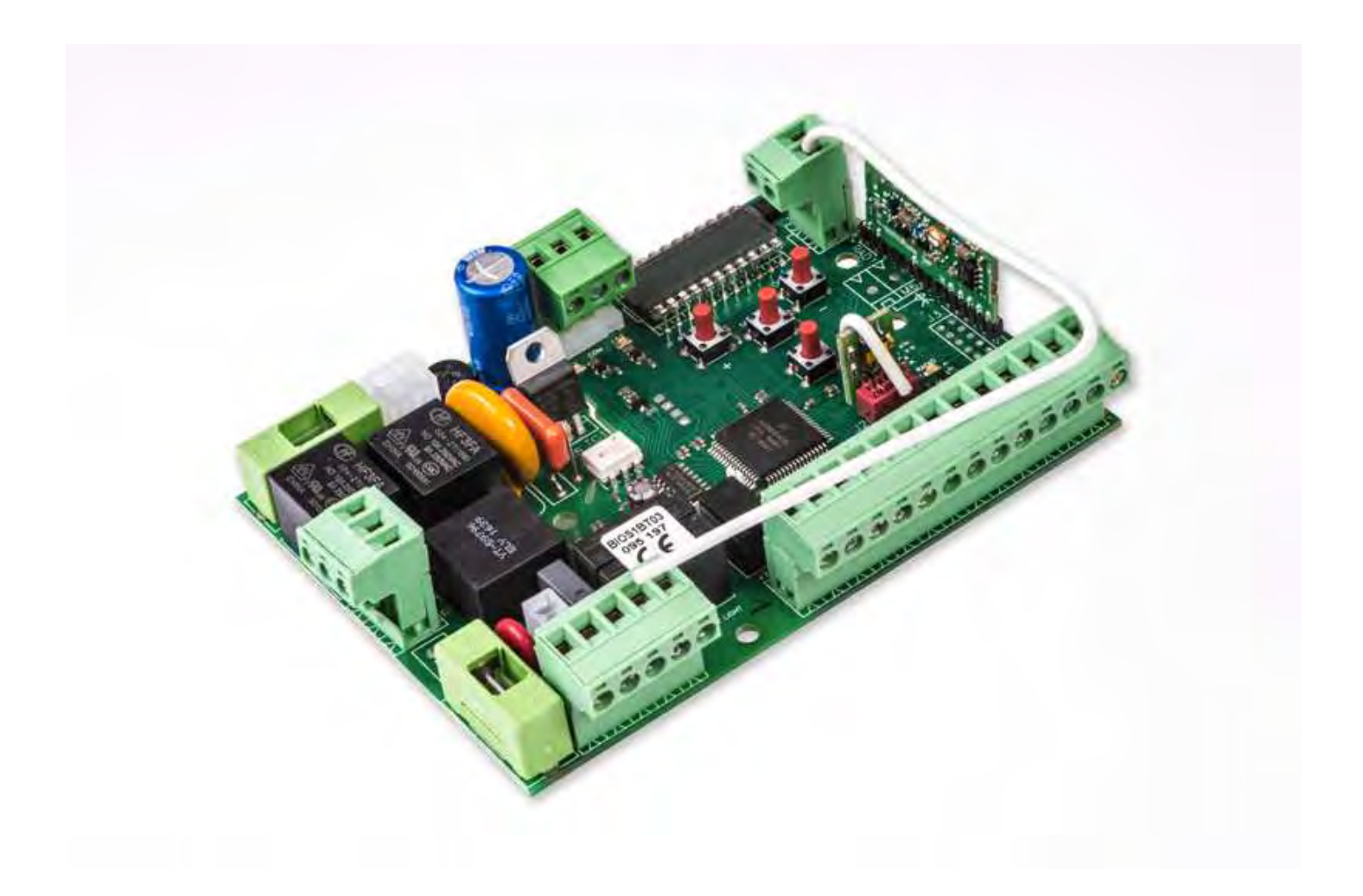

Guía para la instalación

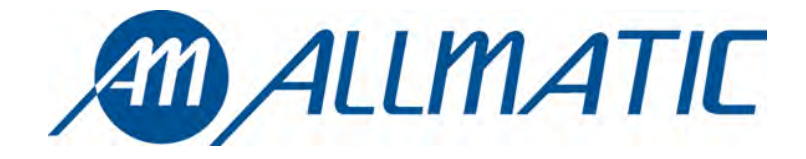

CE

# Compatible versión firmware BIOS1BT04

# 1. Introducción

La central de mando BIOS1 es indicada para la instalación de 1 motor 230 Vac con potencia máxima de 700W. El cuadro de mando permite una regulación precisa de la fuerza de empuje y de la sensibilidad. La central puede memorizar hasta 8000 mandos con la memoria externa con la función paso a paso, apertura parcial, abre y cierra. Además, tiene una entrada para las fotocélulas interna y externa, banda (resistiva o 8k2), posibilidad de conectar pulsadores para el paso paso, la apertura parcial, abre, cierre y el stop. Las salidas comprenden una luz intermitente de 230 Vac, luz de cortesía/zona/luz indicadora cancela abierta, alimentación accesorios 24 Vdc.

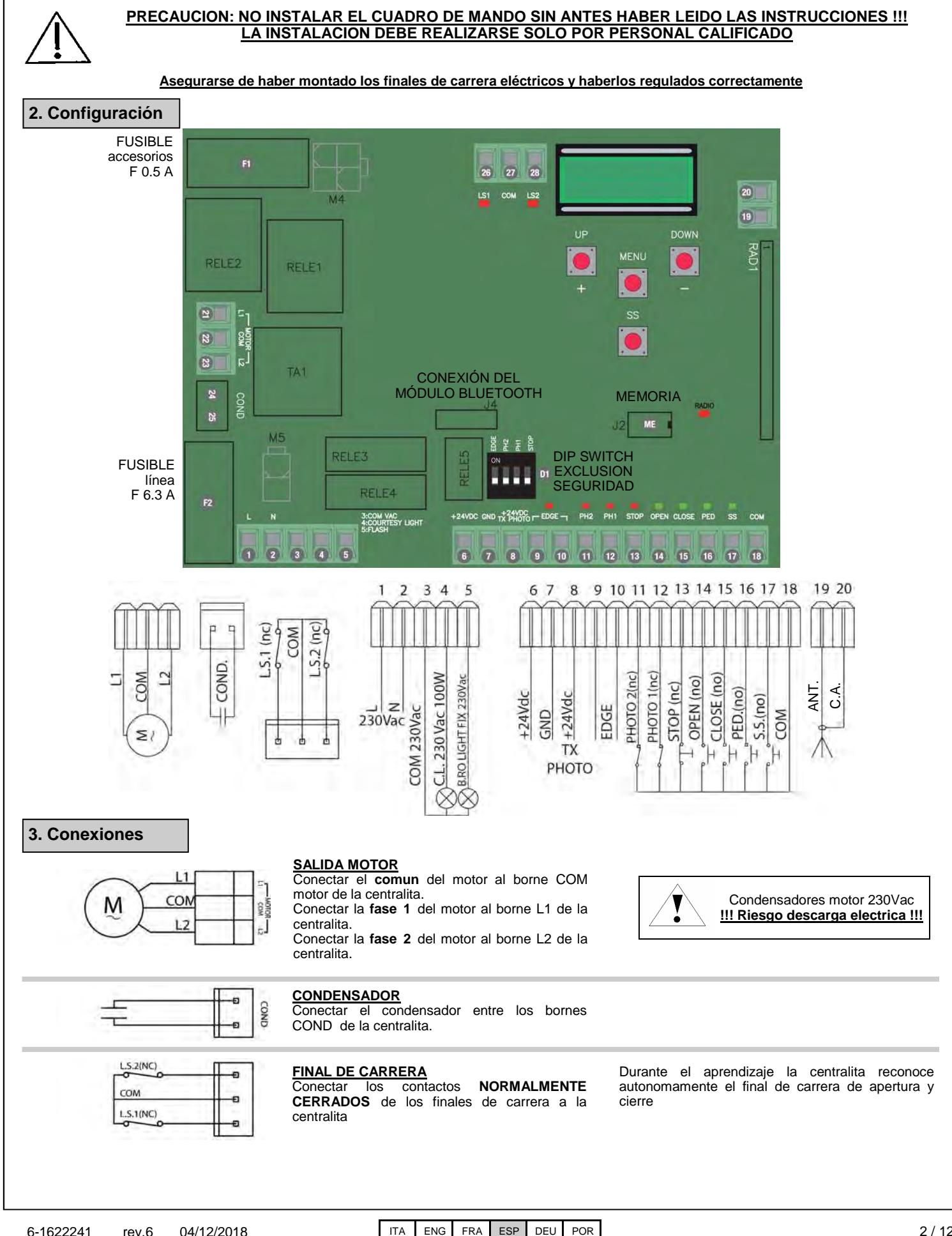

| L 1<br>N 2                                                   | ALIMENTACION<br>Conectar el cable de alimentación entre los<br>bornes 1 y 2 de la centralita.                                                                                                    | Alimentación 230 Vac 50Hz<br>No conectar la tarjeta directamente a la red<br>eléctrica pero preveer de un dispositivo que<br>asegura la desconexión omnipolar de la<br>alimentación de la centralita.                                                                                                    |
|--------------------------------------------------------------|----------------------------------------------------------------------------------------------------|----------------------------------------------------------------------------------------------------|
| 230VAC<br>100W MAX<br>230VAC<br>60W MAX<br>230VAC<br>60W MAX | <b>SALIDA LUZ DE CORTESIA</b><br>Conectar el cable de alimentación entre los<br>bornes 3 y 4 de la centralita, 230Vac 100W<br>MAX.<br><b>SALIDA LUZ INTERMITENTE</b><br>Conectar el cable de alimentación entre los<br>bornes 3 y 5 de la centralita.                                                                                                    | Se puede iluminar la zona de acción del<br>automatismo durante cada movimiento.<br>El funcionamiento de la luz auxiliar es gestionado<br>en el menú avanzado FEJ.<br>Utilizar una luz intermitente sin autodestello 230Vac<br>60W MAX                                                                                                    |
| RX GND 7<br>GND 7<br>TX +TX 8                                | ALIMENTACION FOTOCELULAS<br>Conectar el borne 6 de la centralita al borne +<br>de alimentación del receptor de las fotocélulas.<br>Conectar el borne 7 de la centralita al borne -<br>de alimentación del receptor y del transmisor de<br>las fotocélulas.<br>Conectar el borne 8 de la centralita al borne +<br>de alimentación del transmisor de las<br>fotocélulas. | El <u>test fotocélulas</u> es habilitado en el menú<br>avanzado <i>EPh</i> .<br><b>ATENCION:</b> la centralita suministra una tensión de<br>24 Vdc y puede suministrar una potencia máxima<br>de 4W.<br>Para el <u>test banda</u> conectar el dispositivo de test de<br>la banda sobre los pin de alimentación del TX (test<br>activo con señal lógico bajo 0Vdc.)<br>Hacer referencia al manual de la banda en uso. |
| EDGE 9                                                       | ENTRADA BANDA<br>Conectar los contactos de la banda de<br>seguridad entre los bornes 9 y 10                                                                                                    | Seleccionar el tipo de banda utilizada (mecánica o<br>bien 8K2) a través del menú Edri, la gestión del<br>funcionamiento desde el menú rEd.<br>En caso de no uso llevar el DIP EDGE en ON.                                                                                                    |
| PHOTO 2 (NC) 11<br>COM 18                                    | ENTRADA FOTOCELULA DE APERTURA<br>Conectar el contacto NORMALMENTE<br>CERRADO de la fotocélula (PHOTO 2) entre los<br>bornes 11 y 18 de la centralita.                                                                                                    | El funcionamiento de la fotocélula de apertura<br>puede ser modificado al interno del menú Ph2.<br>En caso de no uso llevar el DIP PH2 en ON.                                                                                                    |
| PHOTO 1 (NC) 12<br>COM 18                                    | ENTRADA FOTOCELULA DE CERRADO<br>Conectar el contacto NORMALMENTE<br>CERRADO de la fotocélula (PHOTO 1) entre los<br>bornes 12 y 18 de la centralita.                                                                                                    | El funcionamiento de la fotocélula de cierre puede<br>ser modificado al interno del menú 5Ph.<br>En caso de no uso llevar el DIP PH1 en ON.                                                                                                    |
| STOP (NC)<br>13<br>COM 18                                    | ENTRADA STOP<br>Conectar el contacto NORMALMENTE<br>CERRADO del STOP entre los bornes 13 y 18<br>de la centralita.                                                                                                    | <u>En caso de no uso llevar el DIP STOP en ON</u> .                                                                                                    |
| OPEN (NO)<br>0 0 14<br>                                      | ENTRADA ABRE<br>Conectar el pulsador OPEN entre los bornes 14<br>ye 18 de la centralita.                                                                                                    |                                                                                                    |
| CLOSE (NO)<br>CLOSE (NO)<br>15<br>COM<br>18                  | ENTRADA CIERRA<br>Conectar el pulsador CLOSE entre los bornes<br>15 y 18 de la centralita.                                                                                                    |                                                                                                    |
| PED (NO)<br>0 16<br>COM 18                                   | ENTRADA APERTURA PARCIAL<br>Conectar el pulsador PED entre los bornes 16 y<br>18 de la centralita.                                                                                                    |                                                                                                    |
| ss (NO)                                                      | ENTRADA PASO PASO (SS)<br>Conectar el pulsador SS entre los bornes 17 y<br>18 de la centralita.                                                                                                    | La presencia de partes metálicas o de humedad en                                                                                                    |
| ANTENNA 20<br>19                                             | ANTENA<br>Conectar el cable de señal de la antena al<br>borne 19 y la tierra de la antena al borne 20 de<br>la centralita.                                                                                                    | alcance del sistema, por lo tanto se aconseja evitar<br>el posicionamiento de la antena receptora y/o los<br>mandos en proximidad de objetos metálicos<br>voluminosos, cerca al suelo o de la tierra.                                                                                                    |
| 6-1622241 rev.6 04/12/2018                                   | ITA ENG FRA ESP DEU POR                                                                                                    | 3 / 1                                                                                                    |

# 4. Aprendizaje mandos

# 4.1 Aprendizaje de un mando

La primer tecla memorizada realiza la función de PASO PASO (apertura y cierre de la cancela), la segunda tecla la función de apertura parcial, la tercer tecla la función OPEN y la cuarta CLOSE.

La central sale de la modalidad aprendizaje si luego 10 segundos no recibe una nueva tecla o mando.

| 1 | Asegurarse de estar fuera del menú,<br>Presionar la tecla UP[+]            |        | En el display aparece la inscripción <i>- Rd</i><br>y el intermitente se enciende fijo                                                                  | r Rd                        |
|---|----------------------------------------------------------------------------|--------|----------------------------------------------------------------------------------------------------|-----------------------------|
| 2 | Presionar una tecla del mando                                              | $\Box$ | En el display aparece la inscripción don<br>Si el mando habia sido ya memorizado<br>aparece la inscripción Fnd<br>Pasados 2 segundos el display muestra | don<br>Fnd<br>a la posición |
|   | Si se quieren memorizar otras teclas o nuevos mandos repetir la operación. |        | en la memoria en la cual el transmis<br>memorizado, por ejemplo: 235                                                                                    | sor ha sido                 |

## 4.2 Aprendizaje con la tecla escondida de un mando ya memorizado

Con la tecla escondida de un mando es posible entrar en modalidad aprendizaje para memorizar otras teclas o nuevos mandos. Con la cancela parada presionar con la ayuda de una grapa la tecla escondida de un mando ya memorizado, la centralita indica la entrada en aprendizaje con el encendido del intermitente, ahora es posible memorizar otras teclas una a la vez, o un nuevo mando.

#### 4.3 Borrado de un único mando

Entrar en la modalidad aprendizaje con la tecla UP[+] o con la tecla escondida de un mando ya memorizado (ver 4.1 o 4.2). Presionar contemporáneamente la tecla escondida y la tecla 1 del mando que se tiene que cancelar. El intermitente destella 4 veces y en el display aparece la inscripción ELr

## 5 Aprendizaje recorrido

# 5.1 Aprendizaje recorrido facilitado (parámetro $L5! \neq P$ )

Asegurarse de haber montado los topes eléctricos y de haberlos regulados correctamente

| 1                            | Desbloquear la cancela, llevarlo a mitad del recorrido y bloquear el motor                                              |                               |                                                                                                    |     |
|------------------------------|----------------------------------------------------------------------------------------------------|-------------------------------|----------------------------------------------------------------------------------------------------|-----|
| 2                            | Presionar y mantener presionada la tecla UP[+] y<br>MENU por al menos 5 segundos.                                       | $\Box$                        | La cancela se mueve en <b>apertura</b> .<br>Si la cancela se cierra presionar el pulsador<br>DOWN[-] para invertir el sentido de marcha y<br>partir con un mando paso paso (SS) | LOP |
| 3                            | Cuando la cancela alcanza el tope de apertura se detiene automáticamente                                                | $\Box$                        | La cancela parte en cierre                                                                                                    | LEL |
| 4                            | Cuando la cancela alcanza el tope de cierre se detiene automáticamente                                                  | $\Box$                        | La cancela parte en apertura                                                                                                    | LOP |
| 5                            | Cuando la cancela alcanza el tope de apertura se detiene automáticamente                                                | $\Box$                        | La cancela se cierra con las deceleraciones<br>regulados en el menú. Con la cancela cerrada el<br>aprendizaje se ha terrminado.                                                 | LEL |
| <b>Cuidado:</b><br>Presionar | en el caso de intervención de un dispositivo de seguridad,<br>la tecla Paso Paso para iniciar nuevamente el aprendizaje | el procedimie<br>desde el pur | ento se detiene y aparece en el display la palabra                                                                                                    | L   |

| Desbloquear la volver a bloquea    | cancela, llevarlo a mitad recorrido y<br>r el motor                               | J               |                                                                                                    |     |
|------------------------------------|-----------------------------------------------------------------------------------|-----------------|----------------------------------------------------------------------------------------------------|-----|
| Presionar y mai<br>[+] y MENU por  | ntener presionado los pulsadores UP<br>al menos 5 segundos.                       |                 | La cancela se mueve en <b>apertura</b> .<br>Si la cancela se cierra presionar el pulsador<br>DOWN[-] para invertir el sentido de marcha y<br>recomenzar con un mando paso paso (SS) | LDI |
| Cuando la cano<br>detiene automáti | cela alcanza el tope de apertura se<br>icamente                                   |                 | La cancela parte en cierre                                                                                                    | LEL |
| Cuando la can<br>deceleración sun  | cela alcanza la posición de inicio<br>ninistrar un mando paso paso (SS)           |                 | La cancela prosigue con velocidad reducida                                                                                                    |     |
| Cuando la cance<br>automáticamente | ela alcanza el tope de cierre se detiene<br>e                                     |                 | La cancela parte en apertura                                                                                                    | LOF |
| Cuando la can<br>deceleración sur  | cela alcanza la posición de inicio<br>ninistrar un mando paso paso (SS)           |                 | La cancela prosigue con velocidad reducida                                                                                                    |     |
| Cuando la cano<br>detiene automáti | cela alcanza el tope de apertura se<br>icamente                                   | $) \Rightarrow$ | La cancela se cierra con las deceleraciones<br>reguladas durante el aprendizaje. Con la cancela<br>cerrada el aprendizaje se ha terminado.                                          | LEL |
| en el caso de inter                | vención de un dispositivo de seguridad,<br>para iniciar nuevamente el aprendizaie | el procedimie   | ento se detiene y aparece en el display la palabra                                                                                                    |     |

Es posible pasar entre las voces de menú utilizando las teclas UP[+] y DOWN[-], para modificar el parámetro mantener presionada la tecla MENU por al menos 1 seg. hasta que el valor no inicie a destellar, a este punto liberar la tecla, usar las teclas UP[+] y DOWN[-] par modificar el parámetro al fin presionar MENU por al menos 1 seg. para memorizar las modificaciones.

Para salir de un menú es suficiente una breve presión de la tecla MENU.

# 6.1 Menú base:

| MENU  | DESCRIPCION                                                                                                    | VALORES REGULA-<br>BLES<br>min-max | DEFAULT | UNI-<br>DAD |
|-------|----------------------------------------------------------------------------------------------------|------------------------------------|---------|-------------|
| EEL   | Tiempo cerradura automática (0 = deshabilitado)                                                                                                    | 0-900                              | 0       | S           |
| EEr   | Tiempo cerradura luego tránsito (0 = deshabilitado 100 = sensibilidad máxima)                                                                                                    | 0-30                               | 0       | s           |
| SEI   | Sensibilidad sobre obstáculo (0 = deshabilitado)                                                                                                    | 0-100                              | 0       | %           |
| 6-4   | Fuerza motor (par en régimen)                                                                                                    | 10-100                             | 100     | %           |
| 55L   | Modalidad deceleración<br>0 = lenta<br>1 = veloz                                                                                                    | 0-1                                | 0       |             |
| 565   | Configuración SS<br>0 = normal (AP-ST-CH-ST-AP-ST)<br>1 = alternado STOP (AP-ST-CH-AP-ST-CH)<br>2 = alternado (AP-CH-AP-CH)<br>3 = comunitario – timer<br>4 = comunitario con cerradura inmediata | 0-4                                | 0       |             |
| եւե   | Comportamiento luego black out<br>0 = ninguna acción, la cancela permanece parada<br>1 = cierre                                                                                                   | 0-1                                | 0       |             |
| * 55E | Soft start (partida lenta)<br>0 = deshabilitado<br>1 = habilitado                                                                                                    | 0-1                                | 0       |             |
| * 151 | Amplitud deceleración<br>P = personalizado de aprendizaje<br>0100% = porcentual del recorrido                                                                                                    | 0-100                              | 15      | %           |
| SLr   | Amplitud rampa de desaceleración:<br>0 = desactivada<br>1: 9 = duración rampa                                                                                                    | 0-9                                | 5       |             |

# \*ATENCION!

Se aconseja la desconexión de las deceleraciones y donde es posible utilizar la función "soft start".

EL.F.

MENU

• 55 .

DOWN

•

UP

•

# 6.2 Menú avanzado:

| MENU           | DESCRIPCION                                                                                                    | VALORES REGULA-<br>BLES<br>min-max | DEFAULT | UNI-<br>DAD     |
|----------------|----------------------------------------------------------------------------------------------------|------------------------------------|---------|-----------------|
| 51 .d.         | Primer acoplamiento entre dispositivo Bluetooth y central                                                                                                    |                                    |         |                 |
| ELF.           | Tiempo de activación electrofreno<br>0 = deshabilitado<br>1 - 100 = habilitado                                                                                                    | 0-100                              | 0       | x0.01 s         |
| 5 <i>P</i> h   | Comportamiento PHOTO1 en partida desde cerrado<br>0 = Verificar PHOTO1<br>1 = la cancela abre también con PHOTO1 empeñada                                                                                                    | 0-1                                | 1       |                 |
| Ph.2.          | Comportamiento PHOTO2<br>0 = Habilitada sea en apertura que en cierre AP/CH<br>1 =Habilitada solo en apertura AP                                                                                                    | 0-1                                | 0       |                 |
| EPh            | Test fotodispositivos<br>0 = deshabilitado<br>1 = habilitado PHOTO1<br>2 = habilitado PHOTO2<br>3 = habilitado PHOTO1 y PHOTO2                                                                                                    | 0-3                                | 0       |                 |
| Edi            | Tipología banda<br>0 = contacto (NC)<br>1 = resistiva (8k2)                                                                                                    | 0-1                                | 0       |                 |
| ıE.d.          | Modalidad intervención banda<br>0= interviene solo en cierre con inversión del movimiento<br>1 = detiene el automatismo (sea en apertura que en cierre) y librar el obstáculo<br>(breve inversión)                                                                                                    | 0-1                                | 0       |                 |
| E E.d.         | Test banda<br>0 = deshabilitado<br>1 = habilitado                                                                                                    | 0-1                                | 0       |                 |
| L.P.o.         | Apertura parcial                                                                                                    | 0-100                              | 30      | %               |
| EP.E.          | Tiempo cerradura automática desde apertura parcial (0 = deshabilitado)                                                                                                    | 0-900                              | 20      | s               |
| FPr.           | Configuración salida luz intermitente<br>0 = Fija<br>1 = Intermitente                                                                                                    | 0-1                                | 1       |                 |
| EPr.           | Tiempo predestello (0 = deshabilitado)                                                                                                    | 0-10                               | 0       | s               |
| FE. <u>y</u> . | Configuración luz de cortesía<br>0 = Al final de la maniobra encendida por tiempo TCY<br>1 = Encendida si la cancela no está cerrada + duración TCY<br>2 = Encendida si el timer luz de cortesía (TCY) no vencido<br>3 = Luz indicadora cancela abierta on/off<br>4 = Luz indicadora cancela abierta luz intermitente proporcional | 0-4                                | 0       |                 |
| ЕС.У.          | Tiempo duración luz de cortesía                                                                                                    | 0-900                              | 0       | s               |
| dER            | Hombre presente<br>0 = deshabilitado<br>1 = habilitado                                                                                                    | 0-1                                | 0       |                 |
| 5Er.           | Umbral ciclos solicitada asistencia. Alcanzado el umbral regulado los ciclos sucesivos seran realizados con destellos veloces (solo si <i>FP</i> <sub>r</sub> es activo).<br>(0 = deshabilitado)                                                                                                    | 0-100                              | 0       | x1000<br>ciclos |
| SEF.           | Habilitación al destello para solicitud asistencia (función realizada solo con la can-<br>cela cerrada).<br>0 = deshabilitado<br>1 = habilitado                                                                                                    | 0-1                                | 0       |                 |
| <u>ьг.5</u> .  | Visualización posición de memoria individual del transmisor                                                                                                    | 0-999                              |         |                 |
| Er.E.          | Anulación individual de un transmisor                                                                                                    | 0-999                              |         |                 |
| dEF.           | Reposición de los valores de default. Entrar para modificar el parámetro y luego tener presionada la tecla MENU, aparece una cuenta hacia atrás y termina con la inscripción den                                                                                                    |                                    |         |                 |
| ErF.           | Cancelación de todos los mandos. Entrar para modificar el parámetro y luego tener presionada la tecla MENU, aparece una cuenta hacia atrás y termina con la inscripción don                                                                                                    |                                    |         |                 |
| 6-1622241      | rev.6 04/12/2018 ITA ENG FRA ESP DEU POR                                                                                                    |                                    |         | 7/              |

# 6.3 Descripción menú:

#### 6.3.1 Menú base

#### EL Tiempo de cerradura automática

Activa con cancela parada en la posición de apertura total, la cancela se cierra luego de haber esperado el tiempo *ELL*. En esta fase el display muestra con el guión destellante, que en los últimos 10 segundos es sustituido de la cuenta hacia atrás.

#### ELF Tiempo de cerradura luego el tránsito

Si durante la apertura o en la partida de apertura el haz de las fotocélulas ha sido oscurecido y luego liberado, la cancela se cierra luego de haber esperado el tiempo *LLr* una vez alcanzada la posición de apertura total, en esta fase el display muestra los últimos 10 segundos es sustituido de la cuenta hacia atrás.

#### 5El Sensibilidad sobre el obstáculo

Regular la sensibilidad sobre el obstáculo en modo de obtener un correcto funcionamiento del automatismo, intervieniendo en caso de obstáculo para garantizar el movimiento también en las condiciones peores de funcionamiento (ej. invierno, endurecimiento de los motores debido al deterioro, etc). Se aconseja luego la regulación del parámetro realizar un movimiento completo de apertura y cierre antes de una intervención sobre el obstáculo. Intervenir en la sensibilidad sobre un obstáculo para la cancela e invierte brevemente el movimiento.

#### **Erg** Fuerza motor

Regular el par suministrado del motor para asegurar el correcto funcionamiento del automatismo, es posible regular el porcentual de par de un mínimo de 10% a un máximo de 100%. Se aconseja luego la regulación del parámetro realizar un movimiento completo de apertura y cierre para controlar el correcto funcionamiento.

#### 55L Modalidad deceleración

La central dispone de 2 tipos de deceleración: uno standard y uno con velocidad y par más altos, apto para cancelas muy pesadas.

#### 565 Configuración paso paso (SS)

- 5b5 = 0 Normal (AP-ST-CH-ST-AP-ST-CH-...)
   Típico funcionamiento Step by Step. Durante el movimiento una presión de SS comporta la detención de la cancela.
- 5b5 = 1 Alternado STOP (AP-ST-CH-AP-ST-CH-...) Funcionamiento alternado con STOP en apertura. Durante el movimiento de apertura una presión de SS comporta el paro de la cancela.
- 5b5 = 2 Alternado (AP-CH-AP-CH-...)
   El usuario no tiene modo de parar la cancela con el mando de SS.
   Enviando el mando SS se obtiene la inmediata inversión de la marcha.
- 565 = 3 Comunitaria timer

El mando SS, si es presente, manda solo la apertura completa del automatismo. Si el mando persiste con la cancela abierta, se espera la liberación antes de iniciar la eventual temporización para la cerradura automática (si activa), una ulterior presión y liberación de un mando de Paso Paso en esta fase hace partir el timer de la cerradura automática.

• 5b5 = 4 Comunitaria con cerradura inmediata Como comunitaria con timer (punto precedente) pero con la posibilidad de cerrar manualmente con un mando de paso-paso.

#### bub Comportamiento luego black out

Al reencendido de la tarjeta, luego de haber quitada la alimentación (black out), el comportamiento de la tarjeta es determinado por el parámetro be del menú avanzado

- b\_L = 0 Ninguna acción al reencendido la cancela permanece cerrada hasta la recepción de un mando usuario. El primer movimiento es en apertura con velocidad reducida.
- b. E = 1 Cierre la centralita, apenas reencendida, manda autonomamente un cierre con velocidad reducida.

#### 55E Soft start

Cada desplazamiento inicia con par reducido. Apto para cancelas livianas.

#### E L51 Amplitud deceleración

Con este parámetro es posible definir la amplitud de las deceleraciones y eventualmente su exclusión (L5i = 0). En el caso se desee tener deceleraciones más precisas o diferentes para cada una de las direcciones/hojas, es posible regular el parámetro L5i = 0). En el caso se desee tener deceleraciones más precisas o diferentes para cada una de las direcciones/hojas, es posible regular el parámetro L5i = 0). En el caso se desee tener deceleraciones más precisas o diferentes para cada una de las direcciones/hojas, es posible regular el parámetro L5i = 0.

#### 5Lr Amplitud rampa de deceleración

Con este parámetro se puede definir la amplitud de la rampa de desaceleración y, eventualmente, su exclusión (5Lr = 0). Permite de realizar una desaceleración de la velocidad de crucero a la velocidad de ralentización , más o menos evidente en función de las exigencias de instalación.

# \*ATENCION!

Se aconseja la desconexión de las deceleraciones y donde es posible utilizar la función "soft start".

- E [

# 6.3.2 Menú avanzado

# 51 .d. Bluetooth

Voz del menú necesaria para el primer acoplamiento entre un dispositivo Android y la central de mando. Hacer referencia a la guía de aplicación Android para el procedimiento de conexión.

#### EL.F. Electrofreno

Breve inversión de marcha a par reducida para descargar la inercia de la cancela. La operación es efectuada con cada paro del motor hecha excepción para el caso de inversión inmediata.

#### 5P.h. Modalidad de funcionamiento de la fotocélula de cierre PHOTO 1 desde posición de cierre

- La fotocélula de cierre tiene el siguiente funcionamiento
- Cierre: inmediata inversión del movimiento
- Apertura desde punto intermedio: ninguna intervención
- Apertura desde cierre total:
  - ♦ 5P.h. = 0 la cancela non parte si PHOTO1 es ocupada
    - 5P.h. = 1 la cancela parte también si PHOTO1 es ocupada

#### Ph.2. Modalidad de funcionamiento de la fotocélula de apertura PHOTO 2

#### La fotocélula de apertura tiene el siguiente funcionamiento

- Apertura: para el movimiento de la cancela y espera que el haz sea liberado, entonces parte nuevamente en apertura.
- Cierre:
  - Ph.2. = 0 Para el movimiento de la cancela y espera que el haz sea liberado, entonces parte nuevamente en apertura
  - ♦ <u>Ph.2.</u> = 1 Ninguna intervención

#### **<u>EP.h.</u>** Test fotodispositivos

Habilitando la función se obtiene la verificación funcional de los fotodispositivos antes de cada movimiento que inicie con cancela parada. No se realiza con cambios rápidos de marcha. Hacer referencia al parágrafo 3.6 para la conexión correcto de los fotodispositivos.

#### Ed.n. Tipología banda

Son seleccionables dos tipologías de bandas:

- Ed.i. = 0 Mecánica con contacto normalmente cerrado
- Ed.ū. = 1 Banda resistiva 8k2

#### "E.d. Modalidad intervención banda

Para permitir la instalación de las bandas de seguridad en ambos frentes de marcha de la cancela, son disponibles dos modalidades de intervención:

- E.d. = 0 Solo en cierre con inversión total del movimiento
- E.d. = 1 En ambos sentidos de marcha con paro y breve inversión para liberar el obstáculo

#### E.d. Test banda

Habilitando la función se obtiene la verificación funcional de la banda. Tal operación es útil en el caso sea conectada una banda con circuito electrónico de test (ej. banda radio R.CO.O). Para el correcto funcionamiento conectar el contacto de test de la banda a la alimentación del transmisor de las fotocélulas (parágrafo 3.6) y habilitar el test con nivel lógico bajo 0Vdc (para la compatibilidad hacer referencia al manual de la banda).

#### LP.o. Apertura parcial

La apertura parcial es un desplazamiento que se puede activar solo con la cancela completamente cerrada. El parámetro regula la apertura como porcentual del recorrido total.

#### EP.C. Tiempo de cerradura automática desde apertura parcial

| Activa con | cancela para | da en la posición de apertura parcial, la cancela se cierra luego de haber esperado el tiempo EP.C., en esta fase el display |
|------------|--------------|----------------------------------------------------------------------------------------------------|
| muestra    | - E P        | con el guión destellante que en los últimos 10 segundos es sustituido por la cuenta hacia atrás.                             |

#### FP.r. Configuración salida luz intermitente

Son seleccionables dos modalidades para la salida luz intermitente:

- FP.r. = 0 La salida luz intermitente permanece fija. Es necesario usar una luz intermitente con circuito di autodestello (B.RO LIGHT 230 Vac)
- FP.r. = 1 Salida luz intermitente. Es necesario usar una luz intermitente con luz fija (B.RO LIGHT FIX 230 Vac)

#### EP.r. Tiempo de predestello

Destello para prevención del desplazamiento, realizado en ambas direcciones, la duración es definida por el parámetro EP.r.

#### FE.Y. Configuración luz de cortesía

- Son seleccionables diferentes modalidades para la salida de la luz de cortesía:
- FE.9. = 0 la luz se apaga al final de la maniobra luego de haber esperado el tiempo EE.9.
- FL.9. = 1 la luz se apaga solo con la cancela cerrada luego de haber esperado el tiempo EL.9. regulado
- F[.3. = 2 encendida hasta el vencimiento del tiempo E[.3. regulado, independientemente del estado de la cancela
- (la luz podria apagarse antes del fin del desplazamiento)
- FL.9. = 3 luz indicadora cancela abierta la luz se apaga inmediatamente al alcanzar la posición de cierre total
  - FE.Y. = 4 luz indicadora cancela abierta con destello proporcional al estado de la cancela:
    - apertura destello lento
    - cierre destello veloz
    - abierto encendida
    - cerrado apagado
    - parado 2flash + intervalo largo + 2flash + intervalo largo +...

#### E.J. Tiempo luz de cortesía

Tiempo de activación de la luz de cortesía

| ela se mueve exclusiva<br>OSE. Son inactivos S<br>otales inversiones. Tod                                                                                                    | mente hasta c<br>S y PED. En<br>as las segurid                                                                                                    | que el mando<br>modalidad he<br>lades son des                                                                                                    | es presente;<br>ombre prese<br>habilitadas e                                                                                                    | al liberarlo el<br>nte son desa<br>xcepto el STC                                                                                                    | automatismo se<br>bilitadas todas la<br>)P.                                                                                                    | pone en stop.<br>as operaciones                                                                                                    |
|----------------------------------------------------------------------------------------------------|----------------------------------------------------------------------------------------------------|----------------------------------------------------------------------------------------------------|----------------------------------------------------------------------------------------------------|----------------------------------------------------------------------------------------------------|----------------------------------------------------------------------------------------------------|----------------------------------------------------------------------------------------------------|
| encia<br>ero de ciclos previstos<br>reloz durante el despla                                                                                                    | antes que la                                                                                                    | tarjeta solicit                                                                                                    | e la asistenc                                                                                                    | ia. La solicitu                                                                                                    | d consiste en la                                                                                                    | sustitución del                                                                                                    |
| la luz intermitente con                                                                                                    | tinue a destell                                                                                                    | ar con la can                                                                                                    | cela cerrada (                                                                                                    | como solicituo                                                                                                    | l de asistencia.                                                                                                    |                                                                                                    |
| dividual dal transmisar                                                                                                    |                                                                                                    |                                                                                                    |                                                                                                    |                                                                                                    |                                                                                                    |                                                                                                    |
| posición en la memoria<br>r lo tanto confirmar cor                                                                                                    | a en la cual un<br>a la presión pr                                                                                                    | transmisor ha<br>olongada de l                                                                                                    | a sido memoi<br>la tecla MENI                                                                                                    | izado.<br>J. Mantener                                                                                                    | presionada hasta                                                                                                    | ı que el display                                                                                                    |
| nsmisor memorizado (                                                                                                    | no acciona nir                                                                                                    | ngun mando).                                                                                                    | El display m                                                                                                    | uestra:                                                                                                    |                                                                                                    |                                                                                                    |
| gundos, si habia sido r                                                                                                    | nemorizado;                                                                                                    |                                                                                                    |                                                                                                    |                                                                                                    |                                                                                                    |                                                                                                    |
| jundos, si no habia side                                                                                                    | o memorizado                                                                                                    |                                                                                                    |                                                                                                    |                                                                                                    |                                                                                                    |                                                                                                    |
| a la pantalla 5E la MENU, de otro mode                                                                                                    | y será p<br>o luego 15 se                                                                                                    | oosible realiza<br>gundos sin ti                                                                                                    | ar la función c<br>ransmisión la                                                                                                    | on otro transi<br>central sale                                                                                                    | nisor.<br>de la función m                                                                                                    | ostrando en el                                                                                                    |
| America un transmisor<br>e este modo confirmar<br>Seleccionar la posició<br>rar la tecla.<br>MENU. Si en el display<br><u>fault</u><br>AMETROS es posible<br>anzado mientras no act<br>por lo tanto confirmar<br>berar la tecla. Mantene<br>se visualiza en el displ<br>osible cancelar todos la<br>F. a este punto confirmante<br>Mantener presionada r<br>display | aparece la pa<br>e restablecer l<br>ua sobre la ar<br>con la presió<br>er presionada<br>la:                                                                                                    | sión prolonga<br>oria del transn<br>labra Err<br>a configuració<br>mplitud de los<br>n prolongada<br>nuevamente<br>emorizados.<br>esión prolonga<br>a tecla MENU,                                                                                                    | da de la tecla<br>nisor. Presior<br>- hay pr<br>ón de fábrica<br>recorridos pr<br>de la tecla M<br>la tecla MEN<br>ada de la tec<br>, parte una cu                                                                                                    | a MENU. Mai<br>har y mantene<br>oblemas col<br>de la centra<br>ogramados.<br>MENU. Mante<br>U, parte una<br>la MENU. Ma<br>la MENU. Ma                                                                                                    | ntener presionad<br>er pulsada la tech<br>n la memoria<br>lita. El reset inte<br>ner presionada h<br>cuenta hacia atra<br>ntener presionad<br>rás dB0,d19,,dl                                                                                                    | lo hasta que el<br>a MENU hasta<br>(por ejemplo,<br>eresa todos los<br>hasta que en el<br>ás dBD, dT9 ,,<br>da hasta que el<br>D i terminado el                                                                                                    |
| alita                                                                                                    |                                                                                                    |                                                                                                    |                                                                                                    |                                                                                                    |                                                                                                    |                                                                                                    |
| <u>8</u>                                                                                                    |                                                                                                    |                                                                                                    |                                                                                                    |                                                                                                    |                                                                                                    |                                                                                                    |
|                                                                                                    |                                                                                                    |                                                                                                    |                                                                                                    |                                                                                                    |                                                                                                    |                                                                                                    |
| inte encendido)                                                                                                    | encendido)                                                                                                    | apagado)                                                                                                    | apagado)                                                                                                    | : apagado)                                                                                                    | apagado)                                                                                                    |                                                                                                    |
| e e                                                                                                    | mente                                                                                                    | lalmente                                                                                                    | almente                                                                                                    | almente                                                                                                    | lalmente                                                                                                    |                                                                                                    |
| ormalme                                                                                                    | rmalmente                                                                                                    | ormalmente                                                                                                    | ormalmente                                                                                                    | ormalmente                                                                                                    | ormalmente                                                                                                    |                                                                                                    |
|                                                                                                    | Ala se mueve exclusiva<br>OSE. Son inactivos S<br>stales inversiones. Tod<br><u>incia</u><br>ero de ciclos previstos<br>eloz durante el despla:<br>la luz intermitente con<br><u>dividual del transmisor</u><br>posición en la memoria<br>lo tanto confirmar cor<br>insmisor memorizado (<br>gundos, si habia sido r<br>jundos, si no habia sido<br>a a la pantalla <u>5</u> E i<br>a MENU, de otro mode<br><u>fault</u><br>AMETROS es posible<br>anzado mientras no act<br>i.por lo tanto confirmar<br>berar la tecla. Mantene<br>se visualiza en el display<br><b>fault</b><br>AMETROS es posible<br>anzado mientras no act<br>i.por lo tanto confirmar<br>berar la tecla. Mantene<br>se visualiza en el display<br><b>fault</b><br><b>a este</b> punto confirmar<br><b>bara do mientras no act</b><br><i>f</i> . a este punto confirmar<br><b>bara la tecla.</b> Mantene<br>se visualiza en el display<br><b>a lita</b> | All a se mueve exclusivamente hasta o<br>OSE. Son inactivos SS y PED. En<br>stales inversiones. Todas las segurid<br>ero de ciclos previstos antes que la<br>eloz durante el desplazamiento (solo<br>la luz intermitente continue a destell<br><u>dividual del transmisor</u><br>posición en la memoria en la cual un<br>lo tanto confirmar con la presión pr<br>insmisor memorizado (no acciona nin<br>gundos, si habia sido memorizado;<br>jundos, si no habia sido memorizado;<br>jundos, si no habia sido memorizado;<br>a la pantalla <b>SEE</b> y será p<br>a MENU, de otro modo luego 15 se<br>g<br>nemoria un transmisor memorizado.<br>a este modo confirmar con una pres<br>Seleccionar la posición en la memor<br>rar la tecla.<br>MENU. Si en el display aparece la pa<br>f <u>ault</u><br>AMETROS es posible restablecer la<br>nzado mientras no actua sobre la ar<br>: por lo tanto confirmar con la presió<br>berar la tecla. Mantener presionada<br>se visualiza en el display<br><b>don</b><br>sible cancelar todos los mandos me<br><i>F</i> . a este punto confirmar con la presió<br>display <b>don</b> | Ala se mueve exclusivamente hasta que el mando<br>OSE. Son inactivos SS y PED. En modalidad h<br>itales inversiones. Todas las seguridades son des<br><u>ncia</u><br>ero de ciclos previstos antes que la tarjeta solicit<br>eloz durante el desplazamiento (solo si <i>FP.r.</i> = 1)<br>la luz intermitente continue a destellar con la cano<br><u>dividual del transmisor</u><br>posición en la memoria en la cual un transmisor ha<br>lo tanto confirmar con la presión prolongada de l<br>insmisor memorizado (no acciona ningun mando).<br>gundos, si no habia sido memorizado;<br>jundos, si no habia sido memorizado;<br>undos, si no habia sido memorizado;<br>entroria un transmisor memorizado.<br>e este modo confirmar con una presión prolonga<br>Seleccionar la posición en la memoria del transm<br>rar la tecla.<br><i>I</i> ENU. Si en el display aparece la palabra<br><i>fault</i><br>AMETROS es posible restablecer la configuracio<br>inzado mientras no actua sobre la amplitud de los<br>i-por lo tanto confirmar con la presión prolongada<br>berar la tecla. Mantener presionada nuevamente<br>se visualiza en el display<br><i>d</i> on<br>sible cancelar todos los mandos memorizados.<br><i>F.</i> a este punto confirmar con la presión prolongada<br>berar la tecla. Mantener presionada nuevamente<br>se visualiza en el display<br><i>d</i> on | Pla se mueve exclusivamente hasta que el mando es presente;<br>OSE. Son inactivos SS y PED. En modalidad hombre presentales inversiones. Todas las seguridades son deshabilitadas en<br>rotal<br>ero de ciclos previstos antes que la tarjeta solicite la asistence<br>eloz durante el desplazamiento (solo si <i>FP.e.</i> , = 1).<br>la luz intermitente continue a destellar con la cancela cerrada d<br>dividual del transmisor<br>posición en la memoria en la cual un transmisor ha sido memori<br>lo tanto confirmar con la presión prolongada de la tecla MENU<br>insmisor memorizado (no acciona ningun mando). El display me<br>gundos, si habia sido memorizado;<br>undos, si no habia sido memorizado;<br>undos, si no habia sido memorizado;<br>undos, si no habia sido memorizado.<br>a la pantalla $SEE$ y será posible realizar la función c<br>a MENU, de otro modo luego 15 segundos sin transmisión la<br>Seleccionar la posición en la memoria del transmisor. Presior<br>rar la tecla.<br>MENU. Si en el display aparece la palabra $Err$ hay pr<br>fault<br>AMETROS es posible restablecer la configuración de fábrica<br>nizado mientras no actua sobre la amplitud de los recorridos pa<br>por lo tanto confirmar con la presión prolongada de la tecla<br>MENU. Si en el display aparece la palabra $Err$ hay pr<br>fault<br>AMETROS es posible restablecer la configuración de fábrica<br>nizado mientras no actua sobre la amplitud de los recorridos pa<br>berar la tecla. Mantener presionada nuevamente la tecla MEN<br>se visualiza en el display don<br>seible cancelar todos los mandos memorizados.<br><i>F.</i> a este punto confirmar con la presión prolongada de la tecla<br>MENU, parte una cu<br>display don<br>seible cancelar todos los mandos memorizados.<br><i>F.</i> a este punto confirmar con la presión prolongada de la tecla<br>MENU, parte una cu<br>display don | As se mueve exclusivamente hasta que el mando es presente; al liberarlo el OSE. Son inactivos SS y PED. En modalidad hombre presente son desa trates inversiones. Todas las seguridades son deshabilitadas excepto el STO <u>moia</u> ero de ciclos previstos antes que la tarjeta solicite la asistencia. La solicitu eloz durante el desplazamiento (solo si FP.r. = 1).<br>Ia luz intermitente continue a destellar con la cancela cerrada como solicitud dividual del transmisor memorizado (no acciona ningun mando). El display muestra: gundos, si nabia sido memorizado.<br>a la pantalla SEE y será posible realizar la función con otro transra el memoria un transmisor memorizado.<br>e memoria un transmisor memorizado.<br>e sete modo confirmar con una presión prolongada de la tecla MENU. Mantener premoria un transmisor memorizado.<br>e detro do confirmar con una presión prolongada de la tecla MENU. Mart a tecla MENU, de otro modo luego 15 segundos sin transmision la central sale<br>fuento a la pantalla SEE y será posible realizar la función con otro transra se la confirmar con una presión prolongada de la tecla MENU. Mart ra la tonción en display aparece la palabra Err hay problemas con fault<br>AMETROS es posible restablecer la configuración de fábrica de la centra la tecla.<br>MENU. Si en el display aparece la palabra Err hay problemas con se visualiza en el display <u>don</u> | ta se mueve exclusivamente hasta que el mando es presente; al liberarlo el automatismo se OSE. Son inactivos SS y PED. En modalidad hombre presente son desabilitadas todas la tales inversiones. Todas las seguridades son deshabilitadas excepto el STOP.<br><u>Iniai</u><br>ero de ciclos previstos antes que la tarjeta solicite la asistencia. La solicitud consiste en la eloz durante el desplazamiento (solo si <i>FP.c.</i> = 1 ).<br>la luz intermitente continue a destellar con la cancela cerrada como solicitud de asistencia.<br><u>dividual del transmisor</u><br><u>sosición en la memoria en la cual un transmisor ha sido memorizado</u> .<br>lo tanto confirmar con la presión prolongada de la tecla MENU. Mantener presionada hasta<br>nemisor memorizado (no acciona ningun mando). El display muestra:<br>gundos, si habia sido memorizado:<br>undos, si no habia sido memorizado.<br>a la pantalla <u>SEE</u> y será posible realizar la función con otro transmisor.<br>a MENU, de otro modo luego 15 segundos sin transmisión la central sale de la función m<br><u>seleccionar la posición en la memoria del transmisor.</u> Presionar y mantener pulsada la tecla<br>ra ta tecla.<br><i>MENU.</i> Si en el display aparece la palabra <u>Ercr</u> hay problemas con la memoria<br><u>fault</u><br><u>METHOS</u> es posible restablecer la configuración de fábrica de la centralita. El reset inten<br>nzado mientras no actua sobre la amplitud de los recorridos MENU. Mantener presionada fa<br>ter la tecla.<br><i>MENU.</i> Si en el display aparece la palabra <u>Corr</u> hay problemas con la memoria<br><u>fault</u><br><u>AMETROS</u> es posible restablecer la configuración de fábrica de la centralita. El reset inten<br>nzado mientras no actua sobre la amplitud de los recorridos MENU. Mantener presionada hacia atra<br>e visualiza en el display <u>don</u><br>esible cancelar todos los mandos memorizados.<br><i>F.</i> a este punto confirmar con la presión prolongada de la tecla MENU. Mantener presionada<br>Mantener presionada nuevamente la tecla MENU, parte una cuenta hacia atrás d60,d19,,d<br>display <u>don</u> |

EDGE

PH2

PH 1

STOP

OPEN

CLOSE

PED

# 7.2 Funcionamiento normal:

|                   |                | Standby - Cancela cerrada o reencendido tarjeta luego el apagado                                                                                                    |
|-------------------|----------------|----------------------------------------------------------------------------------------------------|
|                   | OP             | Cancela en apertura                                                                                                    |
|                   | EL             | Cancela en cierre                                                                                                    |
|                   | 50             | Cancela parada por el usuario durante la apertura                                                                                                    |
|                   | 50             | Cancela parada por el usuario durante el cierre                                                                                                    |
|                   | HR             | Cancela parada por una agente externo (fotocélulas, stop)                                                                                                    |
|                   | οP             | Cancela abierta sin cerradura automática                                                                                                    |
|                   | PE             | Cancela abierta en apertura parcial sin cerradura automática                                                                                                    |
|                   | -FC            | Cancela abierta con cerradura automática, los últimos 10 segundos la raya es sustituida por la cuenta hacia atrás                                                                                  |
|                   | -EP            | Cancela abierta en apertura parcial con cerradura automática, los últimos 10 segundos la raya es sustituida por la cuenta hacia atrás                                                              |
|                   | 00.0.          | Durante el funcionamiento normal se esta fuera de los menú con la presión de la tecla DOWN[-] se entra en                                                                                          |
|                   | 000            | la visualización de los ciclos, se alternan las unidades con los puntitos abajo y los miles sin puntitos, para<br>salir de la visualización de los ciclos presionar nuevamente DOWN[-] o bien MENU |
|                   | - Ad           | Se visualiza durante el aprendizaje de los mandos                                                                                                    |
|                   | don            | Se visualiza cuando se memoriza un nuevo mando o al final de un reset                                                                                                    |
|                   | Fnd            | Se visualiza cuando se memoriza una tecla de un mando ya memorizado                                                                                                    |
|                   | Elr            | Se visualiza cuando se borra un mando                                                                                                    |
|                   | LOP            | Se visualiza durante el aprendizaje recorridos para indicar que la central ha entrado en la fase de apertura y<br>se espera el mando de final de carrera en apertura                               |
|                   | LEL            | Se visualiza durante el aprendizaje recorridos para indicar que la central ha entrado en fase de cierre y se espera el mando de final de carrera en cierre                                         |
|                   | L              | Se visualiza durante el aprendizaje en caso de intervención de una seguridad                                                                                                    |
|                   | SEE            | Se visualiza cuando la central queda en espera de una señal de un transmisor durante la visualización de la posición de la memoria                                                                 |
|                   | not            | Se visualiza cuando el transmisor no esta presente en la memoria durante la visualización de la posición de<br>la memoria                                                                          |
|                   | LoUL           | Se visualiza cuando la central sale por inactividad de la visualización de la posición de memoria                                                                                                  |
|                   | Snd            | Se visualiza durante el primer acoplamiento con el dispositivo Bluetooth                                                                                                    |
|                   | c              | Se visualiza cuando la central esta conectada al dispositivo Bluetooth                                                                                                    |
|                   | L              | Se visualiza cuando el dispositivo Bluetooth se desconecta de la central                                                                                                    |
| <u>7.3 Señali</u> | zación erre    | ores:                                                                                                    |
|                   | EFO            | Intervención sensor de impacto                                                                                                    |
|                   | EEd            | Intervención banda de seguridad                                                                                                    |
|                   | ELS            | Error final de carrera (final de carrera en apertura y cierre ocupados contemporáneamente)                                                                                                    |
|                   | ЕРН            | Mal funcionamiento fotocélulas                                                                                                    |
|                   | EEH            | Intervención térmico para salvaguardar la central                                                                                                    |
|                   | EFE            | Error memoría                                                                                                    |
|                   | FUL            | Memoría llena                                                                                                    |
|                   | Err            | Error memoria durante las funciones visualización posición o anulación individual del transmisor                                                                                                   |
| La señal pers     | siste hasta la | presión de la tecla DOWN[-] o con un mando de movimiento, sea cualquiera de las dos.                                                                                                    |

ITA ENG FRA ESP DEU POR

# 8. Tabla características

# ALIMENTACION Y CONSUMOS

| Tensión de alimentación                                         | 230 Vac - 50/60 Hz |
|-----------------------------------------------------------------|--------------------|
| Absorción tarjeta desde red (Standby)                           | 45 mA @ 230 Vac    |
| Configuración standard (2 pares de fotocélulas, RX banda radio) |                    |
| Fusible de protección línea                                     | F6.3A              |

# ALIMENTACION MOTORES

| Número de motores gestionables              | 1                  |
|---------------------------------------------|--------------------|
| Tensión de alimentación motores             | 230 Vac - 50/60 Hz |
| Potencia máxima absorbida desde los motores | 700W               |

# ALIMENTACION ACCESORIOS

| Tensión alimentación accesorios                            | 24 Vdc           |
|------------------------------------------------------------|------------------|
| Corriente máxima absorbible por los accesorios             | 170 mA           |
| Potencia máxima absorbida accesorios                       | 4 W              |
| Fusible accesorios                                         | F 0.5 A          |
| Salida luz intermitente                                    | 230 Vac 60W max  |
| Salida luz de cortesía / luz indicadora cancela<br>abierta | 230 Vac 100W max |

| Receptor radio 433 MHz     | Rolling code      |
|----------------------------|-------------------|
| Mandos memorizables        | 1000 (hasta 8000) |
| Entrada banda de seguridad | NC / 8k2          |

#### ELIMINACIÓN DEL PRODUCTO

Este producto es parte integrante del automatismo, y por lo tanto, debe eliminarse junto con éste.

Como para las operaciones de instalaciones, también al final de la vida de este producto, las operaciones de eliminación deben ser efectuadas por personal calificado. Este producto está formado por varios tipos de materiales: algunos pueden reciclarse, otros deben eliminarse. Infórmese sobre los sistemas de reciclaje o eliminación previstos por los reglamentos vigentes en el territorio, para esta categoría de producto.

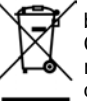

biente, podrían provocar efectos dañinos en el mismo medio ambiente y en la salud humana. Como se indica en el símbolo de al lado, se prohíbe echar este productos en los residuos domésticos. Efectúe por lo tanto la "recogida separada" para la eliminación según los métodos previstos por los reglamentos vigentes en su territorio, o entregue de nuevo el producto al ven-

rada" para la eliminación segun los metodos previstos por los reglamentos vigentes en su territorio, o entregue de n dedor en el momento de la compra de un nuevo producto equivalente.

ATENCIÓN! – las reglas vigentes a nivel local pueden prever importantes sanciones en caso de eliminación abusiva de este producto.

GARANTIA - La garantia del fabricante tiene validez en terminos legales a partir de la fecha impresa y se limita a la reparacion o sustitucion gratuita de las piezas reconocidas como defectuosas por falta de cuidados esenciales en los materiales o por defectos de fabricacion. La garantia no cubre danos o defectos debidos a agentes externos, defectos de mantenimiento, sobrecarga, desgaste natural, eleccion inexacta, error de montaje u otras causas no imputables al fabricante. Los productos manipulados no seran objeto de garantia y no seran reparados. Los datos expuestos son meramente indicativos. No podra imputarse ninguna responsabilidad por reducciones de alcance o disfunciones debidas a interferencias ambientales. La responsabilidad a cargo del fabricante por danos derivados a personas por accidentes de cualquier tipo ocasionados por nuestros productos defectuosos, son solo aquellos derivados inderogablemente de la ley italiana.

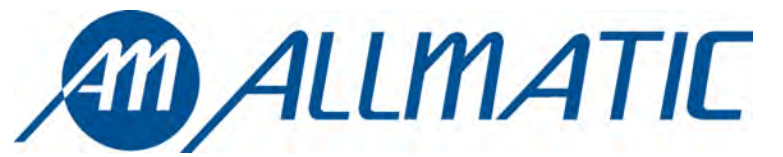

ALLMATIC S.r.l 32020 Lentiai - Belluno – Italy Via dell-Artigiano, n $^{\circ}$  – Z.A. Tel. 0437 751175 – 751163 r.a. Fax 0437 751065 http://www.allmatic.com - E-mail: info@allmatic.com